# 平成29年度

# 電子入札システム機能改良のお知らせ 【応札者向け】

平成30年3月

# <目 次>

| 1. | 一般     | 競争入札(簡易確認型)方式の追加               | 1                 |
|----|--------|--------------------------------|-------------------|
|    | 1.1    | 新入札方式の業務フロー                    | 1                 |
|    | 1.2    | 調達案件登録                         | 3                 |
|    | 1.2.1  | 調達案件概要画面                       | 3                 |
|    | 1.3    | 調達案件検索                         | 4                 |
|    | 1.3.1  | CALS/EC 公共調達共通基盤システム画面         | 4                 |
|    | 1.3.2  | 調達案件一覧画面                       | 5                 |
|    | 1.4    | 入札                             | 6                 |
|    | 1.4.1  | 入札状況一覧画面                       | 6                 |
|    | 1.4.2  | 入札書(作成)画面                      | 7                 |
|    | 1.4.3  | 入札書(確認)画面                      | 8                 |
|    | 1.4.4  | 入札書(印刷)画面                      | 9                 |
|    | 1.4.5  | 技術資料等(参照)画面                    | .10               |
|    | 1.5    | 再入札                            | . 11              |
|    | 1.5.1  | 再入札通知書(表示)画面                   | .11               |
|    | 1.5.2  | 再入札通知書(印刷)画面                   | .12               |
|    | 1.6    | 競争参加資格確認通知                     | . 13              |
|    | 1.6.1  | 競争参加資格確認通知書(表示)画面              | .13               |
|    | 1.6.2  | 競争参加資格確認通知書(印刷)画面              | .14               |
|    | 1.7    | 競争参加資格確認資料【詳細技術資料】提出依頼書        | . 15              |
|    | 1.7.1  | 競争参加資格確認資料【詳細技術資料】提出依頼書(表示)画面  | .15               |
|    | 1.7.2  | 競争参加資格確認資料【詳細技術資料】提出依頼書(印刷)画面  | .16               |
|    | 1.8    |                                | . 17              |
|    | 1.8.1  | 競争参加資格確認資料(提出)画面               | .17               |
|    | 1.8.2  | 就争参加資格確認資料(確認)画面               | .18               |
|    | 1.8.3  | 競争参加資格確認資料(印刷)画面               | .18               |
|    | 1.8.4  | 就争参加資格確認資料受信確認通知画面             | .19               |
|    | 1.8.5  | 競争参加貨格確認貨料受信確認通知(印刷)画面         | .19               |
|    | 1.8.6  | 就争参加貨格確認貨料(表示) 画面              | .20               |
|    | 1.8.7  | 就学参加資格確認資料衣示(印刷) 画面            | .21               |
|    | 1.8.8  | 衆学参加資格確認資料交付崇(衣示)画面            | .22               |
|    | 1.8.9  |                                | .23               |
|    | 1.9    | 口吁炙史进和音                        | . 24<br>24        |
|    | 1.9.1  | 口时多史通知音(衣小)回面                  | .24               |
|    | 1.9.2  | 口时多史通知音(印刷)回回                  | .24<br>25         |
|    | 1.10   | 【凯叻安尔】 六通                      | .25<br>25         |
|    | 1.10.1 | 【読叻安水】調達家性概率面面                 | 26                |
|    | 1.10.2 |                                | .20               |
|    | 1 11 1 |                                | . 21<br>27        |
|    | 1 11 2 |                                | . <i>21</i><br>28 |
|    | 1 11 2 |                                | 20                |
|    | 1 11 / |                                | .29<br>20         |
|    | 1.11.4 | 【肌切女小】八九肌切首「木口四日に入りる見回内谷(雁畝)四田 | .50               |

| 1.11.5 | 【説明要求】入札説明書・案件内容に対する質問内容および回答内容(表示)<br>—— |
|--------|-------------------------------------------|
|        | 画面                                        |
| 1.11.6 | 【説明要求】入札説明書・案件内容に対する質問内容および回答内容(印刷)<br>画面 |
| 1.12   | 「二」                                       |
|        | 自請求                                       |
| 1.12.1 | 「説明要求」「参加資格なし/非指名/非選定/非特定/一次審査結果」調達       |
|        | 案件一覧画面                                    |
| 1.12.2 | 【説明要求】「参加資格なし/非指名/非選定/非特定/一次審査結果」理由       |
|        | 請求および回答一覧画面                               |
| 1.12.3 | 【説明要求】「参加資格なし/非指名/非選定/非特定/一次審査結果」に対       |
| -      | する理由請求(入力)画面                              |
| 1.12.4 | 【説明要求】「参加資格なし/非指名/非選定/非特定/一次審査結果」に対       |
|        | する理由請求(確認)画面35                            |
| 1.12.5 | 【説明要求】「参加資格なし/非指名/非選定/非特定/一次審査結果」に対       |
|        | する理由請求および回答内容(表示)画面                       |
| 1.12.6 | 【説明要求】「参加資格なし/非指名/非選定/非特定/一次審査結果」に対       |
|        | する理由請求および回答内容(印刷)画面37                     |
| 1.13   | 【説明要求】非落札者理由請求                            |
| 1.13.1 | 【説明要求】「非落札者通知」調達案件一覧画面                    |
| 1.13.2 | 【説明要求】「非落札者通知」理由請求および回答一覧画面               |
| 1.13.3 | 【説明要求】「非落札者通知」に対する理由請求(入力)画面40            |
| 1.13.4 | 【説明要求】「非落札者通知」に対する理由請求(確認)画面41            |
| 1.13.5 | 【説明要求】「非落札者通知」に対する理由請求および回答内容(表示)画面       |
|        |                                           |
| 1.13.6 | 【説明要求】「非落札者通知」に対する理由請求および回答内容(印刷)画面       |
|        |                                           |
| 1.14   | 検証機能                                      |
| 1.14.1 | 【検証機能】調達案件検索画面44                          |
| 1.14.2 | 【検証機能】調達案件概要画面45                          |
| 1.14.3 | 【検証機能】調達案件一覧画面46                          |
| 1.14.4 | 【検証機能】入札結果画面47                            |
| 1.15   | お知らせメール                                   |
| 1.15.1 | 工事48                                      |
| 1.15.2 | 説明要求機能51                                  |
| 1.15.3 | 入札説明書等ダウンロードシステム53                        |
| 1.16   | 保存データ表示ツール54                              |
| 1.16.1 | 競争参加資格確認資料【詳細技術資料】提出依頼書54                 |
| 1.16.2 | 競争参加資格確認資料55                              |
| 1.16.3 | 競争参加資格確認資料受付票                             |
| 1.16.4 | 再入札通知書                                    |
| 1.16.5 | 日時変更通知書                                   |
| 1.16.6 | その他                                       |
| 1.17   | 入札説明書等ダウンロードシステム                          |
| 1.17.1 | ダウンロード文書一覧表示60                            |
| 1.18   | 入札公告新着情報61                                |

|    | 1.18.1 | 入札公告新着情報(表示)画面               | 61      |
|----|--------|------------------------------|---------|
|    | 1.18.2 | 工事 入札公告新着情報(印刷)画面            | 61      |
| 2. | 一次     | 【審査結果通知書等の表示変更               | 62      |
|    | 2.1    | 電子入札システム                     |         |
|    | 2.1.1  | 一次審査結果通知書(表示)画面              | 62      |
|    | 2.1.2  | 一次審査結果通知書(表示)(印刷)画面          | 64      |
|    | 2.2    | 検証機能                         | 65      |
|    | 2.2.1  | 【検証機能】入札結果画面                 | 65      |
|    | 2.3    | 保存データ表示ツール                   |         |
|    | 2.3.1  | 一次審査結果通知書                    | 66      |
| 3. | 説明     | 要求機能等の表示変更                   | 67      |
|    | 3.1    | 電子入札システム                     | 67      |
|    | 3.1.1  | 調達案件概要画面                     | 67      |
|    | 3.2    | 説明要求機能                       |         |
|    | 3.2.1  | 【説明要求】「参加資格なし/非指名/非選定/非特定/ー次 | 審査結果」調達 |
|    |        | 案件一覧画面                       | 68      |
|    | 3.2.2  | 【説明要求】「参加資格なし/非指名/非選定/非特定/ー次 | 審査結果」理由 |
|    |        | 請求および回答一覧画面                  | 69      |
|    | 3.2.3  | 【説明要求】「参加資格なし/非指名/非選定/非特定/ー次 | 審査結果」に対 |
|    |        | する理由請求(表示)画面                 | 70      |
|    | 3.2.4  | 【説明要求】「参加資格なし/非指名/非選定/非特定/ー次 | 審査結果」に対 |
|    |        | する理由請求(確認)画面                 | 71      |
|    | 3.2.5  | 【説明要求】「参加資格なし/非指名/非選定/非特定/ー次 | 審査結果」に対 |
|    |        | する理由請求および回答内容画面              | 72      |
|    | 3.2.6  | 【説明要求】「参加資格なし/非指名/非選定/非特定/ー次 | 審査結果」に対 |
|    |        | する理由請求および回答内容(印刷)画面          | 73      |
|    | 3.2.7  | 【説明要求】調達案件概要画面               | 74      |
|    | 3.2.8  | 【説明要求】調達案件検索画面               | 75      |
|    | 3.3    | お知らせメール                      |         |
|    | 3.3.1  | 回答登録のお知らせ                    | 76      |
|    | 3.3.2  | 回答修正のお知らせ                    |         |

今回の機能改良項目は以下のとおりです。

| 項番 | 改良項目                   | 改良内容                                                                                                    | 操作方法 |
|----|------------------------|----------------------------------------------------------------------------------------------------|------|
| 1  | 一般競争入札(簡易確認<br>型)方式の追加 | 競争参加資格確認資料で審査する新方式「一般競<br>争入札(簡易確認型)方式」を追加します。                                                                     | P1   |
| 2  | 一次審査結果通知書等の<br>表示変更    | 一般競争入札(段階選抜型)方式において、応札者<br>への通知等で「選抜」「非選抜」と表示されている<br>文言を、それぞれ「上位〇者に該当」「上位〇者に<br>該当しない」と表示されるように改良します。<br>(〇は半角数字) | P62  |
| 3  | 説明要求機能等の表示変<br>更       | 応札者が閲覧可能な説明要求機能、応札者機能、応<br>札者宛に送付するお知らせメールで「/非選抜」と<br>表示されている文言を「/一次審査結果」と表示さ<br>れるように改良します。                       | P67  |

#### 1. 一般競争入札(簡易確認型)方式の追加

競争参加資格確認資料で審査する新方式「一般競争入札(簡易確認型)方式」を追加します。

1.1 新入札方式の業務フロー

新入札方式「一般競争入札(簡易確認型)方式」の業務フローです。赤い枠の部分が、今回 最も変更となる操作です。

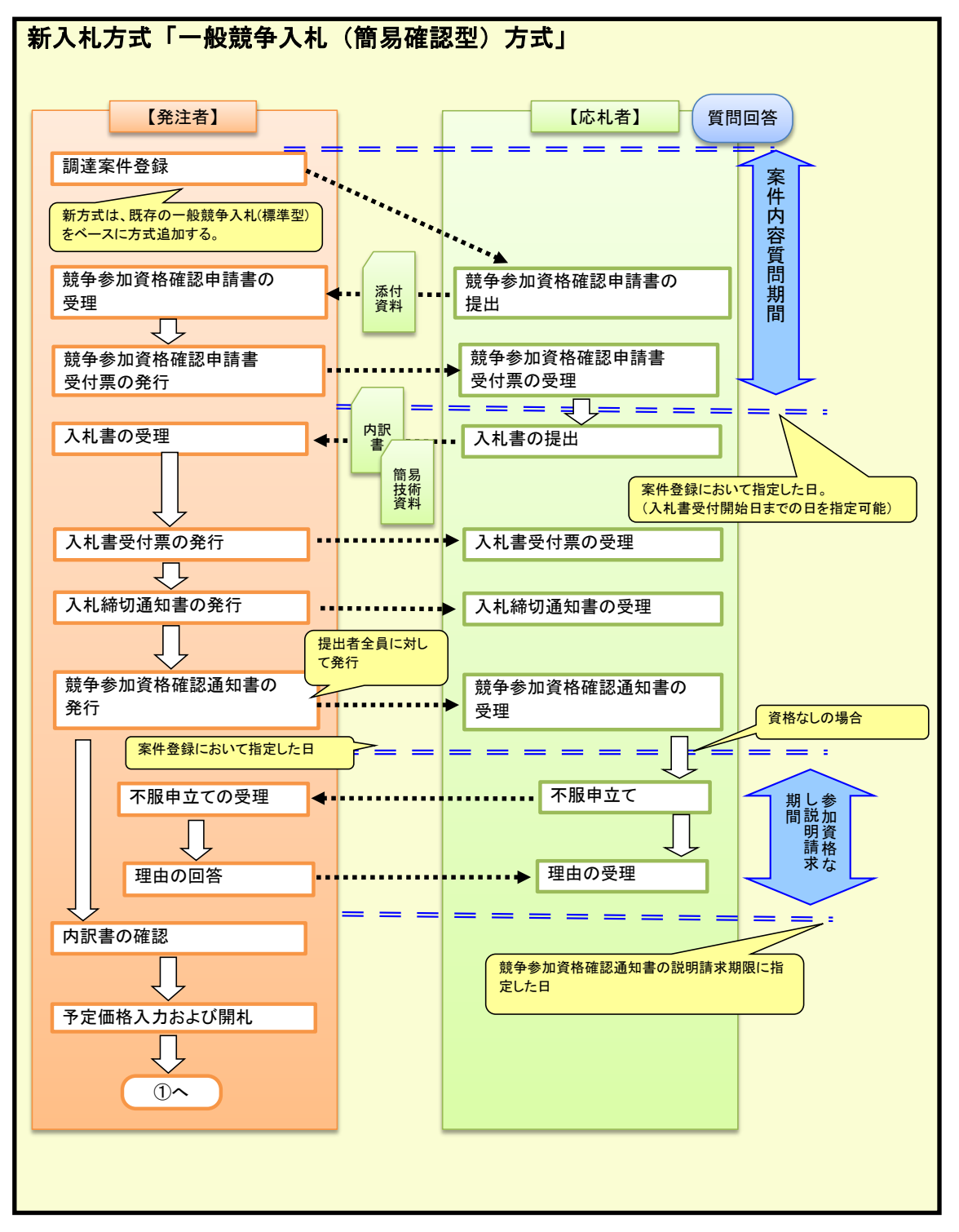

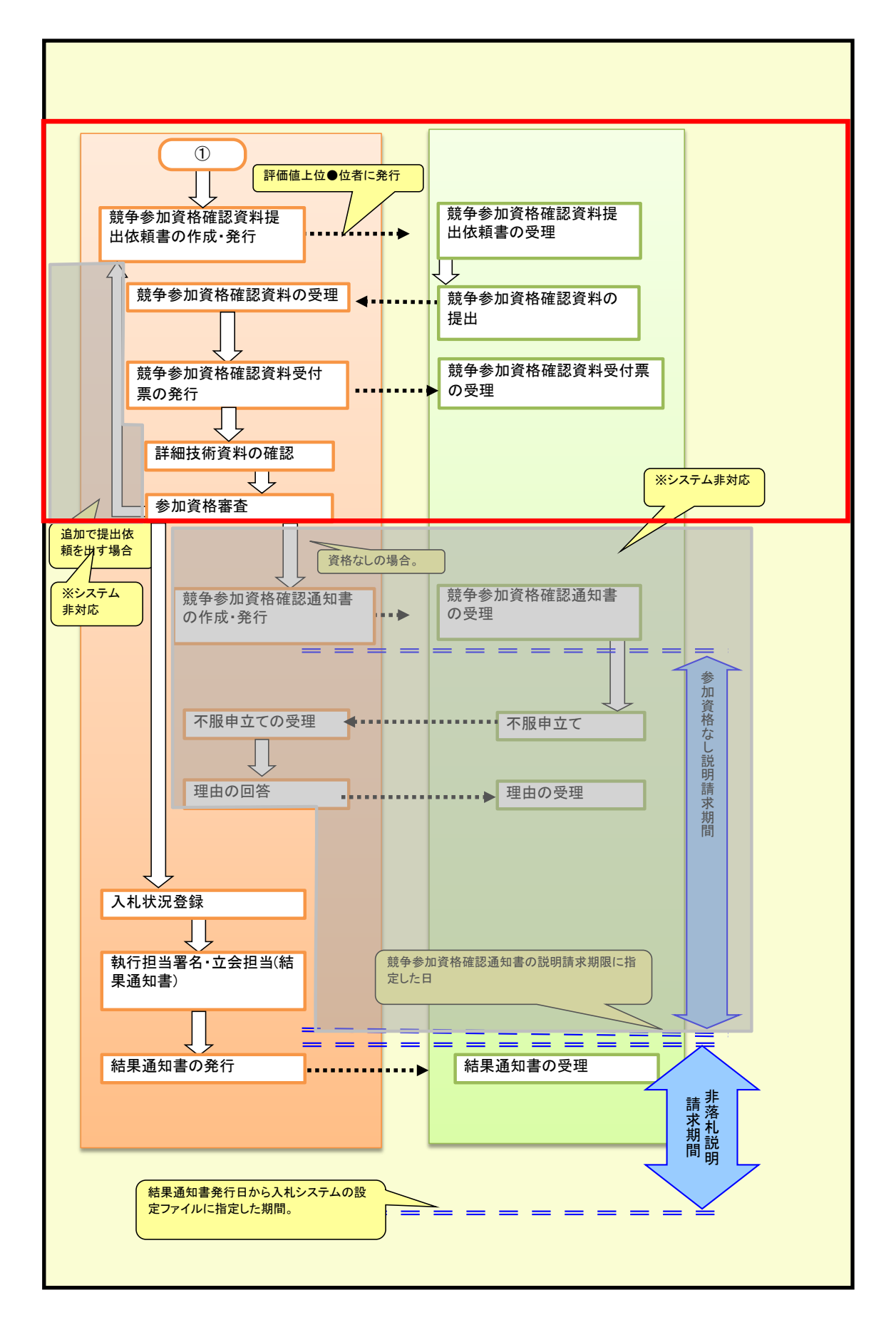

「一般競争入札(簡易確認型)方式」について、「一般競争入札(標準型)方式」との画面表示や操 作方法の違いについて次ページ以降に示します。

# 1.2 調達案件登録

# 1.2.1 調達案件概要画面

調達案件一覧画面、入札状況一覧画面の調達案件名称リンクを押下すると表示される画面です。

| 調達案例                       | キ概要 こうしょう こうしょう こうしょう こうしょう こうしょう しょうしょう こうしょう しょうしょう しょうしょう ひょうしょう ひょうしょう ひょうしょう ひょうしょう ひょうしょう ひょうしょう しょうしょう しょうしょう しょうしょう しょうしょう ひょうしょう しょうしょう しょうしょう しょうしょう しょうしょう しょうしょう しょうしょう しょうしょう しょうしょう しょうしょう しょうしょう しょうしょう しょうしょう しょうしょう しょうしょう いょうしょう しょうしょう しょうしょう しょうしょう しょうしょう しょうしょう しょうしょう しょうしょう しょうしょう しょうしょう しょうしょう しょうしょう しょうしょう しょうしょう しょうしょう しょうしょう しょうしょう しょうしょう しょうしょう しょうしょう しょうしょう しょうしょう しょうしょう しょうしょう しょうしょう しょうしょう しょう |
|----------------------------|----------------------------------------------------------------------------------------------------|
|                            | 最新更新日時 yyyy MM.dd hh:mm                                                                                                    |
| 調達案件番号                     | 0123456789012345020                                                                                                    |
| 管理コード                      | 01234-2017                                                                                                    |
| 所在地                        | 北海道                                                                                                    |
| 品目分類                       | 建設工事                                                                                                    |
| 入札方式                       | 一般競争入札(簡易確認型)                                                                                                    |
| 工催込力                       | TRIAL                                                                                                    |
| 入札時VE/技術提案                 |                                                                                                    |
| 落札方式                       | 総合評価(第1回) (第1回)                                                                                                    |
| 評価項目名称                     | 評価項目                                                                                                    |
| 工事/ゴルサル区公                  | 「「――――――」(笛見碑詞刊)」が                                                                                                    |
| 本宮 /分析官区分                  | 「「「「「「「」」」」の「「」」」の「「」」の「「」」の「」                                                                                                    |
| 사업/ 기대입스기<br>'하관광변과        |                                                                                                    |
| F18八音1页山<br>沃/H22料の里       | ③ 表示されます。                                                                                                    |
| 和時期的                       |                                                                                                    |
| 可進来にても行                    |                                                                                                    |
| 上 争ま /こは 未分別 1世            |                                                                                                    |
| 入口 文守いに<br>入力 前田主第1回       | псрилимиллисарари перороотлити                                                                                                    |
|                            |                                                                                                    |
| 突約担当官等                     |                                                                                                    |
| 官職                         |                                                                                                    |
| 部局名                        | 〇〇地方整備局                                                                                                    |
| <b>争務所名</b>                |                                                                                                    |
| 役職名                        | ○○地方整備局長                                                                                                    |
|                            | 電人化子                                                                                                    |
| 人札説明書・案件内容に関する説明請求死先       |                                                                                                    |
| 部局名                        | OC地方整備局                                                                                                    |
| 事務所名                       |                                                                                                    |
| 窓口名                        |                                                                                                    |
| 参加資格なし/非指名/非選定/非特定/一次審査結果理 |                                                                                                    |
| 部局名                        | ○○地方整備 「催認通知書発行開始日時」                                                                                                    |
| 事務所名                       |                                                                                                    |
| 窓口名                        |                                                                                                    |
| 非落札理由請求宛先                  |                                                                                                    |
| 部局名                        |                                                                                                    |
| 事務所名                       | しば衣示されません。                                                                                                    |
| 窓口名                        |                                                                                                    |
| 公告日/公示日等                   | yyyyy.MM.dd                                                                                                    |
| 入札説明書説明請求期限                | yyyy.MM.dd hhimm                                                                                                    |
| 参加申請書受付開始日時                | yyyy,MM.dd hh:mm                                                                                                    |
| 参加由議書受付後切目時                | your hills dd blomm                                                                                                    |
| 八札(兄慎/晋安阳阴阳于正日時            | yyyy.MM.dd hin mm                                                                                                    |
| 入札(見積)書受付締切予定日時            | yyyy.MM.dd hhamm                                                                                                    |
| 入札(見積)書受付締切執行日時            |                                                                                                    |
| 内訳書開封予定日時                  | yyyy.MM.dd hhimm                                                                                                    |
| 開札予定日時                     | yyyy.MM.dd hhimm                                                                                                    |
| 開札執行日時                     |                                                                                                    |
| 参加資格確認資料受付開始日時             | yyyy MM.dd hhmm                                                                                                    |
| 参加資格確認資料受付締切日時             | yyyy.MM.dd hhmm                                                                                                    |
| 案件状况                       | 案件登録および公示                                                                                                    |
| 入札執行回数                     | 108                                                                                                    |
| 工期または履行期限                  |                                                                                                    |
| 工事または納入場所                  | 「参加貨格確認貨料受付開始日時                                                                                                    |
| 現場説明会日時                    |                                                                                                    |
| 現場説明会場所                    | 「参加資格確認資料受付締切口時                                                                                                    |
|                            | 2 //H 只 旧 HE 100 只 个T 又 门 种 9 日 时,                                                                                                    |
| mu-                        |                                                                                                    |
|                            |                                                                                                    |

#### 1.3 調達案件検索

1.3.1 CALS/EC 公共調達共通基盤システム画面

上部メニューの「電子入札システム」または左メニューの「調達案件検索」ボタンを押下す ると表示され、調達案件を検索する画面です。

| 國土交通省                                        |   |          |                                         | 05月26日 17時06分                                      | Cals/ EC TAL>74                                                                                                    |
|----------------------------------------------|---|----------|-----------------------------------------|----------------------------------------------------|----------------------------------------------------------------------------------------------------|
| Ministry of Lond, Infrastructure and Transpo | ~ | 入札情報サービス | 電子入札システム 検証                             | E機能 說明要求                                           | NK73                                                                                                    |
| ∅調達案件検索                                      |   |          |                                         | CALS/EC 公共                                         | <b>も調達共通基盤シ</b> ステム                                                                                                    |
| Ø調達案件一覧                                      |   |          | ※ICカードの企業情報                             | 履をご確認ください。                                         |                                                                                                    |
| ◇入札状況一覧                                      |   |          | 企業情報の内容が変<br>或いは入礼無効の扱                  | 更しているにも関わらず、変更<br>いとなります。                          | 更前の企業情報のカードを使用した場合は、参加資格の取消し                                                                                                    |
|                                              |   |          | 例: ···································· | 企業名称: 0000会社                                       |                                                                                                    |
|                                              |   |          |                                         | 企業住所: 00県 00市1-                                    | JUI 正来野ए番号:123-456/<br>-1-1                                                                                                    |
|                                              |   |          | 代表                                      | 長電話番号: 03-0000-0000<br>役職:                         | 代表FAX番号: 03-0000-0000                                                                                                    |
|                                              |   |          | ICカード1<br>ICカード1                        | <b>汉得者氏名:</b> 電入太郎<br><b>∑得者住所:○○</b> □□ ○○□□ 2    | 2-2 T-L                                                                                                    |
|                                              |   |          |                                         | <b>有効期限:</b> 2013/04/01 09:0                       | 00:00 ~ 2033/04/0                                                                                                    |
|                                              |   |          | 地方整備局                                   | 「近畿地方整備局                                           |                                                                                                    |
|                                              |   |          |                                         | <u>र</u>                                           | 赤枠内にログインした IC カードの情                                                                                                    |
|                                              |   |          | 事務所                                     | 総務部契約課<br>総務部経理調達課(港湾空<br>企画部                      | <sup>洗閱演</sup> 報が表示されます。                                                                                                    |
|                                              |   |          |                                         | 工事                                                 | ※従来から表示されています。                                                                                                    |
|                                              |   |          |                                         | <b>▼≙</b> τ                                        |                                                                                                    |
|                                              |   |          |                                         | □一般競争入札(標準型) □一般競争入札(標準型)                          |                                                                                                    |
|                                              |   |          |                                         | □一般競争入札(同時提出型                                      |                                                                                                    |
|                                              |   |          | 入札方式                                    | ────────────────────────────────────               | 1) 「                                                                                                    |
|                                              |   |          |                                         | □公募型指名競争人札標準                                       |                                                                                                    |
|                                              |   |          |                                         | □公募型指名競争入札(施工<br>」通常型指名競争入札方式                      | 計画審査型」が追加されます。                                                                                                    |
|                                              |   |          |                                         | □ 二事希望型競争入札<br>□ 二事希望型競争入札                         |                                                                                                    |
|                                              |   |          |                                         | □ 随意契約                                             |                                                                                                    |
|                                              |   |          |                                         | ▼全て」                                               | <u>र</u><br>।<br>।<br>।<br>।<br>।                                                                                                    |
|                                              |   |          | 工事種別レコンサル種別                             | アスファルト舗装工事<br>鋼橋上部工事                               | ○ 建築コンサルタント業務     ○ 土ホヨンサル業務     ○     ○     ○     ○     ○     ○     ○     ○     ○     ○     ○     ○     ○     ○     ○     ○     ○     ○     ○     ○     ○     ○     ○     ○     ○     ○     ○     ○     ○     ○     ○     ○     ○     ○     ○     ○     ○     ○     ○     ○     ○     □     □     □     □     □     □     □     □     □     □     □     □     □     □     □     □     □     □     □     □     □     □     □     □     □     □     □     □     □     □     □     □     □     □     □     □     □     □     □     □     □     □     □     □     □     □     □     □     □     □     □     □     □     □     □     □     □     □     □     □     □     □     □     □     □     □     □     □     □     □     □     □     □     □     □     □     □     □     □     □     □     □     □     □     □     □     □     □     □     □     □     □     □     □     □     □     □     □     □     □     □     □     □     □     □     □     □     □     □     □     □     □     □     □     □     □     □     □     □     □     □     □     □     □     □     □     □     □     □     □     □     □     □     □     □     □     □     □     □     □     □     □     □     □     □     □     □     □     □     □     □     □     □     □     □     □     □     □     □     □     □     □     □     □     □     □     □     □     □     □     □     □     □     □     □     □     □     □     □     □     □     □     □     □     □     □     □     □     □     □     □     □     □     □     □     □     □     □     □     □     □     □     □     □     □     □     □     □     □     □     □     □     □     □     □     □     □     □     □     □     □     □     □     □     □     □     □     □     □     □     □     □     □     □     □     □     □     □     □     □     □     □     □     □     □     □     □     □     □     □     □     □     □     □     □     □     □     □     □     □     □     □     □     □     □     □     □     □     □     □     □     □     □     □     □     □     □     □     □     □     □     □     □     □     □     □     □     □     □     □     □     □     □ |
|                                              |   |          |                                         |                                                    |                                                                                                    |
|                                              |   |          | 案件状態                                    | 一般競争入札(簡易確認型)に<br>競争参加資格確認資料申請可<br>「入札書提出済」を選択してくだ | おいて<br>離、現出済の案件を検索する場合は、<br>され。                                                                                                    |
|                                              |   |          |                                         | 指定しない                                              |                                                                                                    |
|                                              |   |          | 検索日付                                    |                                                    |                                                                                                    |
|                                              |   |          |                                         |                                                    | <u> </u> 説明文が追加されます。                                                                                                    |
|                                              |   |          | 案件番号                                    | □ 案件                                               | #番号のみの場合はチェックし                                                                                                    |
|                                              |   |          | 案件名称                                    |                                                    |                                                                                                    |
|                                              |   |          | <b>衣</b> 示(开致                           | [ <u>10</u> ♥] 俳                                   | — @ 君順                                                                                                    |
|                                              |   |          | 案件表示順序                                  | 菜件番号                                               |                                                                                                    |
|                                              |   |          |                                         |                                                    |                                                                                                    |
|                                              |   |          |                                         |                                                    |                                                                                                    |
|                                              | 1 |          |                                         |                                                    |                                                                                                    |

・ 案件状態リストボックスの下に以下の説明文が追加されます。

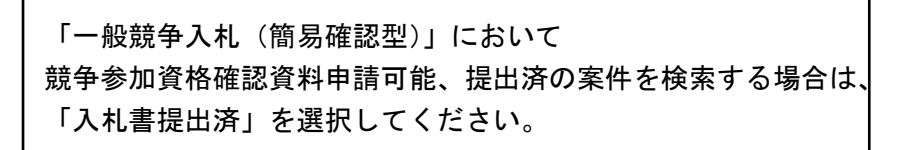

#### 1.3.2 調達案件一覧画面

左メニューの「調達案件一覧」ボタンを押下すると、検索条件に合致する調達案件一覧が表示される画面です。

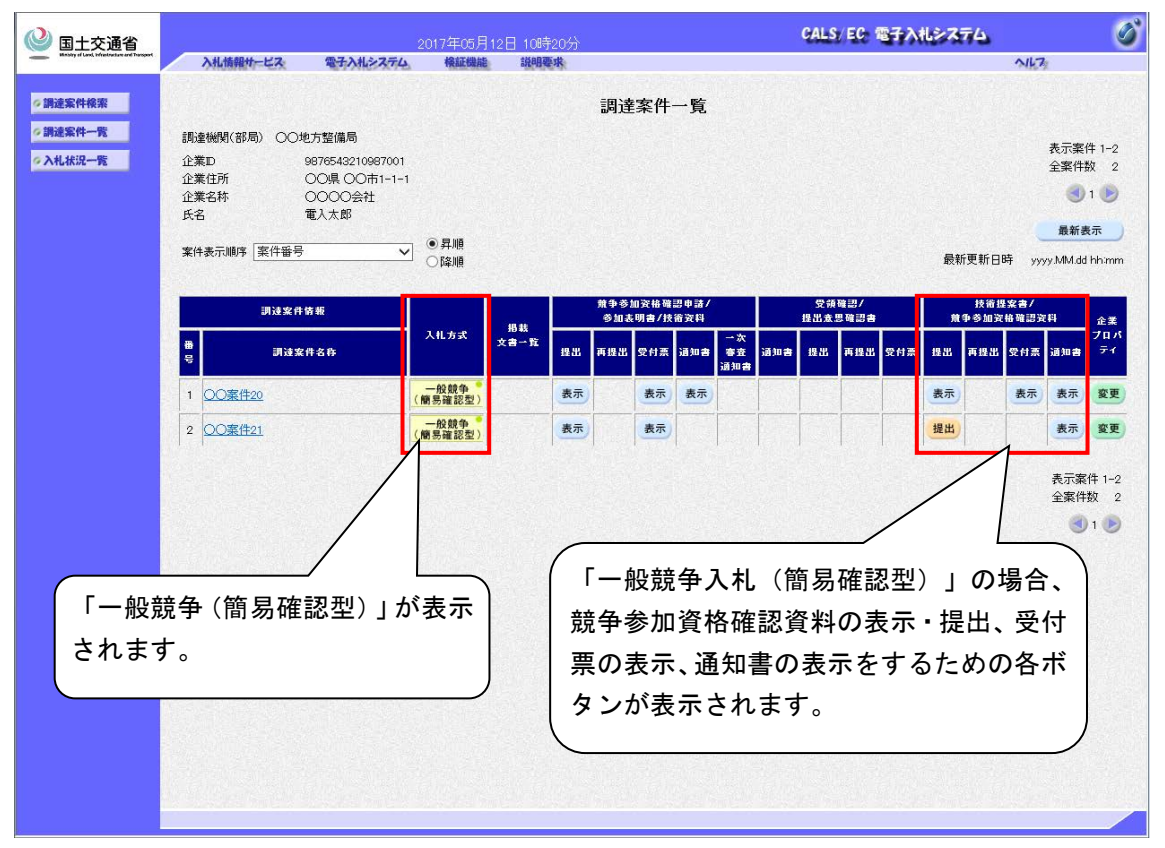

- ・検索条件で「一般競争入札(簡易確認型)」を選択した場合、条件に該当する「一般競争 入札(簡易確認型)」の案件が表示されます。
- 「技術提案書」欄は「技術提案書/競争参加資格確認資料」欄となり、「一般競争入札(簡 易確認型)」の場合、競争参加資格確認資料の表示・提出、受付票の表示、通知書の表示 をするための各ボタンが表示されます。
- ・一般競争入札(簡易確認型)方式では、技術提案書は添付せず、競争参加資格確認資料を 提出させ審査します。
- その他の項目は「一般競争入札(標準型)」と同様となります。

1.4 入札

1.4.1 入札状況一覧画面

左メニューの「入札状況一覧」ボタンを押下すると表示され、入札書の提出などを行う画面 です。

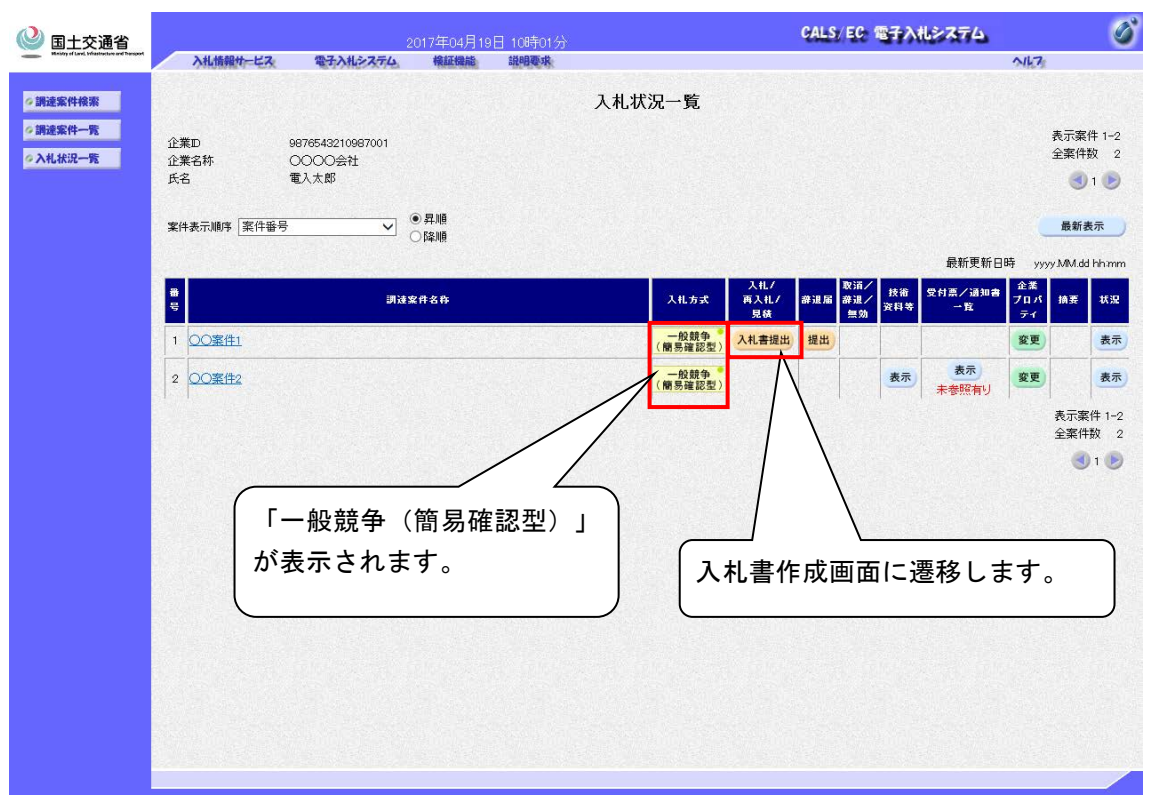

・「入札書提出」ボタンを押下すると、入札書作成画面に遷移します。

## 1.4.2 入札書(作成)画面

入札状況一覧画面の「入札書提出」ボタンを押下すると表示され、入札書を作成する画面で

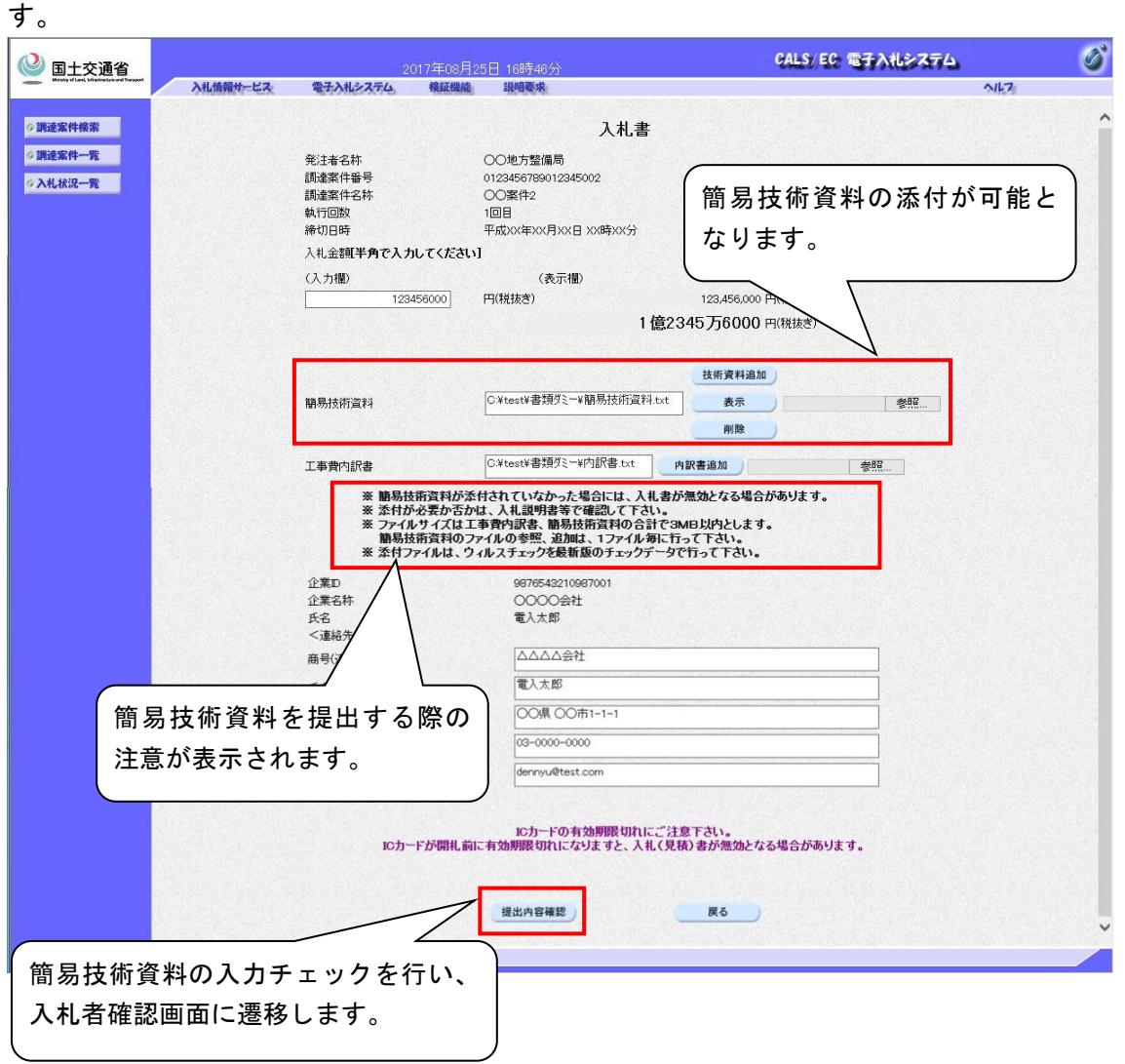

- ・ 簡易技術資料が添付可能になります。「提出内容確認」ボタン押下時に簡易技術資料の入 カチェックを行い、簡易技術資料が添付されていない場合は、以下の確認メッセージが表 示されます。
- 添付できるファイルの最大サイズは、工事費内訳書、簡易技術資料の合計で 3MB 以内となります。

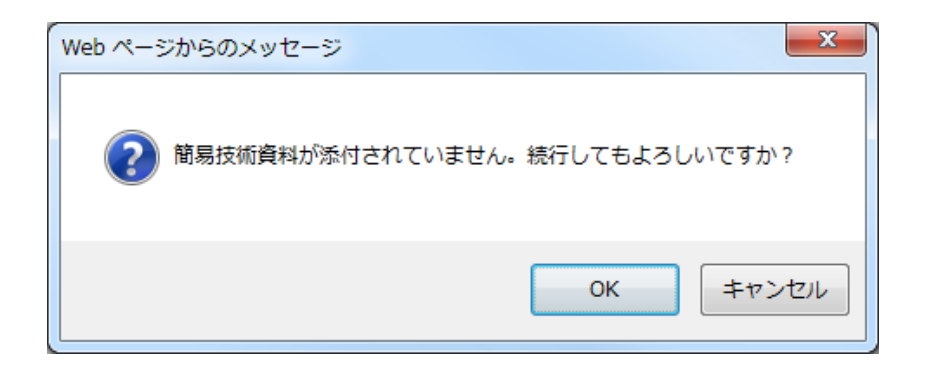

# 1.4.3 入札書(確認)画面

入札書(作成)画面の「提出内容確認」ボタンを押下すると表示され、入札書を提出する画 面です。

| ③ 国土交通省                                   |     |          | 20              | 017年06月19      | 日 09時10分                            | CALS/EC 電子入札システム               | ø |
|-------------------------------------------|-----|----------|-----------------|----------------|-------------------------------------|--------------------------------|---|
| Manta of Land, Infrastructure and Transpo | " / | 入礼情報サービス | 電子入札システム        | 根証機能           | 說明要求                                | NK72                           |   |
| ◎調達案件検索                                   |     |          |                 |                |                                     |                                |   |
| ◎ 調速案件一覧                                  |     |          |                 |                | 1 # #                               |                                |   |
| 《入札状況一覧》                                  |     |          |                 |                | 八化省                                 |                                |   |
|                                           |     |          | 光注着名孙<br>調達案件番号 |                | 00地方整備向<br>0123456789012345005      | 節日は街洛約がまテナれます                  |   |
|                                           |     |          | 調達案件名称<br>執行同数  |                | OO案件5<br>1回日                        | 間勿仅削貝科が衣小 これより。                |   |
|                                           |     |          | 締切日時            |                | 平成XXX年XX月XX日 XX時XX分                 |                                |   |
|                                           |     |          | 入札金額<br>(1 + 棚) |                | (未一調)                               |                                |   |
|                                           |     |          | ()() Jimp       | 123456000      | (税抜き)                               | 123,456,000 円(税抜               |   |
|                                           |     |          |                 |                | 1                                   | 億2345万6000 円(税抜き)              |   |
|                                           |     |          | 節星共             | (15)四字(1       | C:¥test¥書類ダミー¥簡易                    | 現時資料.txt                       |   |
|                                           |     |          | ner-901X        | m.euv          |                                     | 33.0                           |   |
|                                           |     |          | 工事費             | 内訳書            | C:¥test¥書類ダミー¥内訓                    | R書.txt                         |   |
|                                           |     |          | 企業D<br>企業名      | 称              | 9876543210987001<br>〇〇〇〇会社          |                                |   |
|                                           |     |          | 氏名<br><連総       | **>            | 電入太郎                                |                                |   |
|                                           |     |          | 商号(3            | <b>拒</b> 絡先名称) | ムムムム会社                              |                                |   |
|                                           |     |          | 氏名<br>住所        |                | 電入太郎<br>〇〇県 〇〇市1-1-1                |                                |   |
|                                           |     |          | 電話番             | 号              | 03-0000-0000                        |                                |   |
|                                           |     |          | E-Mail          |                | dennyu@test.com                     |                                |   |
|                                           |     |          | IC              | カードが開札前        | ICカードの有効期限切れにこ<br>に有効期限切れになりますと、入札( | "注意下さい。<br>(見積)書が無効となる場合があります。 |   |
|                                           |     |          |                 |                |                                     |                                |   |
|                                           |     |          |                 |                | 印刷を行ってから、入札書提出ボタ                    | ツを押下してください                     |   |
|                                           |     |          |                 | 印刷             |                                     | (礼書提出 ) 戻る )                   |   |
|                                           |     |          |                 |                |                                     |                                |   |
|                                           |     |          |                 |                |                                     |                                |   |
|                                           |     |          |                 |                |                                     |                                |   |
|                                           |     |          |                 |                |                                     |                                |   |

- ・ 簡易技術資料を表示し確認できます。
- ・「印刷」ボタンを押下すると印刷画面に遷移します。
- 「入札書提出」ボタンを押下すると入札書を提出できます。

# 1.4.4 入札書(印刷)画面

入札書(確認)画面の「印刷」ボタンを押下すると表示され、入札書を印刷する画面です。

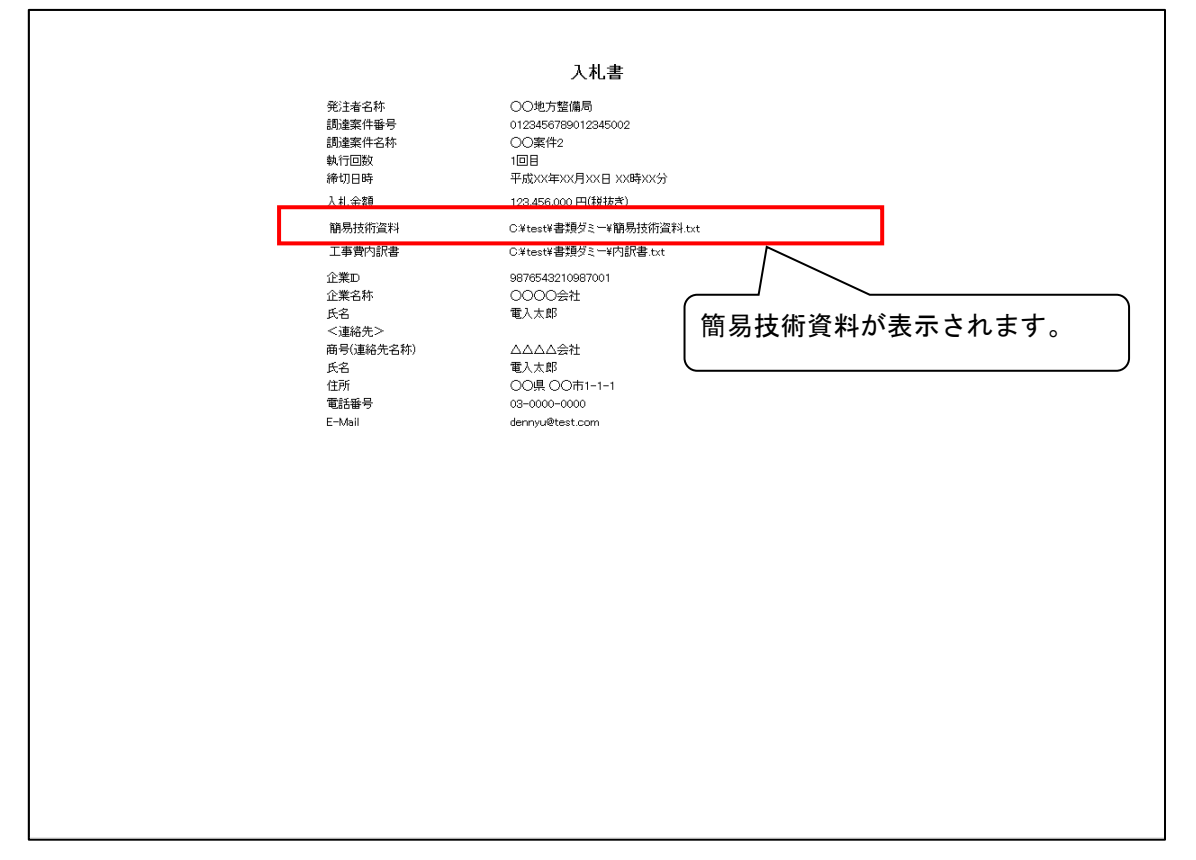

#### 1.4.5 技術資料等(参照)画面

入札書提出後、入札状況一覧画面の「技術資料等」欄の「表示」ボタンを押下すると表示さ れ、簡易技術資料を表示・保存する画面です。

|                            |                  | 2017年04           | 日10日 10時01公                   | CALS/ EC                                                          | 電子入札システム               | 6                  |
|----------------------------|------------------|-------------------|-------------------------------|-------------------------------------------------------------------|------------------------|--------------------|
|                            | 入礼情報サービス         | 電子入札システム 検証機      | 能 說明要求                        |                                                                   | NK7                    |                    |
| ◎調達案件検索                    |                  |                   | 入札状況−                         | -覧                                                                |                        |                    |
| ◎調達案件一覧                    | 心業市 00           | 76542210097001    |                               |                                                                   |                        | 表示案件 1-2           |
| ◇入札状況一覧                    | 正乗回 50<br>企業名称 O | 000会社             |                               |                                                                   |                        | 全案件数 2             |
|                            | 氏名  電            | 人太郎               |                               |                                                                   |                        | 🕙 1 🍉              |
|                            | 案件表示顺序案件番号       | ✓ ●昇順             |                               |                                                                   |                        | 最新表示               |
|                            |                  |                   |                               |                                                                   | 最新更新日時 yyy             | vy.MM.dd hhimm     |
|                            | <b>a</b>         | 調速案件名称            | x                             | 入札/         取消           ・札方式         再入札/         辞退届         辞退 | / 技術 受付票/通知書 企業<br>フロパ | 摘要 状況              |
|                            | 1 007//          |                   |                               | - 段競争 * 3.4 未得以 得以                                                | h X+14 -14 -7-1        |                    |
|                            |                  |                   |                               | 易確認型) 八九音旋山 远山                                                    | *=                     |                    |
|                            | 2 00案件2          | (入札               | 書提出後、簡易                       | 技術資料の 🍃                                                           | 表示 未参照有り 変更            | 表示                 |
|                            |                  | ۲±                | テレボタンが表示                      | *n=7                                                              |                        | 表示案件 1-2<br>全案件数 2 |
|                            |                  | 11                | 小」小メンが扱い                      | C10490                                                            |                        | 1 D                |
|                            |                  |                   |                               |                                                                   |                        |                    |
|                            | <b>T</b> (b)     |                   |                               | C/                                                                | ALS/EC 電子入札システム        | Chi and            |
| Sectory of Land, Inflation | 色省 入礼情報サー        | 20<br>ビス 電子入札システム | 17年04月19日 10時01分<br>検証機能 説明要求 |                                                                   | 10 10 11 11 10 A 14    | NIK7               |
| ◎ 調達室供給率                   |                  |                   | 技術                            | 标容料生                                                              |                        |                    |
| ◎ 調達案件一覧                   | -                |                   |                               | URITS                                                             |                        |                    |
| ◎ 入札状況一覧                   |                  |                   |                               |                                                                   |                        |                    |
|                            |                  |                   |                               |                                                                   |                        |                    |
|                            |                  |                   | 簡易技術                          | 行資料.txt                                                           |                        |                    |
|                            |                  |                   | <b>服</b> 易技術資料                | 表示 保存                                                             |                        |                    |
|                            |                  |                   |                               |                                                                   |                        |                    |
|                            |                  |                   |                               | 戻る                                                                |                        |                    |
|                            |                  |                   |                               |                                                                   |                        |                    |
|                            |                  |                   |                               |                                                                   |                        |                    |
|                            |                  |                   |                               |                                                                   |                        |                    |
|                            |                  |                   |                               |                                                                   |                        |                    |
|                            |                  |                   |                               |                                                                   |                        |                    |
|                            |                  |                   |                               |                                                                   |                        |                    |
|                            |                  |                   |                               |                                                                   |                        |                    |
|                            |                  |                   |                               |                                                                   |                        |                    |
|                            |                  |                   |                               |                                                                   |                        |                    |
|                            |                  |                   |                               |                                                                   |                        |                    |
|                            |                  |                   |                               |                                                                   |                        |                    |
|                            |                  |                   |                               |                                                                   |                        |                    |
|                            |                  |                   |                               |                                                                   |                        |                    |
|                            |                  |                   |                               |                                                                   |                        |                    |
|                            |                  |                   |                               |                                                                   |                        |                    |

「表示」ボタンを押下すると技術資料等(参照)画面に遷移します。

・ 簡易技術資料の表示・保存手順は以下のとおりです。

(1) 表示・保存する資料を一覧から選択します。

(2) 表示・保存ボタンを押下します。

(3)「ファイルのダウンロード」ダイアログが表示されたら、目的に合わせて下記の操作 を行います。

▶ 表示する場合:[開く]を押下します。

▶ 保存する場合:[保存]を押下します。

1.5 再入札

1.5.1 再入札通知書(表示)画面

入札状況通知書一覧画面の再入札通知書の「表示」ボタンを押下することで表示され、再入 札通知書を表示する画面です。

| 🔮 国土交通省                                       | 2017年05月15日 15時04分 |                                                |                                   |                         |                                                                                                    | CALS/EC 電子入札システム                        |       | ø |
|-----------------------------------------------|--------------------|------------------------------------------------|-----------------------------------|-------------------------|----------------------------------------------------------------------------------------------------|-----------------------------------------|-------|---|
| Heidly of Lovel, infrastructure and Transport | 入札情報サービス           | 電子入札システム                                       | 検証機能                              | 説明要求                    |                                                                                                    |                                         | NIL7: |   |
| ◇調達案件検索<br>◇調達案件一覧<br>◇入礼状況一覧                 |                    | 企業D<br>企業名称<br>氏名                              | 98765432<br>○○○○∮<br>電入太郎         | 10987001<br>会社<br>殿     | 2                                                                                                    | 平成××年××<br>ムムムムム担当官<br>こ〇地方整備局長<br>電入花子 | Яххם  |   |
|                                               |                    |                                                |                                   |                         | 再入札通知書                                                                                               |                                         |       |   |
|                                               |                    |                                                |                                   | 下記の案件に                  | ついて再入札が実施される旨通知し                                                                                     | します。                                    |       |   |
|                                               |                    |                                                |                                   |                         | 53                                                                                                   |                                         |       |   |
|                                               |                    | 調達案件書<br>調達案件者<br>執行回数<br>再入礼受作<br>再入礼後1       | ¥号<br>3称<br>计開始予定日時<br>刀予定日時      |                         | 0123456789012345002<br>〇〇案件2<br>2回目<br>平成XX年XX月XX日 XX時XX分<br>平成XX年XX月XX日 XX時XX分                      |                                         |       |   |
|                                               |                    | 朝代子史に<br>参加資格研<br>参加資格研<br>予加資格研<br>和較低3<br>目由 | 195<br>翻習資料受付開始<br>翻習資料受付締切<br>会額 | :日時 ·<br>〕日時 ·          | 1/56/4/50/0/18/61 805/8/5)<br>平成XX年XX月XX日 XX時XX分<br>平成XX年XX月XX日 XX時XX分<br>123,456,000円(税抜ぎ)<br>○○のため |                                         |       |   |
| C                                             |                    |                                                |                                   |                         |                                                                                                    | <b>戻る</b>                               | X     |   |
| :                                             | 奓加質俗確識<br>資料受付締り   | 8資料受付<br>の日時が追                                 | 開始日<br>加され:                       | <del>時、</del> 参加<br>ます。 | ]頁俗唯認                                                                                                |                                         |       |   |
|                                               |                    |                                                |                                   |                         |                                                                                                    |                                         |       |   |

- ・「一般競争入札(簡易確認型)」の場合、下記の項目を追加・表示します。
  - > 参加資格確認資料受付開始日時
  - > 参加資格確認資料受付締切日時

# 1.5.2 再入札通知書(印刷)画面

再入札通知書(表示)画面の「印刷」ボタンを押下することで表示され、再入札通知書を印 刷する画面です。

| 企<br>企<br>5<br>天                                                | 業Ⅲ 987654<br>業名称 ○○○○<br>名 電入太J                                                                          | 3210987001<br>○会社<br>節 殿                                                                                                    | 平成XX年XX月XX日<br>ムムムムム担当官<br>〇〇地方館偏局長<br>電入大郎 |
|-----------------------------------------------------------------|----------------------------------------------------------------------------------------------------|----------------------------------------------------------------------------------------------------|---------------------------------------------|
|                                                                 |                                                                                                    | 再入札通知書                                                                                                    | ;                                           |
|                                                                 |                                                                                                    | 下記の案件について再入札が実施される                                                                                                    | る旨通知します。                                    |
|                                                                 |                                                                                                    | 58                                                                                                    |                                             |
| 調調<br>調助<br>載<br>再<br>再<br>開<br>開<br>報<br>参<br>入<br>入<br>理<br>: | 全案件番号<br>書案件名称<br>行回数<br>入礼党付期始子定日時<br>九第7定日時<br>加資格確認資料受付勝敗<br>加資格確認資料受付勝敗<br>加資格確認資料受付勝比<br>机最低金額<br>由 | 0123456789012345021<br>○○案件21<br>2回目<br>平成以年以月以日 以時<br>平成以年以月以日 以時<br>平成以年以月以日 以時<br>6日時 平成以年以月以日 以時<br>123,456,000円(税抜き)<br>○○の ため | 時/XX分<br>時/XX分<br>時/XX分<br>時/XX分            |

- ・表示内容は再入札通知書(表示)画面と同様です。
- ・ 以後、入札締切までは「一般競争入札 (標準型)」と同様となります。

#### 1.6 競争参加資格確認通知

#### 1.6.1 競争参加資格確認通知書(表示)画面

調達案件一覧の「競争参加資格確認申請/参加表明書/技術資料」の「通知書」欄の「表示」ボ タンを押下することで表示され、競争参加資格確認通知書を表示する画面です。

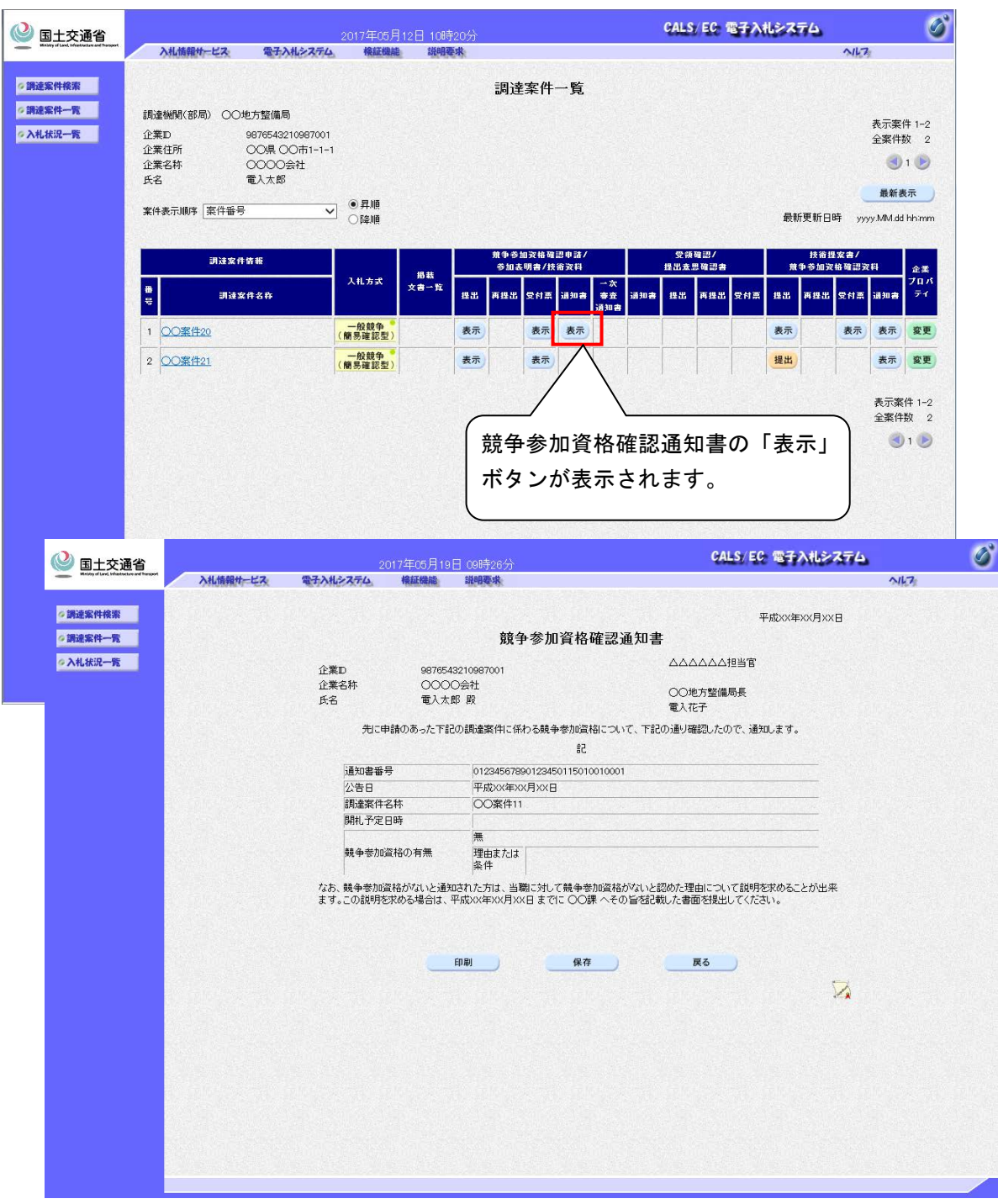

- 入札書締切後、発注者が競争参加資格確認通知書を発行すると、競争参加資格確認通知書の「表示」ボタンが表示されます。
- 「表示」ボタンを押下すると、競争参加資格確認通知書(表示)画面に遷移します。

# 1.6.2 競争参加資格確認通知書(印刷)画面

Ē

競争参加資格確認通知書(表示)画面の「印刷」ボタンを押下することで表示され、競争参加資格確認通知書を印刷する画面です。

|                                             |                                             | 平成xx年xx月xx日                                  |  |
|---------------------------------------------|---------------------------------------------|----------------------------------------------|--|
|                                             | 競争参加資格確認通知                                  | 口書                                           |  |
| 企業ID 997553<br>企業名称 △ △ △<br>氏名 電入の         | 3210987002<br>∆△会社<br>c郎 殿                  | △△△△△△担当官<br>○o地方整備局長<br>電入花子                |  |
| 先に申請のあった下記の調                                | ]達案件に係わる競争参加資格について、                         | 下記の通り確認したので、通知します。                           |  |
|                                             | 58                                          |                                              |  |
| 通知書番号                                       | 01234567890123450205010010003               |                                              |  |
| 公告日                                         | 平成XX年XX月XX日                                 |                                              |  |
| 調達案件名称                                      | ○○案件20                                      |                                              |  |
| 開札予定日時                                      |                                             |                                              |  |
| 競争参加資格の有無                                   | 無<br>理由または<br>条件                            |                                              |  |
| なお、競争参加資格がないと通<br>ることが出来ます。この説明を求<br>てください。 | 知された方は、当職に対して競争参加資料<br>める場合は、平成XX年XX月XX日まで! | 各がないと認めた理由について説明を求め<br>こ 契約課 へその旨を記載した書面を提出し |  |

## 1.7 競争参加資格確認資料【詳細技術資料】提出依頼書

1.7.1 競争参加資格確認資料【詳細技術資料】提出依頼書(表示)画面

調達案件一覧画面の「技術提案書/競争参加資格確認資料」の「通知書」欄の「表示」ボタン を押下した場合に表示され、競争参加資格確認資料【詳細技術資料】提出依頼書を表示する画 面です。

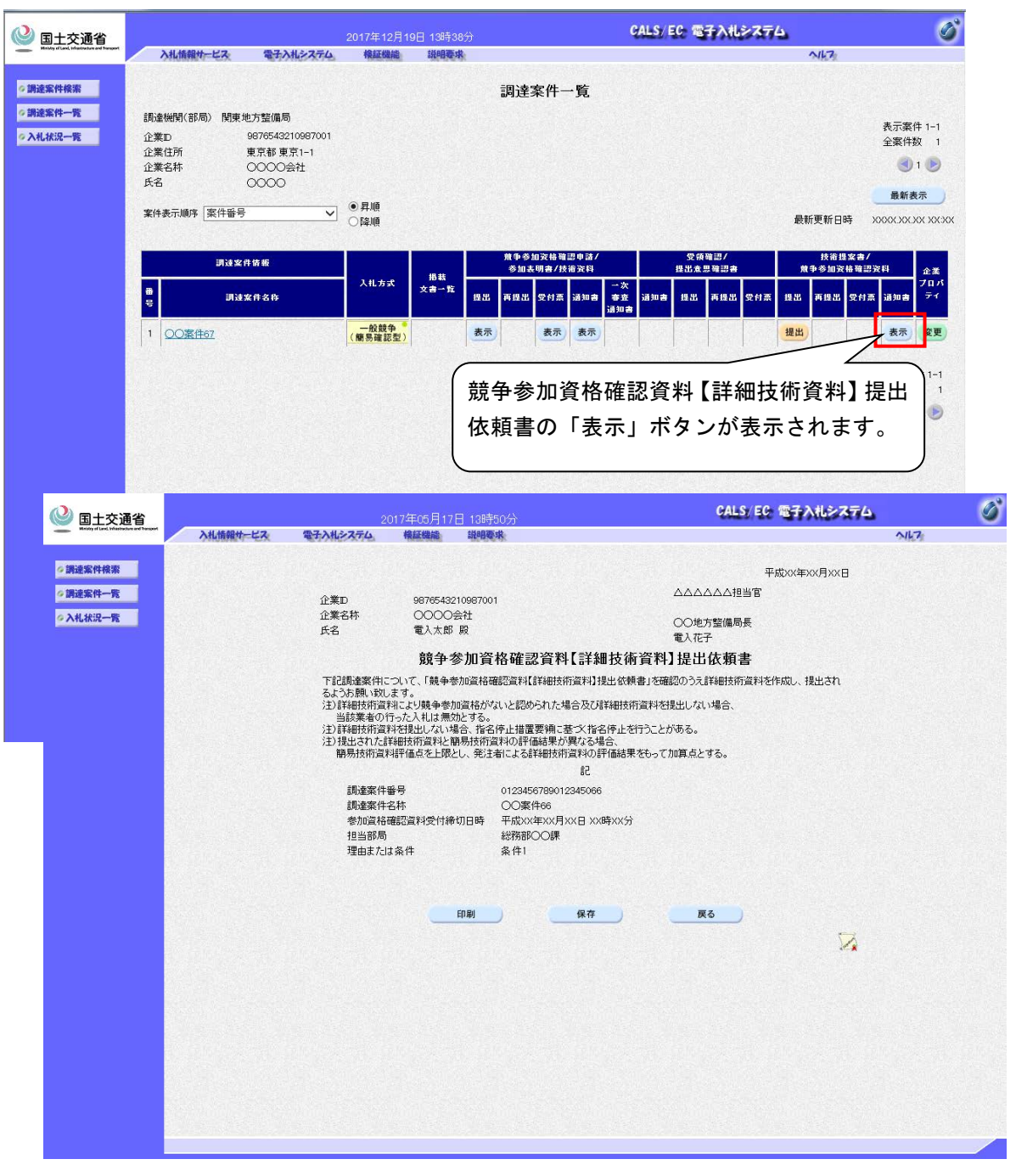

- ・ 開札後、発注者が競争参加資格確認資料【詳細技術資料】提出依頼書を発行すると、競
   争参加資格確認資料【詳細技術資料】提出依頼書の「表示」ボタンが表示されます。
- 「表示」ボタンを押下すると、競争参加資格確認資料【詳細技術資料】提出依頼書(表示)画面に遷移します。

1.7.2 競争参加資格確認資料【詳細技術資料】提出依頼書(印刷)画面 競争参加資格確認資料【詳細技術資料】提出依頼書(発行)画面、または、競争参加資格確 認資料【詳細技術資料】提出依頼書(表示)画面の「印刷」ボタンを押下することで表示され、 競争参加資格確認資料【詳細技術資料】提出依頼書を印刷する画面です。

| 企業ID 987654321098<br>企業名称 ムムムム会<br>氏名 電入太郎 殿                                                                                         | 平成XX年XX月XX日<br>37001  ムムムムム担当官<br>社  のo地方整備局長<br>電入花子                                                                                                    |
|----------------------------------------------------------------------------------------------------|----------------------------------------------------------------------------------------------------|
| 競争参加資格                                                                                                    | 各確認資料【詳細技術資料】提出依頼書                                                                                                    |
| 下記書調達案件について、「競争参加<br>作成し、提出されるよう方無し等い」<br>注)詳細括所資料に以供勤争参加<br>当該業者の行った入れは無効<br>注)詳細括所資料材料としてい場合<br>注)提出された詳細構成資料が観測<br>簡易技術資料評価点を上限とし | D資格確認資料【詳細技術資料)扱出依頼書」を確認のうえ詳細技術資料を<br>ます。<br>変格がないと認められた場合及び諸詳細技術資料を提出しない場合、<br>とする。<br>合、指名作止措置要領に基次指名停止を行うことがある。<br>易技術資料の評価結果が弱える場合、<br>、後注者による詳細技術資料の評価結果をもって加算点とする。 |
|                                                                                                    | 58                                                                                                    |
| 調達案件番号<br>調達案件名称<br>参加頌格確認資料受付締切日時<br>担当部局<br>理由または条件                                                                                | 0123456789012345021<br>○案件21<br>平成XX年XX月XX日 XX時XX分<br>○部○○課<br>条件1:00                                                                                                    |

 表示内容は競争参加資格確認資料【詳細技術資料】提出依頼書(表示)画面と同様になり ます。

#### 1.8 競争参加資格確認資料

#### 1.8.1 競争参加資格確認資料(提出) 画面

調達案件一覧画面の「技術提案書/競争参加資格確認資料」の「提出」欄の「提出」ボタンを 押下した際に表示され、競争参加資格確認資料を提出する画面です。

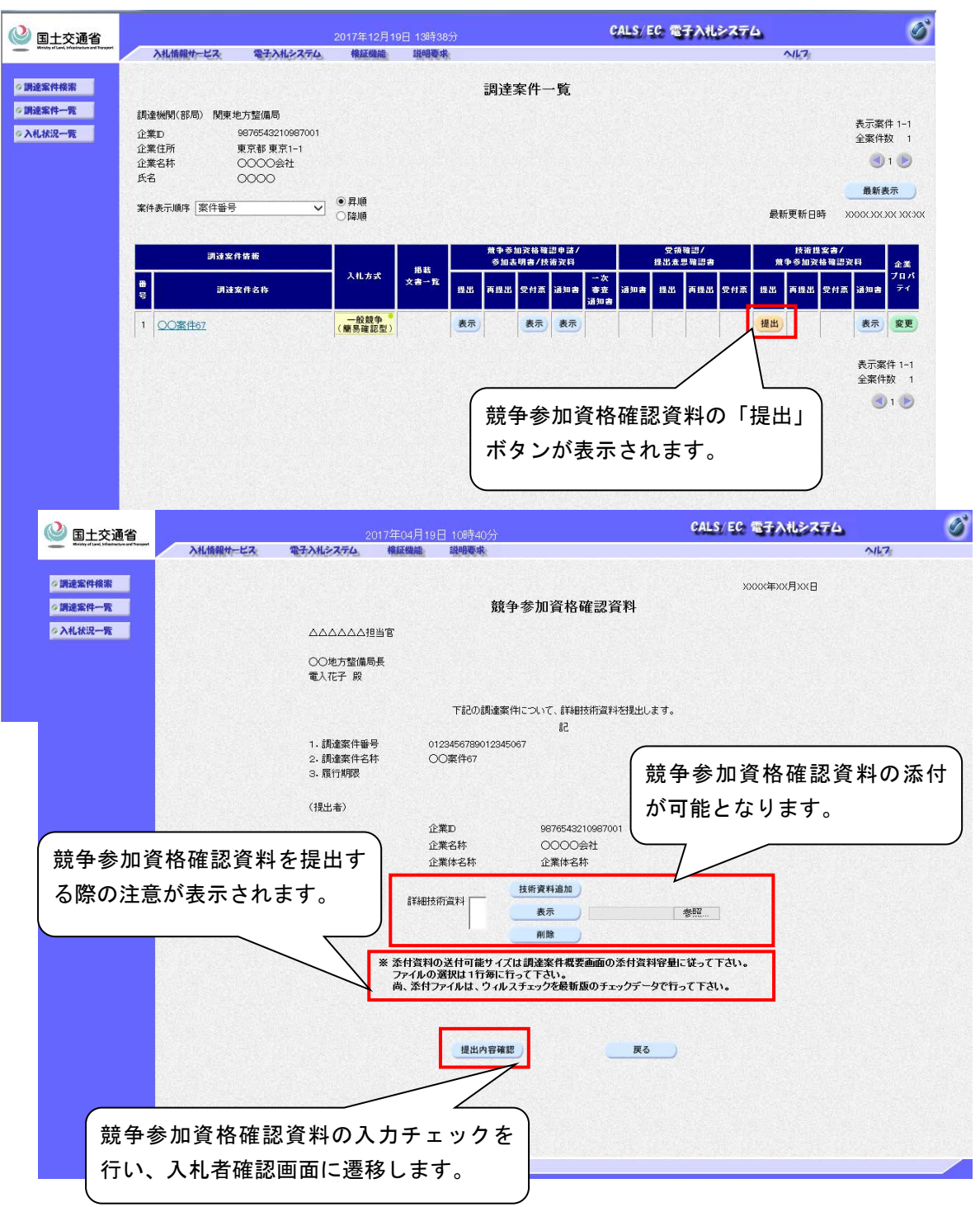

・「提出」ボタンを押下すると、競争参加資格確認資料(提出)画面に遷移します。

#### 1.8.2 競争参加資格確認資料(確認)画面

競争参加資格確認資料(提出)画面の「提出内容確認」ボタンを押下した際に表示され、競 争参加資格確認資料の提出内容を確認する画面です。

| 🙆 国土交通省                                  |          |                                | 017年04月19   | 9日 10時40分                    | CALS,                               | EC 電子入札システム | Ø |
|------------------------------------------|----------|--------------------------------|-------------|------------------------------|-------------------------------------|-------------|---|
| Hailey of Lord Infestivation and Respond | 入礼情報サービス | 電子入礼システム                       | 検証機能        | 說明要求                         |                                     | NK7         |   |
| ◇調速案件検索                                  |          |                                |             |                              |                                     | XXXX年XX月XX日 |   |
| ◎ 調速案件一覧                                 |          |                                |             | 競争                           | 参加資格確認資料                            |             |   |
| ◇入札状況一覧                                  |          |                                | 当官          |                              |                                     |             |   |
|                                          |          | 〇〇地方整備局<br>電入花子 殿              | 長           |                              |                                     |             |   |
|                                          |          |                                |             | 下記の調達案件                      | こついて、詳細技術資料を提出します。                  |             |   |
|                                          |          |                                |             |                              | 品                                   |             |   |
|                                          |          | 1.調違案件番∜<br>2.調達案件名♥<br>3.履行期限 | ≓ c<br>∜r ( | 112345678901234506<br>○○案件67 | 7                                   |             |   |
|                                          |          | (提出者)                          |             |                              |                                     |             |   |
|                                          |          |                                | 1<br>1<br>1 | È業⊡<br>È業名称<br>È業体名称         | 9876543210987001<br>〇〇〇〇会社<br>企業体名称 |             |   |
|                                          |          |                                | f¥¥⊞ł       | 技術資料 [C¥test¥書]              | 駅ミー¥詳細技術資料 txt<br>表示                |             |   |
|                                          |          |                                |             | 印刷を行ってた                      | いら、提出ボタンを押下してください                   |             |   |
|                                          |          |                                | C           | ED #1                        | 提出 戻る                               |             |   |
|                                          |          |                                |             |                              |                                     |             |   |
|                                          |          |                                |             |                              |                                     |             |   |
|                                          |          |                                |             |                              |                                     |             |   |
|                                          |          |                                |             |                              |                                     |             |   |
|                                          |          | ener yn starydyne              |             |                              |                                     |             |   |

・競争参加資格資料(確認)画面の「提出」ボタンを押下すると競争参加資格確認資料を提 出できます。

1.8.3 競争参加資格確認資料(印刷)画面 競争参加資格資料(確認)画面の「印刷」ボタンを押下した際に表示され、競争参加資格確 認資料(提出)画面を印刷する画面です。

|                                   |                             |                   | XXXX年XX月XX日 |
|-----------------------------------|-----------------------------|-------------------|-------------|
|                                   | 競争参                         | 加資格確認資料           |             |
| ムムムムム担当官                          |                             |                   |             |
| ○○地方整備局長<br>電入花子 段                |                             |                   |             |
|                                   | 下記の調達案件に                    | ついて、詳細技術資料を提出します。 |             |
|                                   |                             | 58                |             |
| 1- 調達案件番号<br>2- 調達案件名称<br>3- 履行期限 | 01234567890123450<br>〇〇案件65 | 65                |             |
| (提出者)                             |                             |                   |             |
|                                   | 企業D                         | 9876543210987001  |             |
|                                   | 企業名称                        | 0000会社            |             |
|                                   | 企業体名称                       | 企業体名称             |             |
|                                   | 詳細技術資料                      | 詳細技術資料.txt        |             |

#### 1.8.4 競争参加資格確認資料受信確認通知画面

競争参加資格資料(確認)画面の「提出」ボタンを押下した際に表示され、競争参加資格確認資料が送信されたことを確認する画面です。

| (2) 国土交诵省                                                   |          |                   | 017年07月26             | 日 18時39分                 |                               | CALS/EC 電子入札システム | 6    |
|-------------------------------------------------------------|----------|-------------------|-----------------------|--------------------------|-------------------------------|------------------|------|
| Ministry of Land, Inflastrations and Transport              | 入札情報サービス | 電子入札システム          | 検証機能                  | 説明要求                     |                               |                  | NK7: |
| <ul> <li>調達案件検索</li> <li>調達案件一覧</li> <li>入札 北沢一覧</li> </ul> |          | 企業⊡<br>企業名称<br>氏名 | 987654<br>〇〇〇<br>電入太! | 3210987001<br>〇会社<br>郎 殿 |                               |                  |      |
|                                                             |          |                   |                       | 競争参加資格                   | 各確認資料受信確認通知                   |                  |      |
|                                                             |          |                   |                       | 詳細技術資料は「                 | F記の内容で正常に送信されました。             |                  |      |
|                                                             |          |                   |                       | 調達案件番号<br>調達案件名称         | 0123456789012345067<br>〇〇案件67 |                  |      |
|                                                             |          |                   |                       | 申請日時                     | 平成XX年XX月XX日 XX時XX分            |                  |      |
|                                                             |          |                   |                       | 印刷を行ってから、言               | 月達案件一覧ボタンを押下してください            |                  |      |
|                                                             |          |                   |                       | 印刷                       | 調達案件一覧                        |                  |      |
|                                                             |          |                   |                       |                          |                               |                  |      |
|                                                             |          |                   |                       |                          |                               |                  |      |
|                                                             |          |                   |                       |                          |                               |                  |      |
|                                                             |          |                   |                       |                          |                               |                  |      |
|                                                             |          |                   |                       |                          |                               |                  |      |
|                                                             |          |                   |                       |                          |                               |                  |      |
|                                                             |          |                   |                       |                          |                               |                  |      |
|                                                             |          |                   |                       |                          |                               |                  |      |

#### 1.8.5 競争参加資格確認資料受信確認通知(印刷)画面

競争参加資格確認資料受信確認通知(表示)画面の「印刷」ボタンを押下した際に表示され、 競争参加資格確認資料受信確認通知(表示)画面を印刷する画面です。

| 企業D<br>企業名称<br>氏名 | 9876543210987001<br>○○○○会社<br>電入太郎 殿 |                               |
|-------------------|--------------------------------------|-------------------------------|
|                   | 競争参加資格                               | 確認資料受信確認通知                    |
|                   | 詳細技術資料は下                             | 記の内容で正常に送信されました。              |
|                   | 調達案件番号<br>調達案件名称                     | 0123456789012345010<br>○○案件10 |
|                   | 申請日時                                 | 平成ХХ年ХХ月ХХ日 ХХ時ХХ分            |

・表示内容は競争参加資格確認資料受信確認通知画面と同様とします。

#### 1.8.6 競争参加資格確認資料(表示)画面

調達案件一覧画面の「技術提案書/競争参加資格確認資料」の「提出」欄の「表示」ボタン を押下した際に表示され、競争参加資格確認資料を表示する画面です。

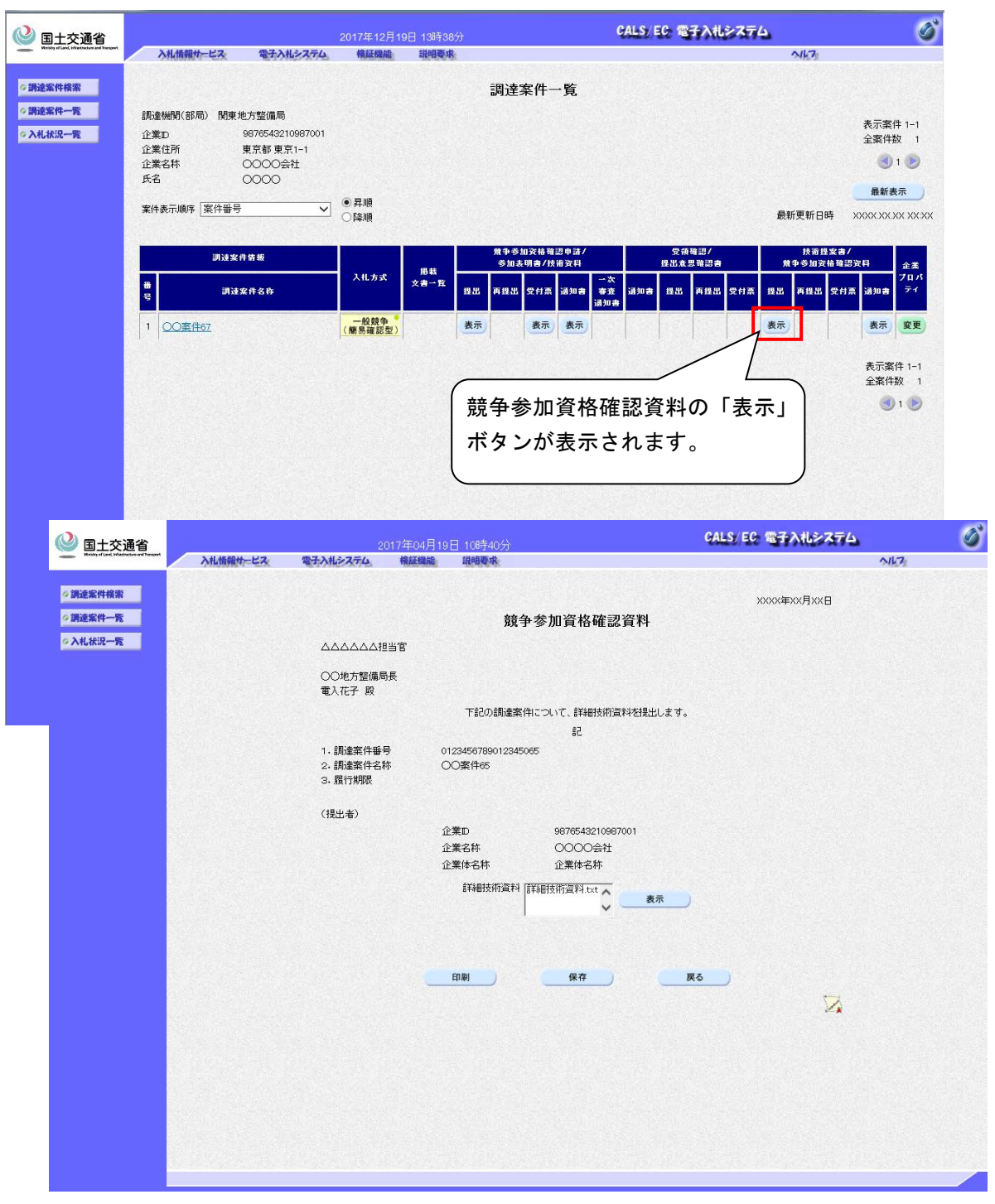

 競争参加資格確認資料提出後、競争参加資格確認資料の「表示」ボタンを表示します。 「表示」ボタンを押下すると、競争参加資格確認資料(表示)画面に遷移します。

# 1.8.7 競争参加資格確認資料表示(印刷) 画面

競争参加資格確認資料(表示)画面の「印刷」ボタンを押下した際に表示され、競争参加資格確認資料(表示)画面を印刷する画面です。

|                                   |                             | xxxx年xx月xx日       |
|-----------------------------------|-----------------------------|-------------------|
|                                   | 競争参                         | 師資格確認資料           |
|                                   |                             |                   |
| ○○地方整備局長<br>電入花子 殿                |                             |                   |
|                                   | 下記の調達案件に                    | ついて、詳細技術資料を提出します。 |
|                                   |                             | 58                |
| 1. 調達業件番号<br>2. 調達案件名称<br>3. 履行抑張 | 01234567890123450<br>〇〇案件65 | 65                |
| (提出者)                             |                             |                   |
|                                   | 企業D                         | 9876543210987001  |
|                                   | 企業名称                        | OOOO会社            |
|                                   | 企業体名称                       | 企業体名称             |
|                                   | 詳細技術資料                      | 詳細技術資料 txt        |

・表示内容は競争参加資格確認資料(表示)画面と同様となります。

#### 1.8.8 競争参加資格確認資料受付票(表示) 画面

調達案件一覧画面の「技術提案書/競争参加資格確認資料」の「受付票」欄の「表示」ボタン を押下した際に表示され、競争参加資格確認資料受付票を表示する画面です。

| 🙆 国土交通省                                |                             | 2017年12月19日 1           | 時38分                                               | CALS/EC 電子入札システム                         | ø                            |
|----------------------------------------|-----------------------------|-------------------------|----------------------------------------------------|------------------------------------------|------------------------------|
| Mailty of Lord, Mailtonian and Despart | 入札情報サービス 電子入り               | レシステム 検証機能 説            | 明要求                                                | NK7:                                     |                              |
| ∅調速案件検索                                |                             |                         | 調達案件一覧                                             |                                          |                              |
| ◎ 調達案件一覧                               | 調達機関(部局) 関東地方整備局            |                         |                                                    |                                          | 表示案件 1-1                     |
| ◇入札状況一覧                                | 企業D 987654321<br>企業住所 東京都東京 | 0987001<br>इ1-1         |                                                    |                                          | 全案件数 1                       |
|                                        | 企業名称 0000分<br>氏名 0000       | 社                       |                                                    |                                          | <b>3</b> 1 <b>b</b>          |
|                                        | 案件表示顺序 案件番号                 |                         |                                                    | 最新更新日時                                   | 最新表示<br>2000X XX XX XX XX XX |
|                                        |                             |                         |                                                    | 40m/0.m/0.m/                             |                              |
|                                        | 司法案件情報                      |                         | 兼争参加资格確認申請/<br>参加表明書/技術资料<br>载                     | 受損確認/ 技術提案書<br>提出意思確認書 驚争参加资格確           | /<br>29资料 企業                 |
|                                        | 番 調速案件名称<br>号               | ×11.033 文書              | 一覧 提出 再提出 受付票 通知書                                  | →次<br>春班 通知書 提出 再提出 受付票 提出 再提出 受付<br>通知書 | 栗 通知書 ディ                     |
|                                        | 1 <u>OO案件67</u>             |                         | 表示 表示 表示                                           | 表示                                       | 示 表示 変更                      |
|                                        |                             |                         |                                                    | 7                                        | ▲<br>表示案件 1-1                |
|                                        |                             |                         |                                                    |                                          | 全案件数 1                       |
|                                        |                             |                         | (±±.                                               |                                          |                              |
|                                        |                             |                         | 兄兄 *                                               | 于                                        | 景の                           |
|                                        |                             |                         |                                                    | 表示」ボタンが表示されま                             | す。                           |
|                                        |                             |                         |                                                    |                                          |                              |
|                                        |                             |                         |                                                    |                                          |                              |
| 🔮 国土交通                                 | 省                           | 2017年04月1               | 9日 10時40分                                          | CALS/EG 電子入札システム                         | <u>ک</u>                     |
|                                        | ATLINE CA                   | ALTIVITY (10) TROUDERS  | MILES AND                                          |                                          | -NR.4                        |
| ○調達案件検索                                |                             | ~***m                   | 076540010007001                                    | 半成XX年XX月XX日<br>ムムムムム山当官                  |                              |
| ◎ 入札状況一覧                               |                             | 正美山 S<br>企業名称 (<br>氏タ 7 | 878543210987001<br>2000会社<br>第1 大郎 昭               | ○○地方整備局長                                 |                              |
|                                        |                             |                         | 箭争参加资格碑灵                                           | 電入花子<br>資料 受付 車                          |                              |
|                                        |                             |                         | <i>M</i> 3 <i>9 //</i> 3 <b>4</b> 10 <b>*</b> E 60 | RIIANA                                   |                              |
|                                        |                             |                         | 下記の調達案件について下記のE                                    | 1時に受領致しました。                              |                              |
|                                        |                             |                         | 58                                                 |                                          |                              |
|                                        |                             | 受領番号 0                  | 1234567890123450651104010001                       |                                          |                              |
|                                        |                             | 調達案件名称 C                | 123456789012345065<br>)〇案件65                       |                                          |                              |
|                                        |                             | 受付日時 平                  | 成XX年XX月XX日XX時XX分                                   |                                          |                              |
|                                        |                             |                         |                                                    |                                          |                              |
|                                        |                             |                         |                                                    |                                          |                              |
|                                        |                             |                         | 印刷 保存                                              | <b>反</b> る                               |                              |
|                                        |                             |                         |                                                    | $\sim$                                   |                              |
|                                        |                             |                         |                                                    |                                          |                              |
|                                        |                             |                         |                                                    |                                          |                              |
|                                        |                             |                         |                                                    |                                          |                              |
|                                        |                             |                         |                                                    |                                          |                              |
|                                        |                             |                         |                                                    |                                          |                              |
|                                        |                             |                         |                                                    |                                          |                              |
|                                        |                             |                         |                                                    |                                          |                              |
|                                        |                             |                         |                                                    |                                          |                              |

- ・競争参加資格資料提出後、発注者が競争参加資格確認資料受付票を発行すると、「表示」 ボタンが表示されます。
- 「表示」ボタンを押下すると、競争参加資格確認資料受付票(表示)画面に遷移します。

# 1.8.9 競争参加資格確認資料受付票(表示)(印刷)画面 競争参加資格確認資料受付票(表示)画面の「印刷」ボタンを押下した際に表示され、競争

参加資格確認資料受付票画面を印刷する画面です。

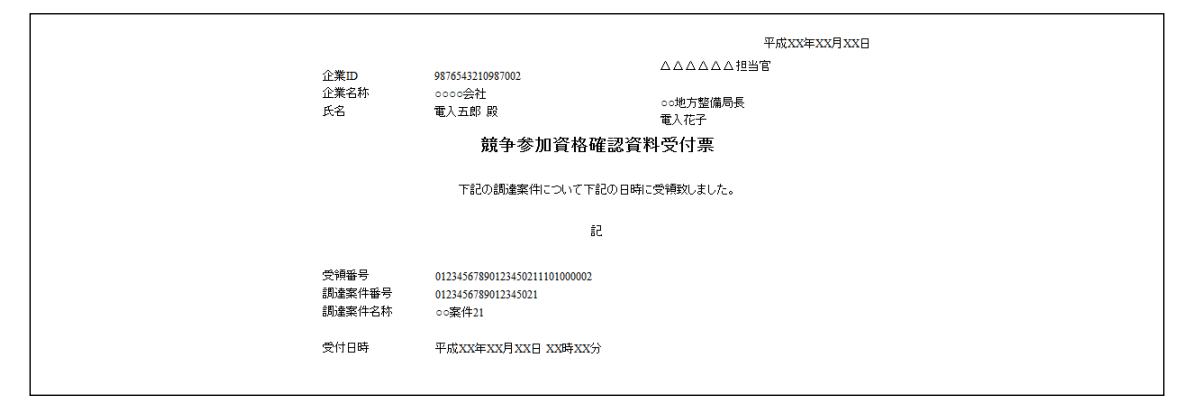

・ 表示内容は競争参加資格確認資料受付票(表示)画面と同様となります。

#### 1.9 日時変更通知書

1.9.1 日時変更通知書(表示)画面

入札状況通知書一覧画面の「日時変更通知書」の「表示」ボタンを押下することで表示され、 日時変更通知書を表示する画面です。

| 🔮 国土交通省                                        |                 |                                                                    | )17年05月 <u>15</u>                                          | 日 15時04分               | CALS                                                                                                    | 9 電子入札システム | 6 |
|------------------------------------------------|-----------------|--------------------------------------------------------------------|------------------------------------------------------------|------------------------|----------------------------------------------------------------------------------------------------|------------|---|
| Ministry of Land, Syllastracture and Transport | 入礼情報サービス        | 電子入机システム                                                           | 模証機能                                                       | 說明要求                   |                                                                                                    | NK7        |   |
| ◇調達案件検索<br>◇調達案件一覧<br>◇入札状況一覧                  |                 | 企業10<br>企業名称<br>氏名                                                 | 9876543;<br>〇〇〇〇<br>電入太郎                                   | 210987001<br>会社<br>: 殿 | △△△△△和当官<br>○○地方整備局長<br>電入花子                                                                                                    | 平成次年次月次日   |   |
|                                                |                 |                                                                    |                                                            |                        | 日時変更通知書                                                                                                    |            |   |
|                                                |                 |                                                                    |                                                            | 751T                   | 案件について、日時の変更をしました。                                                                                                    |            |   |
|                                                |                 |                                                                    |                                                            |                        | 53                                                                                                    |            |   |
| 「一般                                            | :競争入札(創         | 調速案件報<br>調速案件名<br>執行回数<br>入礼、見税<br>入礼、見代<br>開出・予定日<br>参加应道移碼<br>理由 | 号林<br>受付開除4日時<br>時<br>認<br>選利受付補<br>記<br>選利受付補<br>()<br>」の | 日時<br>約日時<br>1月日時      | 0123456769012345003<br>○○案件3<br>1回目<br>平成20(年20/月2X(日 20/時205分)<br>平成20(年20/月2X(日 20/時205分)<br>平成20(年20/月2X(日 20/H2))<br>平成20(年20/H2)<br>平成20(年20/H2)<br>平成20(年20/H2)<br>平成20(年20/H2)<br>平成20(年20/H2)<br>平成20(年20/H2)<br>平成20(年20/H2)<br>平成2(年20/H2)<br>平成2(年20/H2)<br>平成2(年20/H2)<br>平成2(年20/H2)<br>平成2(年20/H2)<br>平成2(年20/H2)<br>平成2(年20/H2)<br>平成2(年20/H2)<br>平成2(年20/H2)<br>平成2(年20/H2)<br>平成2(年20/H2)<br>平成2(年20/H2)<br>平成2(H2)<br>平成2(H2)<br>平 | Ø          |   |
| 場合、<br>参加資                                     | 参加資格確請<br>格確認資料 | 忍資料受付<br>受付締切 I                                                    | ·開始、<br>∃時が                                                |                        |                                                                                                    |            |   |
| 追加さ                                            | れます。            |                                                                    |                                                            |                        |                                                                                                    |            |   |
|                                                |                 |                                                                    |                                                            |                        |                                                                                                    |            |   |

- ・「一般競争入札(簡易確認型)」の場合、下記の項目を追加し表示します。
  - > 参加資格確認資料受付開始日時
  - > 参加資格確認資料受付締切日時
- 1.9.2 日時変更通知書(印刷)画面

日時変更通知書(表示)画面の「印刷」ボタンを押下することで表示され、日時変更通知書を印刷する画面です。

| 企業D<br>企業名称<br>氏名                                                                     | 9876543210087001<br>〇〇〇〇会社<br>電入太郎 段                                                                                                    | 平成XX年XX月XX日<br>△△△△△担当官<br>○○地方整備局長<br>電入太郎                      |
|---------------------------------------------------------------------------------------|----------------------------------------------------------------------------------------------------|------------------------------------------------------------------|
|                                                                                       | 日時変更通知                                                                                                    | 知書                                                               |
|                                                                                       | 下記の案件について、日時の                                                                                                    | の変更をしました。                                                        |
|                                                                                       | SE                                                                                                    |                                                                  |
| 調達案件番号<br>調達案件名称<br>執行回政<br>入礼、見積)受付<br>内試書報話予定<br>開札子定日時<br>零加賞格碼認賞<br>零加賞格碼認賞<br>理由 | 0123456789012345<br>○○案件21<br>1回日<br>非成次年22月37日年<br>年成次年32月37日<br>日時 平成次本525月37日<br>日時 平成次本525月37日<br>料受付開始日時 平成次本525月37日<br>料受付補切日時 平成次本525月37日<br>○○のため | 5021<br>日 XX時XX分<br>日 XX時XX分<br>日 XX時XX分<br>日 XX時XX分<br>日 XX時XX分 |

・表示内容は日時変更通知書(表示)画面と同様となります。

#### 1.10 【説明要求】共通

#### 1.10.1 【説明要求】調達案件検索画面

左メニューの「調達案件検索」ボタンを押下することで表示され、調達案件の検索条件を設 定する画面です。

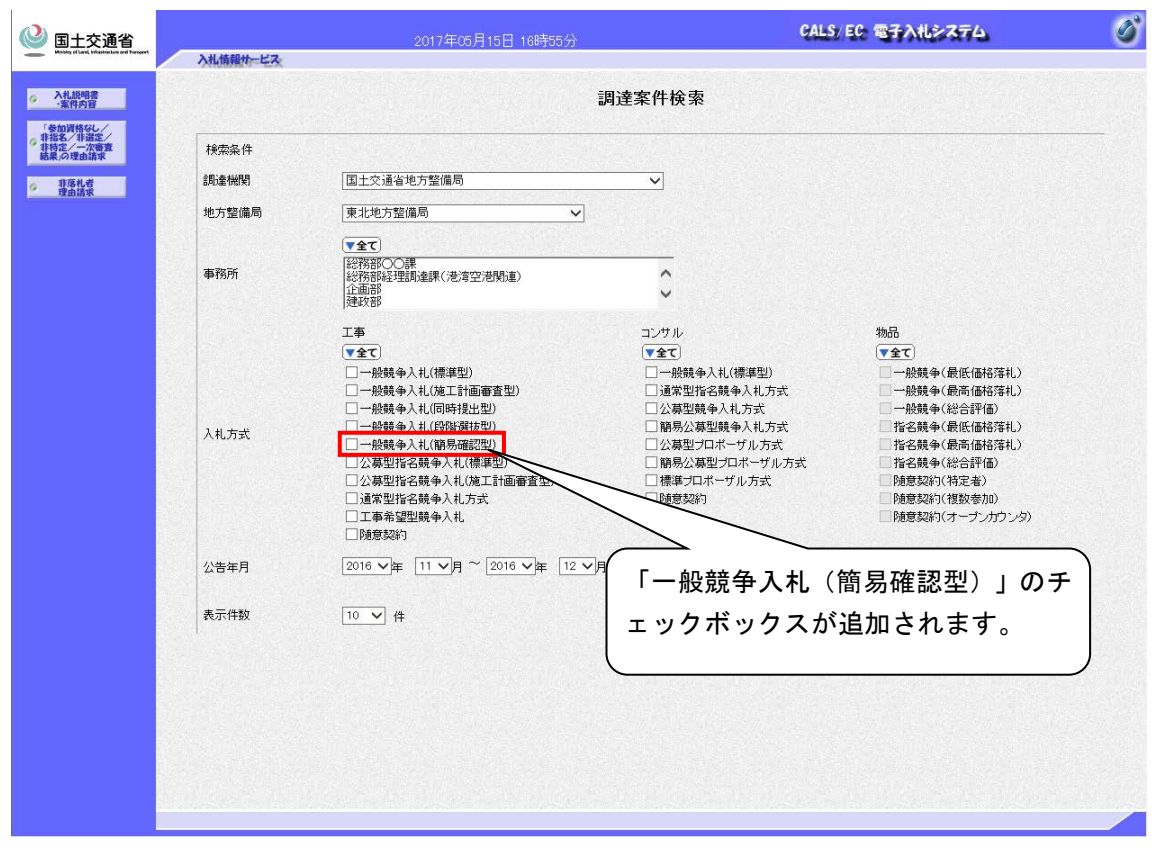

 入札方式に「一般競争入札(簡易確認型)」のチェックボックスが追加され、「一般競争入 札(簡易確認型)」の調達案件が検索可能になります。

#### 1.10.2 【説明要求】調達案件概要画面

入札説明書·案件内容調達案件一覧、「参加資格なし/非指名/非選定/非特定/一次審査結 果」調達案件一覧、「非落札者通知」調達案件一覧にある、調達案件名称を押下することで表 示され、調達案件概要を表示する画面です。

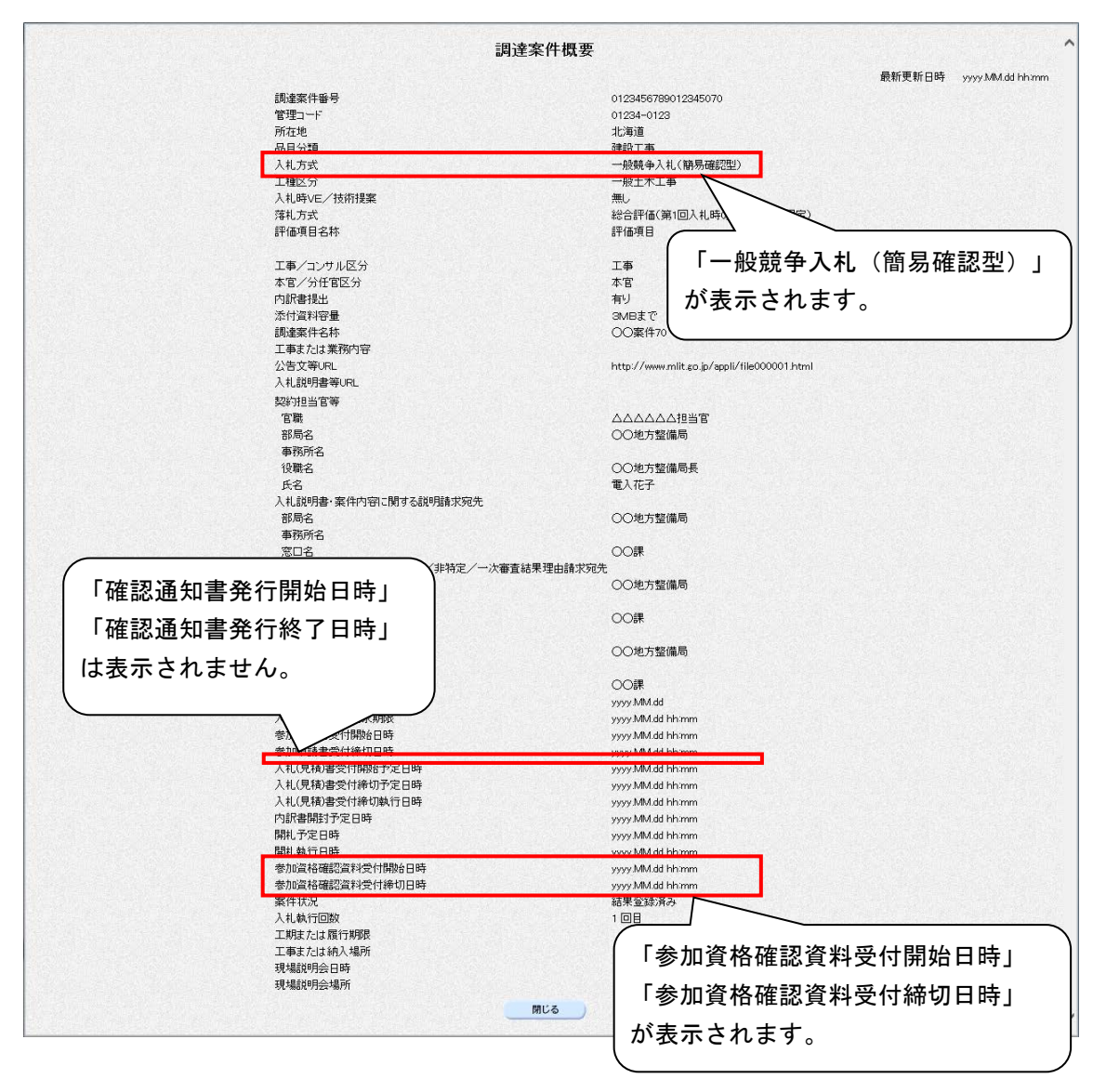

# 1.11 【説明要求】入札説明書説明請求

1.11.1 【説明要求】入札説明書・案件内容調達案件一覧画面

左メニューにある「入札説明書・案件内容」ボタンを押下することで表示され、入札説明書・ 案件内容調達案件一覧を表示する画面です。

| 🔮 国土交通省                                                    | 2017年05月15日 16時51分               | CALS/EC 電子入札システム                       | ø |
|------------------------------------------------------------|----------------------------------|----------------------------------------|---|
| Webby of Lawl, whistrature and Transport                   | 入北情報サービス                         |                                        |   |
| ◎調達案件検索                                                    | 入札説明書·案件内容調達案件一                  | 覧                                      |   |
| <ul> <li>入札説明書</li> <li>・案件内容</li> <li>「参加資格なし/</li> </ul> |                                  | 表示案件 1-3<br>会案件数 3                     |   |
| の非指名/非選定/<br>非特定/一次審査<br>結果」の理由請求                          |                                  |                                        |   |
| ◎ 非席札者<br>理由請求                                             |                                  | 取新表示<br>方式 公開日 説明書                     |   |
|                                                            | ■マ JAX H 3 H<br>1 ○○変性70<br>(優勝日 | 競争 2017/05/15 選択                       |   |
|                                                            | 2 2 20家件71                       | <u>競争</u><br>是出型)<br>2017/05/15<br>選択  |   |
|                                                            |                                  | <mark>競争。</mark> 2017/05/15 選択<br>整板型) |   |
|                                                            | 「一般競争(間易確認空)」が表示                 |                                        |   |
|                                                            |                                  |                                        |   |
|                                                            |                                  |                                        |   |
|                                                            |                                  |                                        |   |
|                                                            |                                  |                                        |   |
|                                                            |                                  |                                        |   |
|                                                            |                                  |                                        |   |
|                                                            |                                  |                                        |   |
|                                                            |                                  |                                        |   |
|                                                            |                                  |                                        |   |

#### 1.11.2 【説明要求】入札説明書・案件内容質問および回答一覧画面

入札説明書・案件内容調達案件一覧の「説明書」欄の「選択」ボタンを押下することで表示 され、入札説明書・案件内容についての質問、および回答一覧を表示する画面です。

- ・「質問入力」ボタンを押下すると、入札説明書・案件内容に対する質問内容(入力)画面 に遷移します。
- ・「投稿/回答」欄の「表示」ボタンを押下すると、入札説明書・案件内容に対する質問内容 および回答内容(表示)画面に遷移します。

1.11.3 【説明要求】入札説明書・案件内容に対する質問内容(入力)画面 入札説明書・案件内容質問および回答一覧画面の「質問入力」ボタンを押下することで表示 され、入札説明書・案件内容に対する質問を入力する画面です。

| State State | 2017年05月15日 17時02分                                                                | Cals/ EC 電子入机>ステム 🔗         |
|----------------------------------------------------------------------------------------------------|-----------------------------------------------------------------------------------|-----------------------------|
| ○ 調達案件検索                                                                                                    | 入札説明書・案件内容に                                                                       | 対する質問内容 ^                   |
| ・ 素作内容         (調査案件報号)           ***#5、学生が学生の         (調査案件報号)           **#5、学生が学生の         (調査案件報号)           **#5、学生の         (調査案件報号)           **#6         (加方式)             **         **           **         *           **         *           *         *           *         *           *         *           *         *           *         *           *         *           *         *           *         *           *         *           *         *           *         *           *         *           *         *           *         *           *         *           *         *           *         *           *         *           *         *           *         *           *         *           *         *           *         *           *         *           *         *           *         *                                                                                                               | 0123456780012345070<br>○文案件70<br>一般競争入礼(開房確認型)<br>○○○○会社 電入太郎<br>○○地方整備局<br>○○課 限 | 「一般競争入札(簡易確認型)」が<br>表示されます。 |
|                                                                                                    | 茶付資料通加<br>表示<br>削除                                                                | ◆ ●                         |
|                                                                                                    | 入力內容確認                                                                            | Rō                          |

・「入力内容確認」ボタンを押下すると、入札説明書・案件内容に対する質問内容(確認) 画面に遷移します。 1.11.4 【説明要求】入札説明書・案件内容に対する質問内容(確認)画面 入札説明書・案件内容に対する質問内容(入力)画面の「入力内容確認」ボタンを押下する ことで表示され、入札説明書・案件内容に対する質問の入力内容を確認する画面です。

| Select Select S |                          | 2017年05月15日 17時02分                             | CALS/ EC 電子入札システム | Ø |
|----------------------------------------------------------------------------------------------------|--------------------------|------------------------------------------------|-------------------|---|
| ○調達案件検索<br>●調達案件検索                                                                                                    | - <del></del>            | 入札説明書·案件内                                      | 容に対する質問内容         |   |
|                                                                                                    | 調達案件番号<br>調達案件名称<br>入札方式 | 0123456789012345070<br>〇〇案件70<br>一般競争入礼(簡易確認型) |                   |   |
| ○ 非孫礼者<br>理由請求                                                                                                    | 差出人<br>宛先                | ○○○○会社 電入太郎<br>○○地方整備局                         |                   |   |
|                                                                                                    | R.C.                     |                                                | 一般競争入札(簡易確認型)」が   |   |
|                                                                                                    | 題名<br>質問内容               | 表                                              | 示されます。            |   |
|                                                                                                    | 質問A                      |                                                |                   |   |
|                                                                                                    |                          | C\#test\#書類US-\#添付資                            | 料.txt 表示          |   |
|                                                                                                    |                          | 登録                                             | <b>戻</b> る        |   |
|                                                                                                    |                          |                                                |                   |   |
|                                                                                                    |                          |                                                |                   |   |
|                                                                                                    |                          |                                                |                   |   |
|                                                                                                    |                          |                                                |                   |   |
|                                                                                                    |                          |                                                |                   |   |

1.11.5 【説明要求】入札説明書・案件内容に対する質問内容および回答内容(表示) 画面

入札説明書・案件内容質問および回答一覧画面の「投稿/回答」欄の「表示」ボタンを押下することで表示され、入札説明書・案件内容に対する質問、および回答内容を表示する画面です。

| 🕗 国土交诵省                                                                                                    |                           | 2017年05月15日 17時02分                             | CALS/EC 電子入札システム                 | Ø |
|----------------------------------------------------------------------------------------------------|---------------------------|------------------------------------------------|----------------------------------|---|
| Westly of Love Mandrackaw and Tareport                                                                                | 入礼情報サービス                  |                                                |                                  |   |
| ∅調達案件検索                                                                                                    | 入札説明書・案件内容に対する質問内容および回答内容 |                                                |                                  | ^ |
| <ul> <li>入札説明書</li> <li>案件内容</li> <li>零加資格なし/</li> <li>非指名/非道定</li> <li>非指名/非道定</li> <li>小波略査<br/>結果,の理由請求</li> </ul> | 調達案件番号<br>調達案件名称<br>入札方式  | 0123456789012345070<br>〇〇案件70<br>一般競争入札(簡易確認型) |                                  |   |
| ○ 非落札者<br>理由請求                                                                                                    | 管理番号                      | 000001                                         | 投稿日時 yyyy/MM/dd hhimmiss<br>回答日時 |   |
|                                                                                                    | 差出人                       | ○○地方整備局                                        | 意金入札(簡易確認型)」が                    |   |
|                                                                                                    | 宛先                        | 00課<br>0000会社 電入太郎 殿<br>表示され                   | います。                             |   |
|                                                                                                    | 題名                        | ○○の件1                                          |                                  |   |
|                                                                                                    | 質問事項                      | A                                              |                                  |   |
|                                                                                                    | *0                        |                                                | 回答添付資料表示                         | Ţ |

# 1.11.6 【説明要求】入札説明書・案件内容に対する質問内容および回答内容(印刷) 画面

入札説明書・案件内容に対する質問内容および回答内容(表示)画面の「印刷」ボタンを押 下することで表示され、入札説明書・案件内容に対する質問内容および回答内容を印刷する画 面です。

| 入札説明書・案件内容に対する質問内容および回答内容        |                                                         |  |  |  |
|----------------------------------|---------------------------------------------------------|--|--|--|
| 統違案件審号<br>統違案件各称<br>入礼方式<br>管理醫号 | 2103590010120170012<br>10450-0人理想的<br>                  |  |  |  |
| 差出人                              | <sup>九州地方監備局</sup><br><sup>長1918</sup> 「一般競争入札(簡易確認型)」が |  |  |  |
| 宛先                               | <sup>時大会社 宇都図大郎 県</sup> 表示されます。                         |  |  |  |
| 題名                               | 案件内容に対する説明要求                                            |  |  |  |
| 黛問奉項                             | 波件内容を具体的に創 <b>切難います。</b>                                |  |  |  |
| Dæ                               |                                                         |  |  |  |
|                                  |                                                         |  |  |  |
- 1.12 【説明要求】「参加資格なし/非指名/非選定/非特定/一次審査結果」の 理由請求
- 1.12.1 【説明要求】「参加資格なし/非指名/非選定/非特定/一次審査結果」調 達案件一覧画面

左メニューにある「参加資格なし/非指名/非選定/非特定/一次審査結果」の理由請求ボ タンを押下することで表示され、「参加資格なし/非指名/非選定/非特定/一次審査結果」 調達案件一覧を表示する画面です。

| 🞱 国土交通省                               | 2017年05月15日 17時02分                                       | CALS/EC 電子入札システム       | 6 |
|---------------------------------------|----------------------------------------------------------|------------------------|---|
| Whitey of Land, inflating and Temport | 入礼情報サービス                                                 |                        |   |
| ∅調速案件検索                               | 「参加資格なし/非指名/非選定/非特定                                      | 已一次審査結果」調達案件一覧         |   |
| ◇ 八礼說明書<br>·案件内容                      |                                                          | 表示案件 1-1               |   |
| 「参加資格なし/<br>非指名/非選定/<br>非特定/一次審査      |                                                          | 全案件数 1                 |   |
| 結果」の理由請求                              |                                                          | 最新表示                   |   |
| ○ 建晶晶衣                                | UB3を作る作<br>■ UB3を作る作<br>1 ○O案作れ<br>「一般競争(簡易確語<br>表示されます。 | 2<br>17/05/15<br>認型)」が |   |
|                                       |                                                          |                        |   |
|                                       |                                                          |                        |   |

・「説明書」欄の「選択」ボタンを押下すると、「参加資格なし/非指名/非選定/非特定 /一次審査結果」理由請求および回答一覧画面に遷移します。 1.12.2 【説明要求】「参加資格なし/非指名/非選定/非特定/一次審査結果」理 由請求および回答一覧画面

「参加資格なし/非指名/非選定/非特定/一次審査結果」調達案件一覧画面の「説明書」 欄の「選択」ボタンを押下することで表示され、「参加資格なし/非指名/非選定/非特定/ 一次審査結果」理由請求および回答一覧を表示する画面です。

| with the set of the set of the s | 入礼情報サービス | 2017年05月15日 17時22分                        | CALS/EC 1377412774               |
|----------------------------------------------------------------------------------------------------|----------|-------------------------------------------|----------------------------------|
| ♥調達案件検索                                                                                                    | 「参加資     | 格なし/非指名/非選定/非特定/                          | 一次審査結果」理由請求および回答一覧               |
| <ul> <li>入札船明書</li> <li>※常内留</li> <li>(参加調告なし/<br/>非話念、律道定)</li> <li>(非話念、律道定)</li> <li>(非話念、律道法)</li> <li>(書話書、</li> </ul>                                                                                                    |          | ○○家件71<br>一般競争入札(開易確認型)<br>○○地方整備局<br>○○課 | 「一般競争入札(簡易確認型)」が<br>表示されます。      |
|                                                                                                    | 斷名       | 表示条件 公開日 2016 🗸 年 11 🗸 月 以<br>管理番号 旋窃日時   | 除 最新表示 質問入力<br>回称日時 投稿/回答 回答佈正日時 |
|                                                                                                    | 質問A      | 000002 2017/05/15 12:34:                  | 50 表示                            |
|                                                                                                    |          |                                           |                                  |
|                                                                                                    |          |                                           |                                  |
|                                                                                                    |          |                                           |                                  |
|                                                                                                    |          |                                           |                                  |
|                                                                                                    |          |                                           |                                  |
|                                                                                                    |          |                                           |                                  |
|                                                                                                    |          |                                           |                                  |
|                                                                                                    |          |                                           |                                  |
|                                                                                                    |          |                                           |                                  |

- ・「質問入力」ボタンを押下すると、「参加資格なし/非指名/非選定/非特定/一次審査 結果」に対する理由請求(入力)画面に遷移します。
- ・「投稿/回答」欄の「表示」ボタンを押下すると「参加資格なし/非指名/非選定/非特定 /一次審査結果」に対する理由請求および回答内容(表示)画面に遷移します。

1.12.3 【説明要求】「参加資格なし/非指名/非選定/非特定/一次審査結果」に 対する理由請求(入力)画面

「参加資格なし/非指名/非選定/非特定/一次審査結果」理由請求および回答一覧画面の 「質問入力」ボタンを押下することで表示され、「参加資格なし/非指名/非選定/非特定/ 一次審査結果」に対する理由請求内容を入力する画面です。

| 🕑 国土交通省                                                                                     |                          | 2017年05月15日 17時22分                                                             | CALS/EC 電子入札システム                      | Ø |
|---------------------------------------------------------------------------------------------|--------------------------|--------------------------------------------------------------------------------|---------------------------------------|---|
| Webby of Land, Infrastructure and Transport                                                 | 礼情報サービス                  |                                                                                |                                       |   |
| ∅調速案件検索<br>→ <sup>↓↓投報度</sup>                                                               | 「参加資料                    | 格なし/非指名/非選定/非特定/一                                                              | 次審査結果」に対する理由請求                        |   |
| <ul> <li>案件内容</li> <li>零件内容</li> <li>零件総名、牛選定、<br/>字部名、牛選定、<br/>字部室<br/>結果」の理由請求</li> </ul> | 調達案件番号<br>調達案件名称<br>入礼方式 | 0123456789012345071<br>〇〇塞住71<br>一般競争入礼(額易確認型)                                 |                                       |   |
| ○ 非高化者<br>理由前来                                                                              | 羞出人<br>宛先                | 0000会社 電入大郎<br>00地方整備局<br>00課 殿                                                | 「一般競争入札(簡易確認型)<br>が表示されます。            | L |
|                                                                                             | 題名                       |                                                                                |                                       |   |
|                                                                                             | 說明要求內容                   |                                                                                |                                       |   |
|                                                                                             |                          |                                                                                | ~                                     |   |
|                                                                                             |                          | <ul> <li>添付資料追加</li> <li>表示</li> <li>剤除</li> <li>入力内容確認</li> <li>戻る</li> </ul> | · · · · · · · · · · · · · · · · · · · |   |

・「入力内容確認」ボタンを押下すると、「参加資格なし/非指名/非選定/非特定/一次 審査結果」理由請求(確認)画面に遷移します。 1.12.4 【説明要求】「参加資格なし/非指名/非選定/非特定/一次審査結果」に 対する理由請求(確認)画面

「参加資格なし/非指名/非選定/非特定/一次審査結果」理由請求入力画面の「入力内容 確認」ボタンを押下することで表示され、「参加資格なし/非指名/非選定/非特定/一次審 査結果」に対する理由請求の入力内容を確認する画面です。

| 🞱 国土交诵省                                                                                                |                          | 017年05月15日 17時22分                               | CALS/ EC 📽 🛪 🖓 🖉 |
|----------------------------------------------------------------------------------------------------|--------------------------|-------------------------------------------------|------------------|
| Westery of Land, Infrastructure and Transport                                                          | 入礼情報サービス                 |                                                 |                  |
| ○調達案件検索                                                                                                | 「参加資格                    | なし/非指名/非選定/非特定/                                 | 一次審査結果」に対する理由請求  |
| <ul> <li>・案件内容</li> <li>・案件内容</li> <li>・参加資格なし/<br/>非指名/非道定/<br/>非特定/一次審査</li> <li>結果,の理由請求</li> </ul> | 調達案件番号<br>調達案件名称<br>入札方式 | 01234567590012345071<br>○○家代71<br>一般競争人礼(簡易確認型) |                  |
| の非孫礼者<br>理由請求                                                                                          | 差出人<br>宛先                | 0000会社 電入太郎<br>00地方整備局                          | 「一般競争入札(簡易確認型)」  |
|                                                                                                    | 題名                       | 質問                                              |                  |
|                                                                                                    | 質問內容                     |                                                 |                  |
|                                                                                                    | ○○について質問します。             |                                                 |                  |
|                                                                                                    |                          | C洋test¥書類例之+¥添付資料.txt                           |                  |
|                                                                                                    |                          | 金録 万                                            | 66               |
|                                                                                                    |                          |                                                 |                  |
|                                                                                                    |                          |                                                 |                  |
|                                                                                                    |                          |                                                 |                  |
|                                                                                                    |                          |                                                 |                  |
|                                                                                                    |                          |                                                 |                  |

1.12.5 【説明要求】「参加資格なし/非指名/非選定/非特定/一次審査結果」に 対する理由請求および回答内容(表示)画面

「参加資格なし/非指名/非選定/非特定/一次審査結果」理由請求および回答一覧画面の 「投稿/回答」欄の「表示」ボタンを押下することで表示され、「参加資格なし/非指名/非選 定/非特定/一次審査結果」に対する理由請求内容を表示する画面です。

| 실 国土交诵省                                      |           | 2017年05月15日 17時22分        | CALS/EC 電子入札システム                 | ø |
|----------------------------------------------|-----------|---------------------------|----------------------------------|---|
| Westing of Land, triastructure and Transport | 入礼情報サービス  |                           |                                  |   |
| ◎調達案件検索                                      | 「参加資格な    | む / 非指名 / 非選定 / 非特定 / 一次審 | 「査結果」に対する理由請求および回答内容             | ^ |
| <ul> <li>入札設明書</li> <li>・案件内容</li> </ul>     | 調達案件番号    | 0123456789012345071       |                                  |   |
| 一号加賀格存6<br>非指名/非選定/<br>非特定/一次審査<br>結果」の理由請求  | 入札方式      | 一般競争入札(簡易確認型)             |                                  |   |
| ◎ 非孫礼者<br>理由請求                               | 管理番号      | 000002                    | 投稿日時 yyyy/MM/dd hhimmiss<br>回答日時 |   |
|                                              | 差出人       | ○○地方整備局                   | 普告】北(筋貝珠羽刑)」 お                   |   |
|                                              | 宛先        |                           | 衆ず八礼(間勿唯認空)」 か<br>わます            |   |
|                                              | 題名        |                           |                                  |   |
|                                              | 質問事項      |                           |                                  |   |
|                                              |           | とういて其何します。                | ^                                |   |
|                                              |           |                           |                                  |   |
|                                              |           |                           |                                  |   |
|                                              |           |                           |                                  |   |
|                                              |           |                           |                                  |   |
|                                              |           |                           |                                  |   |
|                                              |           |                           | ~                                |   |
|                                              | 回答        |                           | 回答添付資料表示                         |   |
|                                              |           |                           | ^                                |   |
|                                              | 的自己的考虑的问题 |                           |                                  | ~ |
|                                              |           |                           |                                  |   |

・「印刷」ボタンを押下すると、「参加資格なし/非指名/非選定/非特定/一次審査結果」 に対する理由請求および回答内容(印刷)画面に遷移します。 1.12.6 【説明要求】「参加資格なし/非指名/非選定/非特定/一次審査結果」に 対する理由請求および回答内容(印刷)画面

「参加資格なし/非指名/非選定/非特定/一次審査結果」に対する理由請求および回答内 容(表示)画面の「印刷」ボタンを押下することで表示され、「参加資格なし/非指名/非選 定/非特定/一次審査結果」に対する理由請求および回答内容を印刷する画面です。

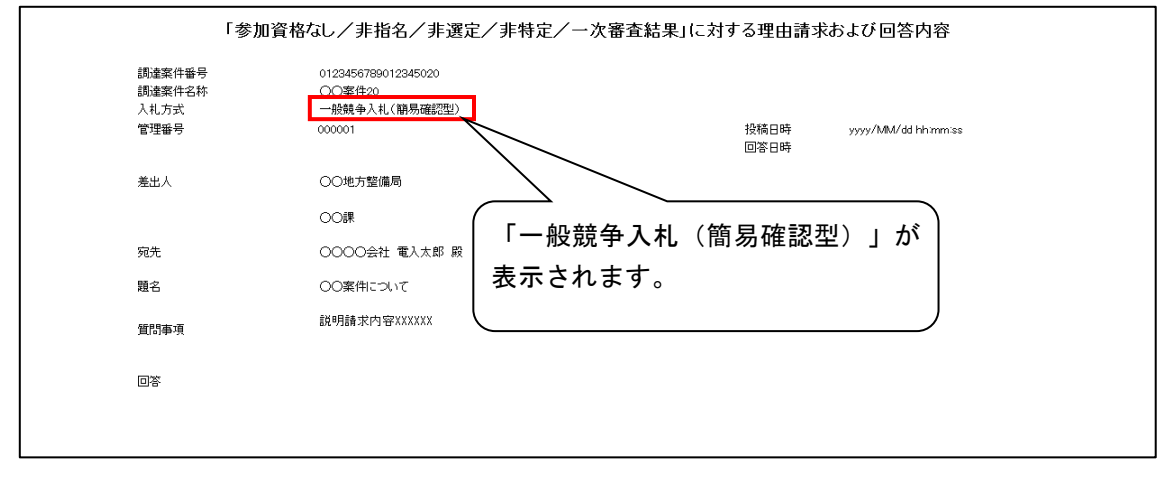

## 1.13 【説明要求】非落札者理由請求

1.13.1【説明要求】「非落札者通知」調達案件一覧画面

左メニューにある「非落札者理由請求」ボタンを押下することで表示され、「非落札者通知」 調達案件一覧を表示する画面です。

| ()<br>Westward Land, Manager                                                | 2017年05月15日 17時22分 CALS/EC 電子入札システム                   | Ø |
|-----------------------------------------------------------------------------|-------------------------------------------------------|---|
| <b>②調達案件検</b> 薬                                                             | 「非落札者通知」調達案件一覧                                        |   |
| ○ 入札説明書<br>・案件内容<br>「参加資格なし/<br>非指名/非選定/<br>非指名/非選定/<br>非特定/一次等支<br>は見つ理由地世 | 表示案件 1-1<br>全案件数 1<br>④ 🎾                             |   |
| の水田前本<br>理由請求                                                               |                                                       |   |
|                                                                             | ●号 前者受件之体<br>1 <u>○○案件70</u><br>(開発線設型) 2017/05/15 選択 |   |
|                                                                             |                                                       |   |
|                                                                             | 「一般競争(簡易確認型)」が表示<br>されます。                             |   |
|                                                                             |                                                       |   |
|                                                                             |                                                       |   |
|                                                                             |                                                       |   |
|                                                                             |                                                       |   |
|                                                                             |                                                       |   |
|                                                                             |                                                       |   |

・「説明書」欄の「選択」ボタンを押下すると、「非落札者通知」理由請求および回答一覧 画面に遷移します。

### 1.13.2 【説明要求】「非落札者通知」理由請求および回答一覧画面

「非落札者通知」調達案件一覧画面の「説明書」欄の「選択」ボタンを押下することで表示 され、「非落札者通知」理由請求および回答一覧を表示する画面です。

| Wattorial Western Handward                                                                                                    | 2017<br>1/ <del>6段11ービス</del>  | 年05月15日 18時00                        | 汾                    | CALS/ F             | 6 電子入札 | 2374 Ø              |
|----------------------------------------------------------------------------------------------------|--------------------------------|--------------------------------------|----------------------|---------------------|--------|---------------------|
| ○調達案件検索                                                                                                    |                                | 「非落札;                                | 者通知」理由請求お            | らよび回答一覧             |        |                     |
| <ul> <li>入業品質内容</li> <li>(参加資格会社)、</li> <li>(参加資格会社)、</li> <li>(考加資格会社)、</li> <li>(考加資格会社)、</li> <li>(考加資本会社)、</li> <li>(書加資本会社)、</li> <li>(書加資本会社)、</li> <li>(書加資本会社)、</li> <li>(書加資本会社)、</li> <li>(書加資本会社)、</li> </ul> | 調達案件名称<br>入札方式<br>契約理当官等<br>のC | )案件70<br>2競争入札(簡易確認型<br>)地方整備局<br>)課 |                      | ー般競争入札<br>示されます。    | (簡易    | 皆確認型)」が             |
|                                                                                                    | 表                              | 示条件 公開日 2016                         | →年 11 →月 以降          | 最新表示 質問入力           |        |                     |
|                                                                                                    | 顯名                             | 管理番号                                 | 投稿日時                 | 回答日時                | 投稿/回答  | 回答修正日時              |
| j <b>a</b>                                                                                                    | 雪問A                            | 000005                               | yyyy/MM/dd hhimmiss  | yyyy/MM/dd hhimmiss | 表示     | yyyy/MM/dd hhimmiss |
|                                                                                                    |                                |                                      | yyyy NWV dd rh mm.ss |                     | 8.0    |                     |

- ・「質問入力」ボタンを押下すると、「非落札者通知」に対する理由請求(入力)画面に遷 移します。
- ・「投稿/回答」欄の「表示」ボタンを押下すると、「非落札者通知」に対する理由請求および回答内容(表示)画面に遷移します。

1.13.3 【説明要求】「非落札者通知」に対する理由請求(入力)画面

「非落札者通知」理由請求および回答一覧画面の「質問入力」ボタンを押下することで表示 され、「非落札者通知」に対する理由請求内容を入力する画面です。

| ③ 国土交通省                                   |                  | 2017年05月15日 18時00分                   | CALS/ EC                                                                                                    | 電子入札システム | 6     |
|-------------------------------------------|------------------|--------------------------------------|----------------------------------------------------------------------------------------------------|----------|-------|
| Heidig of Land, Velapitusian and Turopert | 入礼情報サービス         |                                      |                                                                                                    |          |       |
| ∅調速案件検索                                   |                  | 「非落札者通知」に                            | 対する理由請求                                                                                                    |          | ^     |
| <ul> <li>入札説明書</li> <li>・案件内容</li> </ul>  |                  |                                      |                                                                                                    |          |       |
| 「参加資格なし/<br>非指名/非選定/                      | 調達案件番号<br>調達案件名称 | 0123456789012345070<br>〇〇案件70        |                                                                                                    |          |       |
| 非特定ノー次番査<br>結果の理由請求                       | 入札方式             | 一般競争入札(簡易確認型)                        |                                                                                                    |          |       |
| ◎ 非落札者<br>理由請求                            | ×↓               | ○○○○△沖 雷入大郎                          | 「——與語每入北                                                                                                    | (節見確認刑)  | 1 +5  |
|                                           | 宛先               | ○○○○○○○○○○○○○○○○○○○○○○○○○○○○○○○○○○○○ |                                                                                                    |          | 7 /J. |
|                                           |                  | OO課 殿                                | 表示されます。                                                                                                    |          |       |
|                                           |                  |                                      |                                                                                                    | _        |       |
|                                           | 題名               |                                      |                                                                                                    |          |       |
|                                           | 説明要求内容           |                                      |                                                                                                    |          |       |
|                                           |                  |                                      |                                                                                                    | ^        |       |
|                                           |                  |                                      |                                                                                                    |          |       |
|                                           |                  |                                      |                                                                                                    |          |       |
|                                           |                  |                                      |                                                                                                    |          |       |
|                                           |                  |                                      |                                                                                                    |          |       |
|                                           |                  |                                      |                                                                                                    |          |       |
|                                           |                  |                                      |                                                                                                    |          |       |
|                                           |                  |                                      |                                                                                                    | ~        |       |
|                                           |                  | 添付資料追加                               |                                                                                                    |          |       |
|                                           |                  | 表示                                   | 参照                                                                                                    |          |       |
|                                           |                  |                                      |                                                                                                    |          |       |
|                                           |                  | 入力内容確認                               | 展る                                                                                                    |          | · ·   |
|                                           |                  |                                      | and the second second second second second second second second second second second second second second second |          |       |

・「入力内容確認」ボタンを押下すると、「非落札者通知」に対する理由請求(確認)画面 に遷移します。 1.13.4 【説明要求】「非落札者通知」に対する理由請求(確認)画面 「非落札者通知」に対する理由請求(入力)画面の「入力内容確認」ボタンを押下すること で表示され、「非落札者通知」に対する理由請求の入力内容を確認する画面です。

|                                                                                                    | 244894-122                                              | 2017年05月15日 18時00分                                                                       | CALS/ EC 電子入礼システム            | Ĵ |
|----------------------------------------------------------------------------------------------------|---------------------------------------------------------|------------------------------------------------------------------------------------------|------------------------------|---|
| ◎調達案件検索                                                                                                    | Artuinee'r CA                                           | 「非落札者通知」に                                                                                | 対する理由請求                      |   |
| Attempt     Attempt     A | 調達案件 <del>番号</del><br>調達案件名称<br>入札方式<br>差出人<br>死先<br>題名 | 0123456789012345070<br>○○案件70<br>一般競争入札(朝易確認型)<br>○○○○会社 電入大郎<br>○○地方整備局<br>○○課 殿<br>質問o | 「一般競争入札 (簡易確認型)」が<br>表示されます。 |   |
|                                                                                                    | 質問内容                                                    |                                                                                          |                              |   |
|                                                                                                    |                                                         | C¥test¥書類文─¥杰什選群<br>量算                                                                   | Abb<br>表示<br>戻る              |   |

1.13.5 【説明要求】「非落札者通知」に対する理由請求および回答内容(表示)画 面

「非落札者通知」理由請求および回答一覧画面の「投稿/回答」欄の「表示」ボタンを押下することで表示され、「非落札者通知」に対する理由請求、および回答内容を表示する画面です。

| 🞱 国土交通省                                                                                                    |                          | 2017年05月15日 18時00分                             | CALS/ EC 電子入札システム               | Ø |
|----------------------------------------------------------------------------------------------------|--------------------------|------------------------------------------------|---------------------------------|---|
| Winking of Land, whist sets are and Tanoport                                                                                        | 入礼情報サービス                 |                                                |                                 |   |
| ◎調達案件検索                                                                                                    |                          | 「非落札者通知」に対する                                   | 5理由請求および回答内容                    | ^ |
| <ul> <li>入札説明書</li> <li>案件内容</li> <li>等加資格なし/</li> <li>非指名。(予選客)</li> <li>非指名。(予選客)</li> <li>非指名。(予選客)</li> <li>新泉、何理由請求</li> </ul> | 調達案件番号<br>調達案件名称<br>入札方式 | 0123456789012345070<br>〇〇家件70<br>一般競争入札(簡易確認型) |                                 |   |
| ◎ 非落札者<br>理由請求                                                                                                    | 管理醫号                     | 000006                                         | 投稿日時 yyyy/MM/dd hhmmiss<br>回答日時 |   |
|                                                                                                    | 差出人                      | ○○地方整備局                                        | −般競争入札(簡易確認型)」が                 |   |
|                                                                                                    | 宛先                       | 00課 0000会社 電入太郎 殿 表え                           | たされます。                          |   |
|                                                                                                    | 題名                       | 質問B                                            |                                 |   |
|                                                                                                    | 留問事項<br>○○।              | こついて質問します。                                     |                                 |   |
|                                                                                                    | *0                       |                                                | 回答添付資料表示)                       | ~ |
|                                                                                                    |                          |                                                |                                 |   |

・「印刷」ボタンを押下すると、「非落札者通知」に対する理由請求および回答内容(印刷) 画面に遷移します。

## 1.13.6 【説明要求】「非落札者通知」に対する理由請求および回答内容(印刷)画 面

「非落札者通知」に対する理由請求および回答内容(表示)画面の「印刷」ボタンを押下することで表示され、「非落札者通知」に対する理由請求および回答内容を印刷する画面です。

|                                              | 「非落札者通知」に対する理由請求および回答内容                                      |                                  |  |  |  |  |  |
|----------------------------------------------|--------------------------------------------------------------|----------------------------------|--|--|--|--|--|
| 調達案件 <del>番号</del><br>調達案件名称<br>入札方式<br>管理編号 | 2102060010120170007<br>KV/RE製化性<br>一般時後令入礼(期時機能回盟)<br>000001 | 投稿日時 2017-04-10 18:00:56<br>回答日時 |  |  |  |  |  |
| 差出人                                          | 九州地方盐(编局<br>80约课                                             |                                  |  |  |  |  |  |
| 宛先                                           | 林式会社 宇都宮太郎 殿                                                 | 「一般競争人札(簡易確認型)」が                 |  |  |  |  |  |
| 類名                                           | 薄札できなかった理由について                                               | 表示されます。                          |  |  |  |  |  |
| 類問題專項                                        | 詳細な理由説明を要求します。                                               |                                  |  |  |  |  |  |
| 回答                                           |                                                              |                                  |  |  |  |  |  |
|                                              |                                                              |                                  |  |  |  |  |  |
|                                              |                                                              |                                  |  |  |  |  |  |
|                                              |                                                              |                                  |  |  |  |  |  |
|                                              |                                                              |                                  |  |  |  |  |  |
|                                              |                                                              |                                  |  |  |  |  |  |

1.14 検証機能

1.14.1 【検証機能】調達案件検索画面

左メニューにある「調達案件検索」ボタンを押下することで表示され、調達案件の検索 条件を設定する画面です。

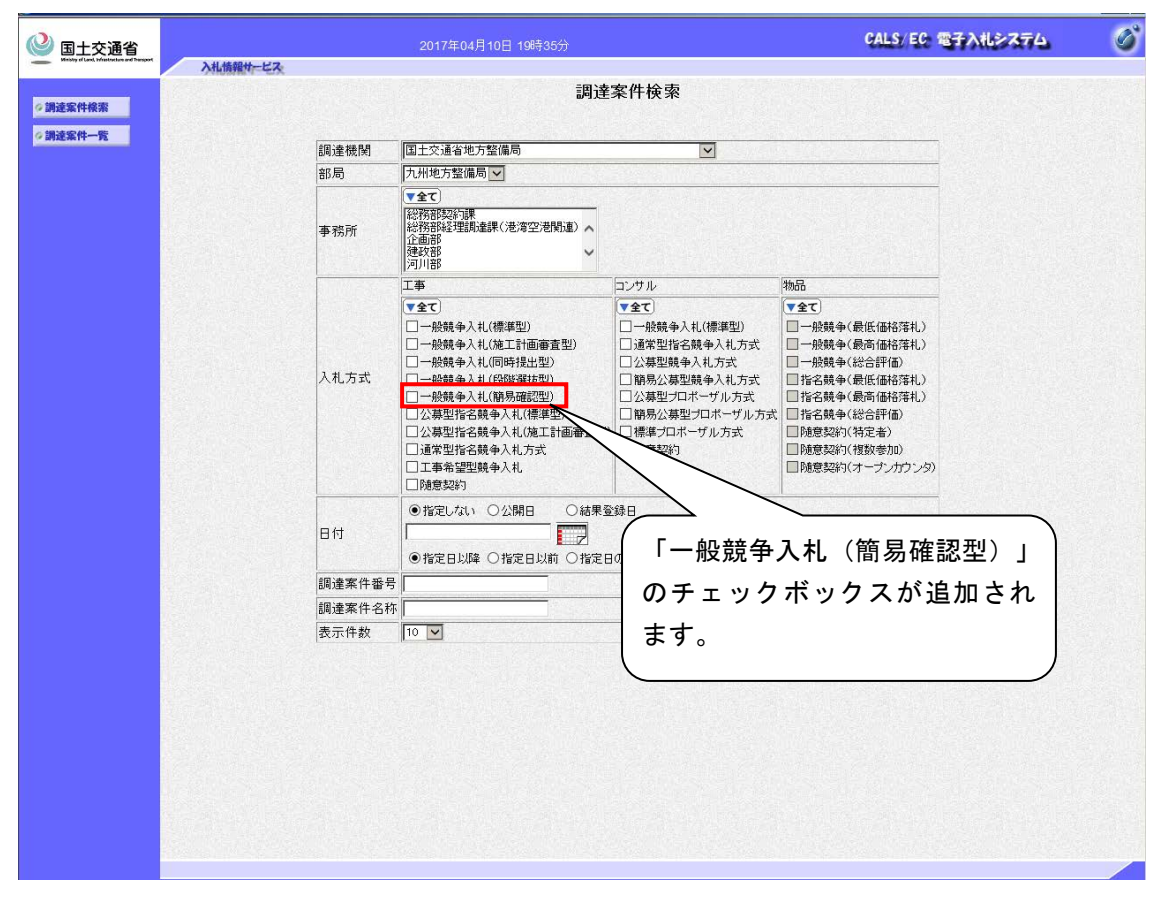

 入札方式に「一般競争入札(簡易確認型)」のチェックボックスを追加し、「一般競争入札 (簡易確認型)」の調達案件を検索可能にします。

## 1.14.2 【検証機能】調達案件概要画面

調達案件一覧画面の調達案件名称を押下することで表示され、調達案件の概要を表示する画 面です。

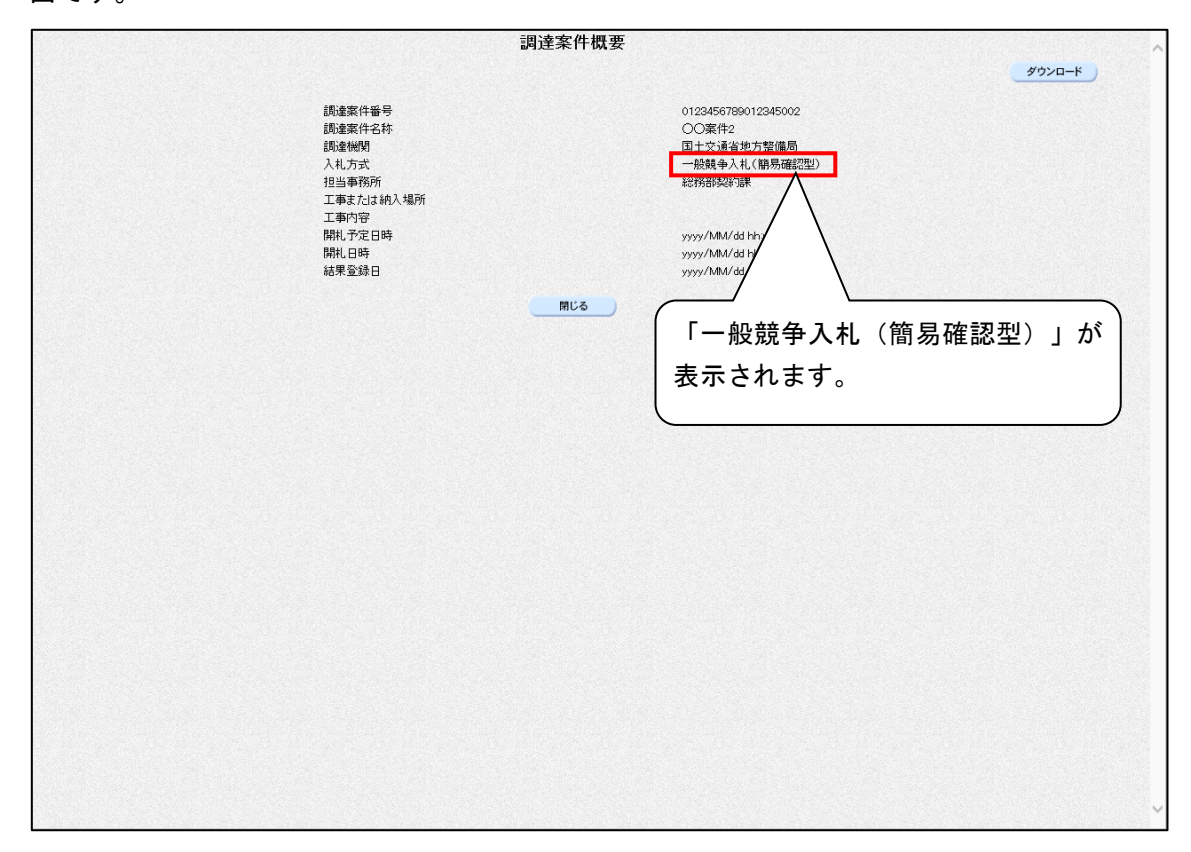

## 1.14.3 【検証機能】調達案件一覧画面

左メニューにある調達案件一覧ボタンを押下することで表示され、調達案件の一覧を表示す る画面です。

| 国土交通省                |                                                                                                    | 2017年05月16日 13時53分 |              | CALS               | EC 電子入札:           | 274    | Ø                                       |
|----------------------|----------------------------------------------------------------------------------------------------|--------------------|--------------|--------------------|--------------------|--------|-----------------------------------------|
| ◇ 調達案件検索<br>◇ 調達案件一覧 | 入机機報サービス           (動金機関)         国土交通省地方整備局           部局         〇〇地方整備局           調査案件番号         指定無し           調査案件名称         〇〇案件           検索日付条件         結果登録日         日付 | 平成ox年ox月xx日(x)     | 調達案件一覧       |                    | 817                |        | 表示案件 1-3<br>全案件数 3<br>の き<br>最新表示       |
|                      | ○○案件2<br>○○案件3<br>○○案件3                                                                                                    | 調達案件名件             |              | 公開<br>事前公開<br>事前公開 | 存載<br>入札結果<br>随契情報 | 備考<br> | ,,,,,,,,,,,,,,,,,,,,,,,,,,,,,,,,,,,,,,, |
|                      |                                                                                                    |                    | 「一般競<br>件が一覧 | 争入札                | (簡易確)<br>されます      |        | 」の案                                     |

・ 検索条件に該当する「一般競争入札(簡易確認型)」の案件を一覧に表示します。

## 1.14.4 【検証機能】入札結果画面

調達案件一覧画面の「公開情報」欄の入札結果ボタン押下することで表示され、入札結果一 覧を表示する画面です。

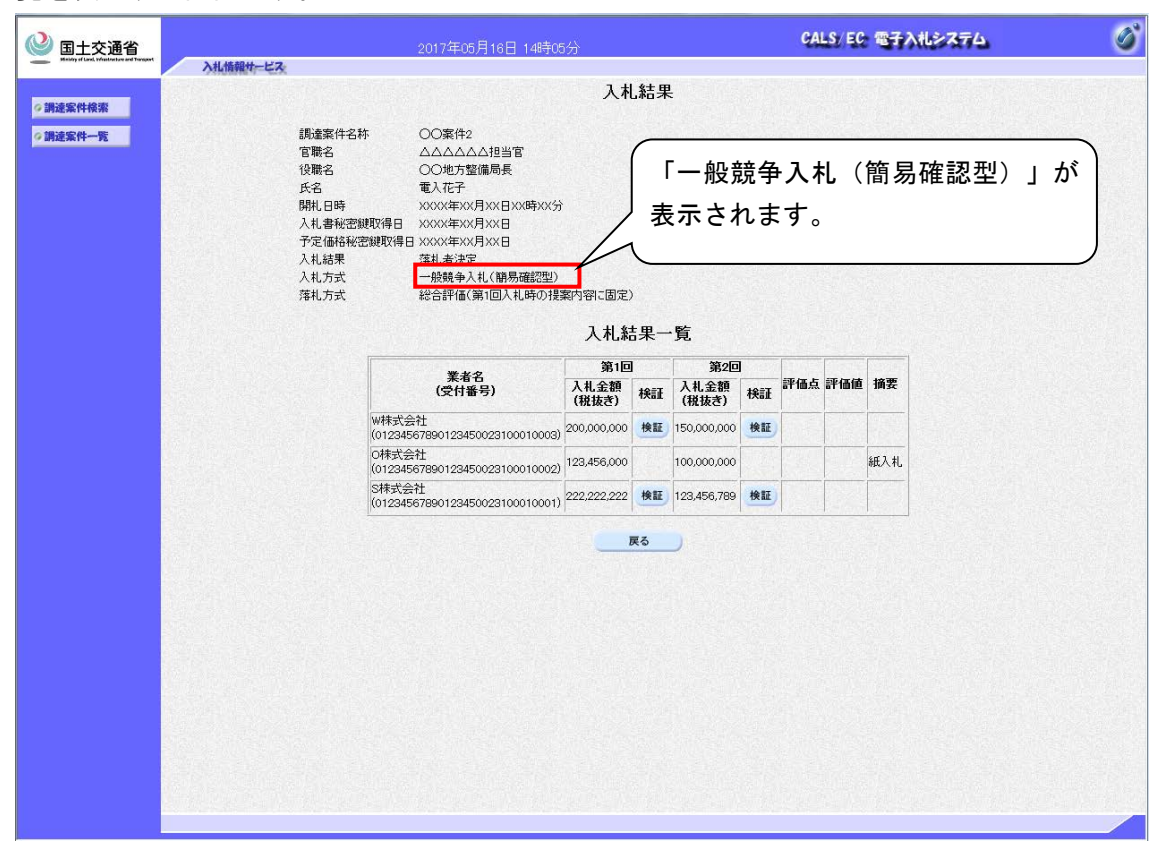

・入札方式に「一般競争入札(簡易確認型)」を表示します。

1.15 お知らせメール

1.15.1 工事

ー般競争入札(簡易確認型)方式の場合でも、電子入札システムから各通知書・受付票を発行した際に、応札者に対してお知らせメールが送信されます。送信されるメール内容のイメージは以下に示すとおりです。

※一般競争入札(簡易確認型)方式で登録される品目分類は「工事」のみであり、「業務」 は対象外となります。

(1) 受付票到着のお知らせ

◇競争参加資格確認資料受付票到着のお知らせ

| ◇競争参加資格確認資料受付票到着のお知らせ                                                              |
|------------------------------------------------------------------------------------|
| 宛先                                                                                 |
| 競争参加資格確認資料受付票が到着したのでお知らせ致します。<br>電子入札システムにて受付票を確認してください。                           |
| 調達案件番号:000000000000000000000000000000000000                                        |
|                                                                                    |
| 競争参加貨格確認貨科支N 宗 光打日時 :十成 23 年 04 月 01 日 12 時 00 万                                   |
| ************************************                                               |
| E-mail :<br>ヘルプデスク E-mail:<br>ヘルプデスク URL :<br>************************************ |

上記のメールの他、応札者に送信される受付票到着のお知らせメールは以下のとおりです。 これら全てのメールにおいて、「一般競争入札(簡易確認型)」が表示されます。

| 機能 | メール件名                     |            |  |  |  |
|----|---------------------------|------------|--|--|--|
| 工事 | 競争参加資格確認申請書受付票到着のお知らせ     |            |  |  |  |
|    | 入札書受付票到着のお知らせ             |            |  |  |  |
|    | 競争参加資格確認資料受付票到着のお知らせ      | <b>X</b> 1 |  |  |  |
|    | 見積書受付票到着のお知らせ(不落随契へ移行の場合) | <b>※</b> 1 |  |  |  |
|    | 辞退届受付票到着のお知らせ             |            |  |  |  |

※1 競争参加資格無しとなった入札参加者へは通知されません。

#### (2) 通知書到着のお知らせ

#### ◇競争参加資格確認資料【詳細技術資料】提出依頼書到着のお知らせ

| ◇競争参加資格確認資料【詳細技術資料】提出依頼書到着のお知らせ                                                    |
|------------------------------------------------------------------------------------|
| 宛先                                                                                 |
| 競争参加資格確認資料【詳細技術資料】提出依頼書が到着したのでお知らせ致します。<br>電子入札システムにて通知書を確認してください。                 |
| 調達案件番号:000000000000000000000000000000000000                                        |
|                                                                                    |
| 提出依頼書 発行日時 :平成 29 年 04 月 01 日 12 時 00 分                                            |
| ************************************                                               |
| E-mail :<br>ヘルブデスク E-mail:<br>ヘルブデスク URL :<br>************************************ |

上記のメールの他、応札者に送信される通知書到着のお知らせメールは以下のとおりです。 これら全てのメールにおいて、「一般競争入札(簡易確認型)」が表示されます。

| 機能 | メール件名                          | 備考         |
|----|--------------------------------|------------|
| 工事 | 競争参加資格確認通知書到着のお知らせ             |            |
|    | 競争参加取消のお知らせ                    |            |
|    | 再入札通知書到着のお知らせ                  | <b>※</b> 1 |
|    | 見積依頼通知書到着のお知らせ(不落随契へ移行の場合)     | <b>※</b> 1 |
|    | 日時変更通知書到着のお知らせ                 | <b>※</b> 1 |
|    | 入札締切通知書到着のお知らせ                 |            |
|    | 競争参加資格確認資料【詳細技術資料】提出依頼書到着のお知らせ | <b>※</b> 1 |
|    | 見積締切通知書到着のお知らせ(不落随契へ移行の場合)     | <b>X</b> 1 |
|    | 落札者決定通知書到着のお知らせ                | <b>X</b> 1 |
|    | 保留通知書到着のお知らせ                   | <b>※</b> 1 |
|    | 取止め通知書到着のお知らせ                  | <b>※</b> 1 |
|    | 決定通知書到着のお知らせ                   | <b>X</b> 1 |

※1 競争参加資格無しとなった入札参加者へは通知されません。

### (3) 状況登録のお知らせ

#### ◇くじ実施のお知らせ

| くじ実施のお知らせ<br>宛先                                                                                                    |  |
|----------------------------------------------------------------------------------------------------|--|
| くじを実施しますのでお知らせ致します。<br>対象業者には、場所・日時等をご連絡いたします。<br>調達案件番号:000000000000000001                                                                                   |  |
| <ul> <li>調達案件名称: テスト案件</li> <li>入札方式名称</li> <li>一般競争入札(簡易確認型)</li> <li>調達機関名称:国土交通省地方整備局</li> <li>部局名:○○地方整備局</li> <li>事務所名:△△部△△課</li> <li>売っされます</li> </ul> |  |
| 貴社企業 ID:0000000000000000             貴社登録名称:株式会社口口                                                                                                    |  |
| 国土交通省電子入札システム<br>E-mail :<br>ヘルプデスク E-mail:                                                                                                    |  |
| ヘルブデスク URL :<br>************************************                                                                                                    |  |
|                                                                                                    |  |

上記のメールの他、応札者に送信される状況登録のお知らせメールは以下のとおりです。 これら全てのメールにおいて、「一般競争入札(簡易確認型)」が表示されます。

| 機能 | メール件名     | 備考         |
|----|-----------|------------|
| 工事 | くじ実施のお知らせ | <b>X</b> 1 |
|    | 不落随契のお知らせ | <b>X</b> 1 |

※1 競争参加資格無しとなった入札参加者へは通知されません。

1.15.2 説明要求機能

発注者が説明要求に対する回答を登録または修正した際に、応札者へお知らせメールが送信 されます。送信されるメール内容のイメージは以下に示すとおりです。

(1) 回答登録のお知らせ

◇「参加資格なし/非指名/非選定/非特定/一次審査結果」理由請求に対する回答登録 のお知らせ

| ◇「参加資格なし/非指名/非選定/非特定/-                                                             | -次審査結果」理由請求に対する回答登録のお知らせ |
|------------------------------------------------------------------------------------|--------------------------|
| 宛先                                                                                 |                          |
|                                                                                    |                          |
| 下記案件への質問に対して回答内容が登録されましたので<br>お知らせ致します。<br>電子入札システムにて回答内容を確認してください。                |                          |
| 調達案件番号:000000000000000000000000000000000000                                        |                          |
| 回答登録日時:平成29年04月01日12時00分                                                           | 「一般競争入札(簡易確認型)」が         |
| ************************************                                               | 表示されます。                  |
| E-mail :<br>ヘルプデスク E-mail:<br>ヘルプデスク URL :<br>************************************ |                          |
|                                                                                    |                          |

上記のメールの他、応札者に送信される回答登録のお知らせメールは以下のとおりです。 これら全てのメールにおいて、「一般競争入札(簡易確認型)」が表示されます。

| 機能 | メール件名                       | 備考 |
|----|-----------------------------|----|
| 質問 | 入札説明書・案件内容質問に対する回答登録のお知らせ   |    |
| 回答 | 「参加資格なし/非指名/非選定/非特定/一次審査結果」 |    |
|    | 理由請求に対する回答登録のお知らせ           |    |
|    | 「非落札者通知」理由請求に対する回答登録のお知らせ   |    |

(2) 回答修正のお知らせ

◇「参加資格なし/非指名/非選定/非特定/一次審査結果」理由請求に対する回答修正 のお知らせ

| ◇「参加資格なし/非指名/非選定/非特定/一次審査結果」理由請求に対する回答修正のお知らせ                                                                    |
|----------------------------------------------------------------------------------------------------|
| 宛先                                                                                                    |
| FRI案件への質問に対して回答内容が修正されましたので<br>お知らせ致します。<br>電子入札システムにて回答内容を確認してください。 調達案件番号:000000000000000000000000000000000000 |

上記のメールの他、応札者に送信される回答修正のお知らせメールは以下のとおりです。 これら全てのメールにおいて、「一般競争入札(簡易確認型)」が表示されます。

| 機能 | メール件名                       | 備考 |
|----|-----------------------------|----|
| 質問 | 入札説明書・案件内容質問に対する回答修正のお知らせ   |    |
| 回答 | 「参加資格なし/非指名/非選定/非特定/一次審査結果」 |    |
|    | 理由請求に対する回答修正のお知らせ           |    |
|    | 「非落札者通知」理由請求に対する回答修正のお知らせ   |    |

# 1.15.3入札説明書等ダウンロードシステム

発注者が文書を確定した際に、通知対象の応札者に文書公開のお知らせメールが送信されま す。

(1) 文書公開のお知らせ

◇文書公開のお知らせ

| ◇文書公開のお知らせ                                                                         |                              |  |  |  |
|------------------------------------------------------------------------------------|------------------------------|--|--|--|
| 宛先                                                                                 |                              |  |  |  |
|                                                                                    |                              |  |  |  |
| 文書が公開されましたのでお知らせ致します。<br>入札 ダウンロードシステムにて以下の文書を確認の上、 ダウ                             | ンロードして下さい。                   |  |  |  |
| 調達案件番号 :000000000000000000000000000000000000                                       |                              |  |  |  |
| 調運機関石松 · 国工文通省地力正備向                                                                |                              |  |  |  |
| 事務所名 : △△部△△課                                                                      |                              |  |  |  |
| 貴社企業 ID : 0000000000000000000000000000000000                                       | 「一般競争入札(簡易確認型)」が<br>、表示されます。 |  |  |  |
| 追加登録文書一覧<br>現場説明書 登録日時:平成 29 年 04 月 01 日 12 時 00 分                                 |                              |  |  |  |
| ************************************                                               |                              |  |  |  |
| E-mail :<br>ヘルプデスク E-mail:<br>ヘルプデスク URL :<br>************************************ |                              |  |  |  |
|                                                                                    |                              |  |  |  |

#### 1.16 保存データ表示ツール

ー般競争入札(簡易確認型)方式で作成される帳票についても、保存データ表示ツールで表示させることができます。

1.16.1 競争参加資格確認資料【詳細技術資料】提出依頼書

競争参加資格確認資料【詳細技術資料】提出依頼書(表示)画面の保存ボタンを押下することで保存された競争参加資格確認資料【詳細技術資料】提出依頼書を表示する画面です。

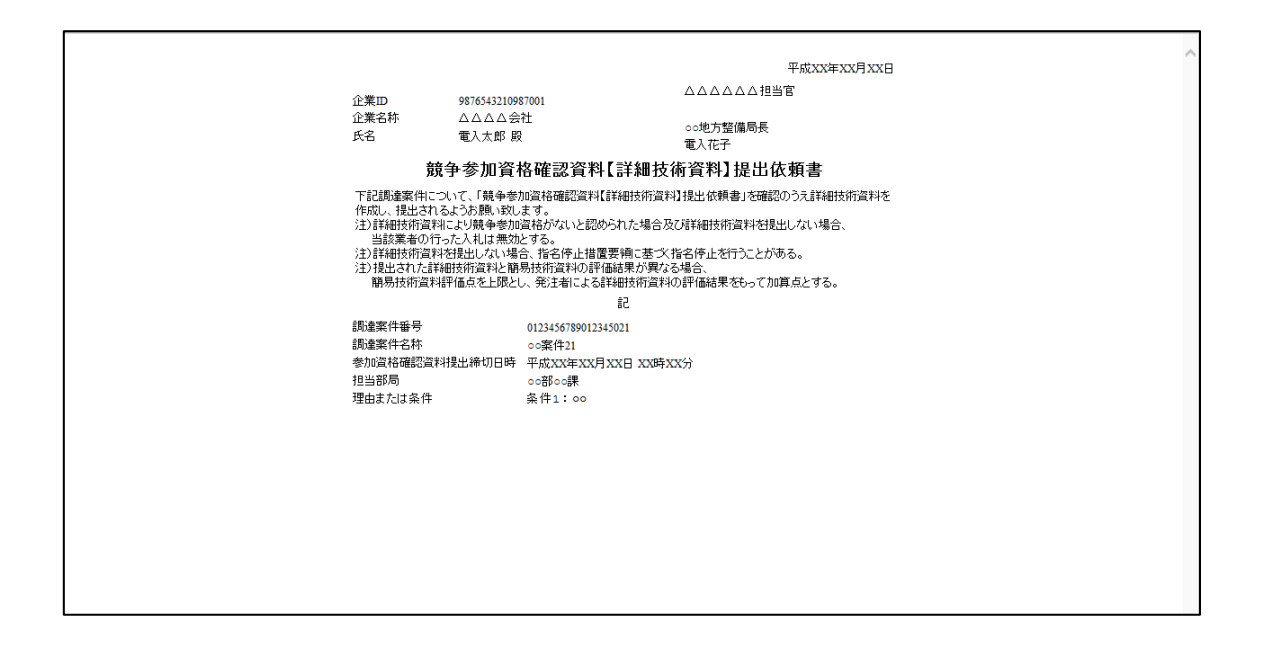

・表示内容は競争参加資格確認資料【詳細技術資料】提出依頼書(表示)画面と同様とします。

### 1.16.2 競争参加資格確認資料

競争参加資格確認資料(表示)画面の保存ボタンを押下することで保存された競争参加資格 確認資料を表示する画面です。

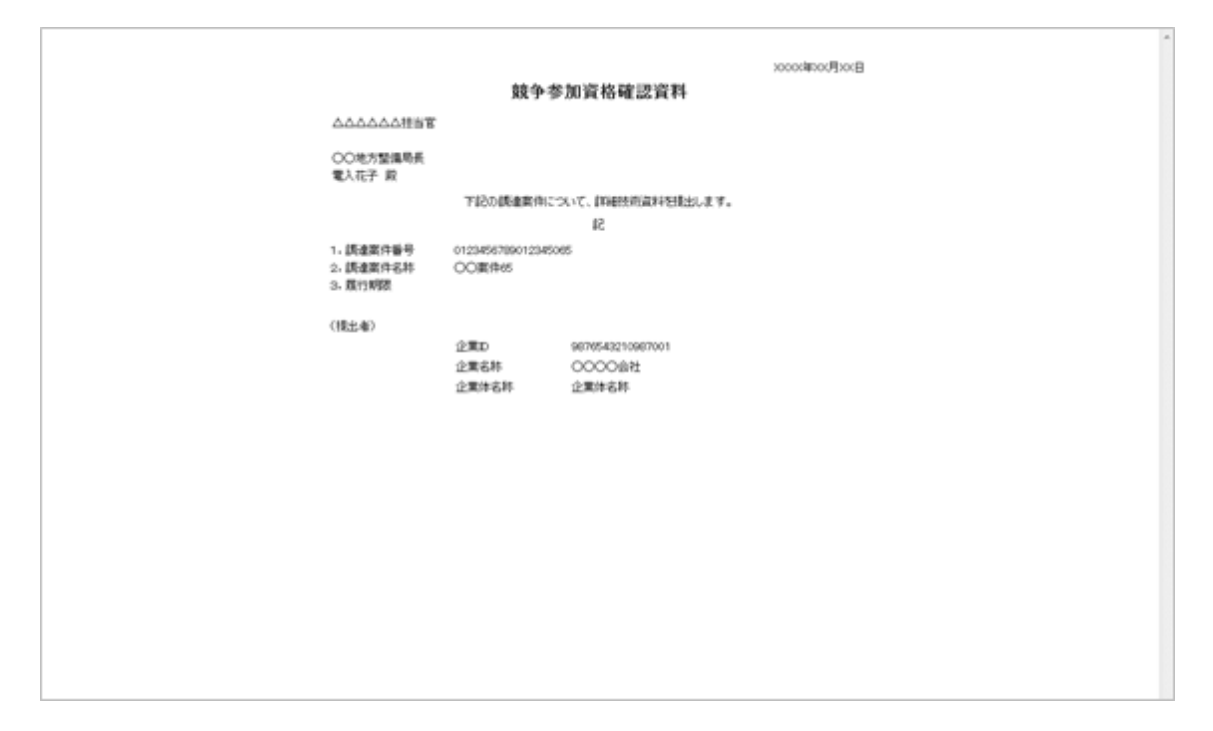

#### ・ 表示内容は詳細技術資料を除き、競争参加資格確認資料(表示)画面と同様とします。

## 1.16.3 競争参加資格確認資料受付票

競争参加資格確認資料受付票(表示)画面の保存ボタンを押下することで保存された競争参加資格確認資料受付票を表示する画面です。

| 企業D<br>企業名称<br>氏名                    | 9976543210987001<br>〇〇〇〇会社<br>電入太郎 殿<br><b>競争参加資格確</b> 語      | △△△△△△担当官<br>○○地方整備局長<br>電入花子<br>認資料受付票 | 平成次X年XX月XX日 |
|--------------------------------------|---------------------------------------------------------------|-----------------------------------------|-------------|
|                                      | 下記の調達案件について下記の                                                | )日時に受領致しました。                            |             |
|                                      | Sā                                                            |                                         |             |
| 受精 <del>重号</del><br>調達案件番号<br>調達案件名称 | 0123456789012345065110401000<br>0123456789012345065<br>〇〇案件65 | 1                                       |             |
| 受付日時                                 | 平成XX年XX月XX日XX時XX分                                             |                                         |             |
|                                      |                                                               |                                         |             |
|                                      |                                                               |                                         |             |
|                                      |                                                               |                                         |             |
|                                      |                                                               |                                         |             |

・表示内容は競争参加資格確認資料受付票(表示)画面と同様とします。

### 1.16.4 再入札通知書

再入札通知書画面の保存ボタンを押下することで保存された再入札通知書を表示する画面 です。

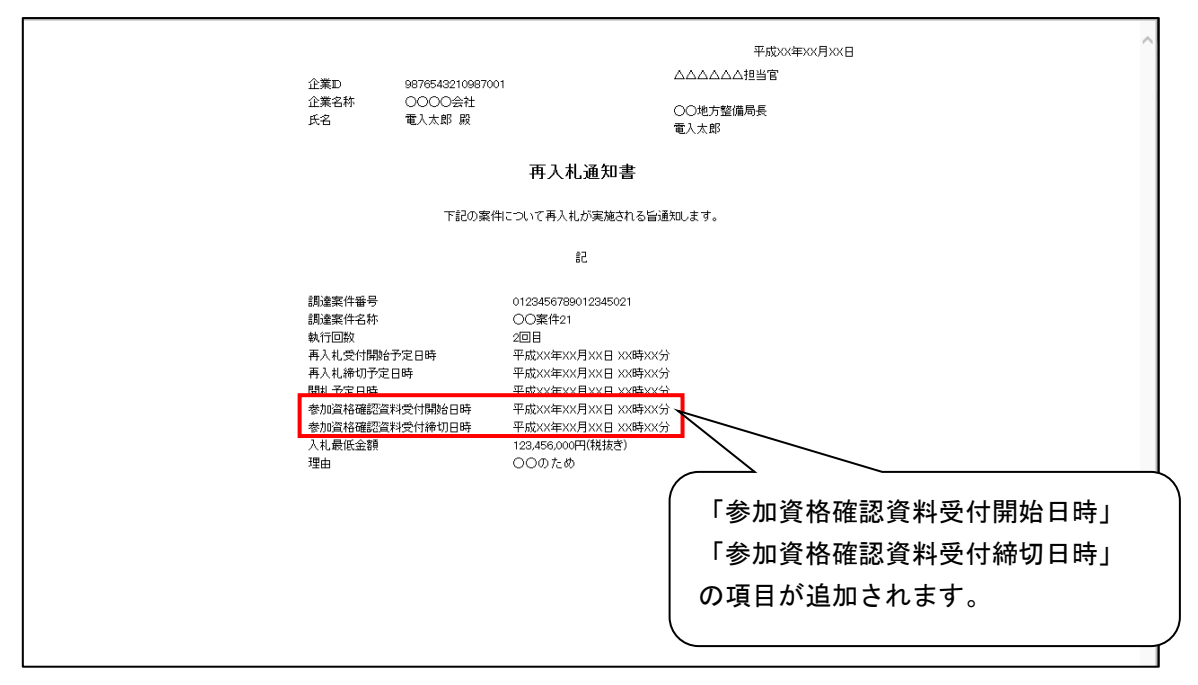

「一般競争入札(簡易確認型)」で再入札となった場合、再入札書の開札後に参加資格確認資料の受付を行うため、「参加資格確認資料受付開始日時」「参加資格確認資料受付締切日時」の項目をそれぞれ追加します。

### 1.16.5 日時変更通知書

日時変更通知書画面の保存ボタンを押下することで保存された日時変更通知書を表示する 画面です。

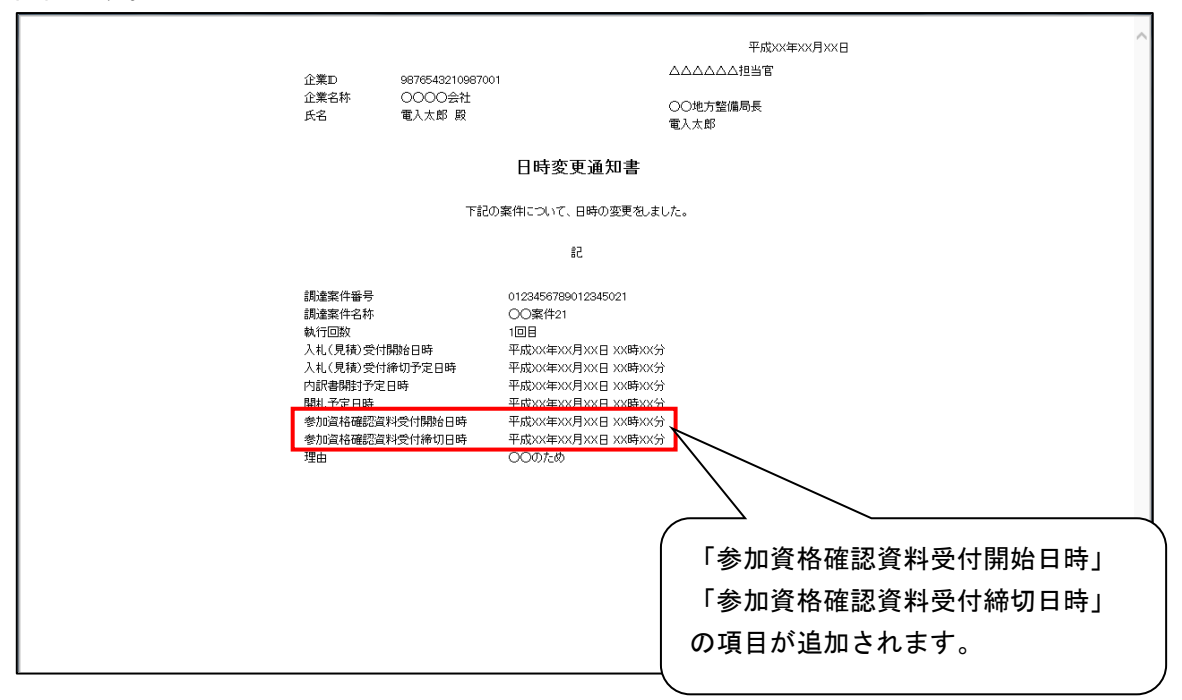

 ・一般競争入札(簡易確認型)方式では開札後に参加資格確認資料の受付を行うため、「参加資格確認資料受付開始日時」「参加資格確認資料受付締切日時」の項目をそれぞれ追加します。

1.16.6 その他

上記も含め、一般競争入札(簡易確認型)方式で作成される帳票は以下のとおりです。

| 帳票名称            | 備考              |
|-----------------|-----------------|
| 競争参加資格確認申請書     |                 |
| 競争参加資格確認申請書受付票  |                 |
| 競争参加資格確認通知書     |                 |
| 競争参加資格確認資料【詳細技術 |                 |
| 資料】提出依頼書        |                 |
| 競争参加資格確認資料      |                 |
| 競争参加資格確認資料受付票   |                 |
| 入札書             |                 |
| 再入札書            |                 |
| 見積書             |                 |
| 辞退届             |                 |
| 入札書受付票          |                 |
| 見積書受付票          |                 |
| 辞退届受付票          |                 |
| 入札締切通知書         |                 |
| 見積締切通知書         |                 |
| 再入札通知書          | 表示項目変更          |
| 見積依頼通知書         |                 |
| 日時変更通知書         | 表示項目変更          |
| 落札者決定通知書        |                 |
| 決定通知書           |                 |
| 保留通知書           |                 |
| 取止め通知書          | 入札(見積)結果登録前の取止め |
| 取止め通知書          | 入札(見積)結果登録時の取止め |

1.17 入札説明書等ダウンロードシステム

ー般競争入札(簡易確認型)方式の場合でも、入札説明書等ダウンロードシステムの案件を 操作できるようになります。また、一般競争入札(簡易確認型)方式である電子入札システム の調達案件も連携・操作できるようになります。

1.17.1 ダウンロード文書一覧表示

電子入札システムにおける調達案件一覧画面で「掲載文書一覧」欄の「表示」ボタンを押下 することで表示され、ダウンロードが可能な文書情報一覧を表示する画面です。

|                                                                                                    | Ś                                                                                                    | ウンロード文書一覧                                          | 表示                                       |                                                                                                    |
|----------------------------------------------------------------------------------------------------|----------------------------------------------------------------------------------------------------|----------------------------------------------------|------------------------------------------|----------------------------------------------------------------------------------------------------|
| 設計書番<br>案件名<br>入札方式名<br>工事種<br>事務所名<br>*「ファイル名称J欄のリングを押下引<br>*「ファイル名称J欄のリングを押下引<br>*「マイル名称J欄のリングを押下引<br>*「マイル名称J欄のリングを押下引<br>*「マイル名称J欄のリングを押下引 | <ul> <li>号 0000000001</li> <li>称 テント室件</li> <li>券 一般競争入札(簡易確認型)</li> <li>プ</li> <li>型 大木工事</li> <li>称 ○○部○○課</li> <li>たと、ダウンロードが開始されます。</li> <li>よ、ファイルがダウンロードが研たされます。(温速の風味明)</li> </ul> | 「一般競争<br>表示されま<br><sup>50,627,1/42が一覧に表示されてい</sup> | +入札(簡:<br>:す。<br><sup>5ファイル名称と異なる:</sup> | 易確認型)」が<br><sup>場合があります。</sup> 聞いは操作マニュアルを参照ください。                                                               |
| 〇ダウンロード文書一覧                                                                                                    |                                                                                                    |                                                    |                                          |                                                                                                    |
| 一括ダウンロードファイル                                                                                                    |                                                                                                    |                                                    |                                          |                                                                                                    |
| No 文書種別                                                                                                    | <b>立</b> 患名肽                                                                                                    | ファイル名称                                             | サイズ                                      | 備老                                                                                                    |
| 1 入札前明書一式(一括)                                                                                                    | 入札,説明書一式(一括)(1/1)                                                                                                    | 0000000001 lzb                                     | 1 KB 対象5                                 | 文書は個別ダウンロードファイルリスト参照                                                                                            |
| 2 入札心得                                                                                                    | 入札心得                                                                                                    | 入札心得へのリンク                                          | KB                                       | Contention of the second second second second second second second second second second second second second se |
| 個別ダウンロードファイル                                                                                                    |                                                                                                    |                                                    |                                          |                                                                                                    |
| No 文書種別                                                                                                    | <b>立</b> 患之敌                                                                                                    | ファイル名称                                             | サイプ                                      | 備老                                                                                                    |
| 1 配布目録                                                                                                    | 記布目録                                                                                                    | 配布目錄 txt                                           | 1 KB 追加;                                 | [2017/04/13 14:47更新]                                                                                            |
| 2 入札説明書                                                                                                    | 入札説明書                                                                                                    | 入札説明書.txt                                          | 1 KB 追加:                                 | [2017/04/13 14:47更新]                                                                                            |
| 3 入札心得                                                                                                    | 入札心得                                                                                                    | 入札心得へのリンク                                          | KB                                       |                                                                                                    |
| <ul> <li>○ダウンロード文書一覧(追<br/>ー括ダウンロードファイル</li> <li>No. 文書種別</li> <li>1 入札説明書一式(一括)</li> <li>(回知ダウンロードファイル</li> </ul>                             | 加配布)<br>文書名称<br>入札説明書一式(一行)(1/1)                                                                                                    | ファイル名称<br>0000000001.lzh                           | <mark>サイズ</mark><br>1 KB 対象文             | 備考<br>書は個別ダウンロードファイルリスト参照                                                                                       |
| No                                                                                                    | <b>立</b> 弗名称                                                                                                    | ファイル名称                                             | サイブ                                      | 備老                                                                                                    |
| 1 現場説明書                                                                                                    | 現場説明書                                                                                                    | 現場説明書.txt                                          | 1 KB 追加:[                                | 2017 14:46更新]                                                                                                   |
|                                                                                                    | 本システムに掲載する文書は、日7<br>私的使用又は引用等著作権法上認ら                                                                                                    | 間にる<br>本国の著作権法および国際条約<br>つられた行為を除き、国土交通ら           | 院よる著<br>能無断で、要で                          | 争参加資格確認申請書受付<br>を受理した業者の場合、追加                                                                                   |
|                                                                                                    |                                                                                                    |                                                    | 配7                                       | <b>东文書が公開されます。</b>                                                                                              |

・ 一般競争入札(簡易確認型)方式の場合、追加配布対象者は「申請書受付票発行済み」の応 札者となります。 1.18 入札公告新着情報

入札公告新着情報ページにおいて、一般競争入札(簡易確認型)方式の案件を検索・表示で きるようになります。

なお、入札方式が一般競争入札(簡易確認型)方式で登録される品目分類は工事のみのため、 入札公告新着情報(工事)を対象とし、入札公示新着情報(業務)は対象外とします。

#### 1.18.1 入札公告新着情報(表示)画面

各部局のホームページにて、「入札公告新着情報(建設工事)」リンクを押下すると表示され、 該当する入札公告掲載開始日時についての案件情報を一覧表示する画面です。

| 交通省入札公告等 ×                             |                                   |
|----------------------------------------|-----------------------------------|
| 〇地方整備局 工事 入札公告新着情報                     | ^                                 |
|                                        | 白巾                                |
| 工事名                                    | 入札契約方式 工事種別/<br>丁事の業種             |
| <u>テスト案件</u>                           | 一般競争入札(簡<br>易確認型)                 |
| 〒21-案件2                                | 一般競爭人札(標<br>準型)                   |
| • 4月7日<br>「一般競争入札(簡易確認型)」<br>件が表示されます。 | の案<br>、                           |
|                                        | (次選修 入社公共等 × ) 〇地方整備局 工事 入札公告新着情報 |

#### 1.18.2 工事 入札公告新着情報(印刷) 画面

入札公告新着情報(表示)画面の印刷ボタンを押下することで表示され、入札公告新着情報 を印刷する画面です。

| ■ 国土交通省 入札公告等 新着案内 印刷画面 - Internet Ex<br>の ☆ ⑬ | xplorer  |              |                          |  |
|------------------------------------------------|----------|--------------|--------------------------|--|
|                                                | 00地      | 方整備局 工事 入札公告 | 新着 <mark>情</mark> 報      |  |
| 4月6                                            | i日公告     |              |                          |  |
| No.                                            | 担当部· 事務所 | 工事名          | 入札契約方式<br>工事種別/<br>工事の業種 |  |
| 1 🗆                                            | 10部00課   | テスト案件        | 一般競争入札<br>(簡易確認型) 一般土木工事 |  |
| 2 🛆                                            | △事務所     | テスト案件2       | 一般競争入札<br>(標準型) 一般土木工事   |  |
|                                                |          |              |                          |  |
|                                                |          |              |                          |  |
|                                                |          |              |                          |  |
|                                                |          |              |                          |  |
|                                                |          |              |                          |  |
|                                                |          |              |                          |  |
|                                                |          |              |                          |  |
|                                                |          |              |                          |  |
|                                                |          |              |                          |  |
|                                                |          |              |                          |  |
|                                                |          |              |                          |  |
|                                                |          |              |                          |  |

・ 入札公告新着情報画面で表示された案件と同様の案件を表示します。

## 2. 一次審査結果通知書等の表示変更

ー般競争入札(段階選抜型)方式において、応札者への通知等で「選抜」「非選抜」と表示 されている文言を、それぞれ「上位〇者に該当」「上位〇者に該当しない」と表示されるよう に改良します。(〇は半角数字)

2.1 電子入札システム

2.1.1 一次審查結果通知書(表示) 画面

【上位〇者に該当する場合】

| ◎ 国土交通省                                                   | 2017年04月10日 1                                                      | 1時53分                                                         | CALS/ EC 電子入札システ                                                                                                | 14 Ø |
|-----------------------------------------------------------|--------------------------------------------------------------------|---------------------------------------------------------------|----------------------------------------------------------------------------------------------------|------|
| Massing of Land, Meetingstrate and President 入扎情報サービス 電子/ | トルシステム 検証機能 説                                                      | 明要求                                                           |                                                                                                    | NH7  |
| 文言が変更になります。                                               |                                                                    | 一次審査結果通知書                                                     | 平成XX年XX月XX日                                                                                                    |      |
|                                                           | 業D 98765432109<br>業名称 OOOO会社<br>名 電入太郎 殿                           | 37001                                                         | <ul> <li>△△△△△担当官</li> <li>○○地方整備局長</li> <li>電入花子</li> </ul>                                                    |      |
|                                                           | 下記の調達案件について、貫社よ<br>なお、本工事においては上位〇者                                 | り提出された技術資料につき一次審査を行っ<br>に該当しない業者による入札は無効となるこ                  | た結果を以下のとおり通知する。<br>とに留意されたい。                                                                                    |      |
|                                                           | 1                                                                  | 58                                                            |                                                                                                    |      |
| 表の一番上にあった                                                 | 通知書番号         O           公告日         平           調達案件名称         C | 1234567890123450142100000001<br>成XX年XX月XX日<br>(〇案件14          |                                                                                                    |      |
| 「競争参加中の順位」が                                               | 技術提案書提出締切日時 半<br>入札開始日時 平                                          | ·成XX年XX月XX日 XX時XX分<br>·成XX年XX月XX日 XX時XX分                      |                                                                                                    |      |
| 表示されなくなります。                                               | 入礼書提出締切日時 平<br>入礼書提出締切日時 平<br>内訳書開封予定日時 平                          | 成XX年XX月XX日 XX時XX分<br>成XX年XX月XX日 XX時XX分                        |                                                                                                    |      |
|                                                           | 開北ナ定日時 牛<br>審査結果 人                                                 | 版202年202月232日 223時232分<br>-位○者に該当<br>力欄 入力欄<br><br><br><br>保存 | <u><u></u> <u></u> <u></u> <u></u> <u></u> <u></u> <u></u> <u></u> <u></u> <u></u> <u></u> <u></u> <u></u> </u> | *    |
| 項目名を「選抜/非選                                                | 抜」から                                                               |                                                               |                                                                                                    | *    |
| 「審査結果」に変更し、                                               | 「上位〇                                                               |                                                               |                                                                                                    |      |
| 者に該当」と表示しま                                                | す。                                                                 |                                                               |                                                                                                    |      |
|                                                           |                                                                    |                                                               |                                                                                                    |      |

- 一次審査結果通知書についての文言(2行目)を以下のとおり変更します。
   (変更前)本工事においては非選抜業者による入札は・・
   (変更後)本工事においては上位〇者に該当しない業者による入札は・・
- ・ 本改良適用以前に発行した一次審査結果通知書の表示は変更しません。

#### 【上位〇者に該当しない場合】

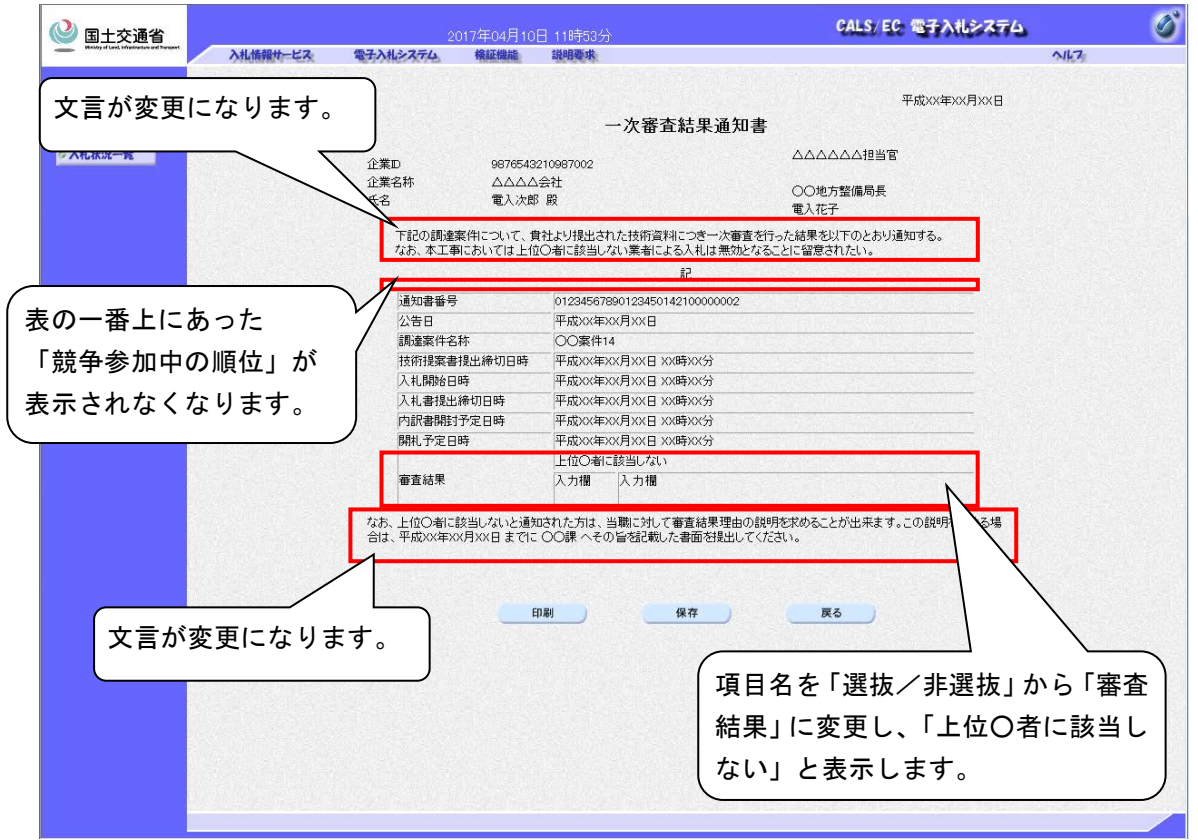

- 一次審査結果通知書についての文言(2行目)を以下のとおり変更します。
   (変更前)本工事においては非選抜業者による入札は・・
   (変更後)本工事においては上位〇者に該当しない業者による入札は・・
- 本改良適用以前に発行した一次審査結果通知書の表示は変更しません。
- 説明要求期限について該当する箇所の文言を以下のとおり変更します。
  - (変更前)非選抜と通知された方は、当職に対して非選抜と認めた理由について説明を・・
  - (変更後) 上位O者に該当しないと通知された方は、当職に対して審査結果理由の説明 を・・
- ・ 本改良適用以前に発行した一次審査結果通知書の表示は変更しません。

# 2.1.2 一次審査結果通知書(表示)(印刷)画面

### 【上位〇者に該当する場合】

|                                                                                                  |                                                                                                    | 十九(八八年八八月八八日                                                                                                    |  |  |
|--------------------------------------------------------------------------------------------------|----------------------------------------------------------------------------------------------------|----------------------------------------------------------------------------------------------------|--|--|
|                                                                                                  | 一次審査結果                                                                                                    | 見通知書 しんしょう しんしょう しんしょ しんしょ |  |  |
| 心業m 00                                                                                           | 76543210087001                                                                                                    | △△△△△□□□□□□□□□□□□□□□□□□□□□□□□□□□□□□□□□                                                                                                    |  |  |
| 企業20 50.<br>企業21 (A)                                                                             | 70045270587007<br>2000全社                                                                                                    |                                                                                                    |  |  |
|                                                                                                  | λ太郎 殿                                                                                                    | ○○地方整備局長                                                                                                    |  |  |
|                                                                                                  |                                                                                                    | 電入花子                                                                                                    |  |  |
|                                                                                                  |                                                                                                    |                                                                                                    |  |  |
|                                                                                                  |                                                                                                    |                                                                                                    |  |  |
| 通知書番号                                                                                            | 012345678901234501421000                                                                                                    | 000001                                                                                                    |  |  |
| 通知書番号<br>公告日                                                                                     | <br>012345678901234501421000<br>平成XX年XX月XX日                                                                                                    | 000001                                                                                                    |  |  |
| 通知書番号<br>公告日<br>調達案件名称                                                                           | <br>012345678901234501421000<br>平成XX年XX月XX日<br>〇〇案件14                                                                                                    | 000001                                                                                                    |  |  |
| 通知書番号<br>公告日<br>調達案件名称<br>技術提案書提出締切日時                                                            | <br>012345678901234501421000<br>平成XX年XX月XX日<br>〇〇案件14<br>平成XX年XX月XX日 XX時XX3                                                                                                    | 000001<br>ກ່                                                                                                    |  |  |
| 通知書番号<br>公告日<br>調達案件名称<br>技術提案書提出締切日時<br>入札開始日時                                                  | 012345678901234501421000           平成XX年XX月XX日           〇〇案件14           平成XX年XX月XX日 XX時XX3           平成XX年XX月XX日 XX時XX3                                                                                                    | 000001<br>לל<br>לל                                                                                                    |  |  |
| 通知書番号<br>公告日<br>調達案件名称<br>技術提案書提出締切日時<br>入札開始日時<br>入札書提出締切日時                                     | 012345678901234501421000         平成XX年XX月XX日         〇〇案件14         平成XX年XX月XX日 XX時XX5         平成XX年XX月XX日 XX時XX5         平成XX年XX月XX日 XX時XX5         平成XX年XX月XX日 XX時XX5                                                                                                    | 000001<br>ත්<br>ත්                                                                                                    |  |  |
| 通知書番号<br>公告日<br>調達案件名称<br>技術提案書提出締切日時<br>入札開始日時<br>入札書提出締切日時<br>内訳書開封予定日時                        | 012345678901234501421000         平成XX年XX月XX日         〇〇案件14         平成XX年XX月XX日 XX時XX3         平成XX年XX月XX日 XX時XX3         平成XX年XX月XX日 XX時XX3         平成XX年XX月XX日 XX時XX3         平成XX年XX月XX日 XX時XX3         平成XX年XX月XX日 XX時XX3                                                                                                    | 000001<br>່ກ່<br>ກ່<br>ກ່                                                                                                    |  |  |
| 通知書番号<br>公告日<br>調達案件名称<br>技術提案書提出締切日時<br>入札開始日時<br>入札書提出締切日時<br>内訳書開封予定日時<br>開札予定日時              | 012345678901234501421000         平成XX年XX月XX日         〇〇案件14         平成XX年XX月XX日 XX時XX5         平成XX年XX月XX日 XX時XX5         平成XX年XX月XX日 XX時XX5         平成XX年XX月XX日 XX時XX5         平成XX年XX月XX日 XX時XX5         平成XX年X月XX日 XX時XX5         平成XX年X月XX日 XX時XX5         平成XX年X月XX日 XX時XX5         平成XX年X月XX日 XX時XX5         平成XX年X月XX日 XX時XX5                  | 000001<br>ກີ<br>ກີ<br>ກີ<br>ກີ                                                                                                    |  |  |
| 通知書番号<br>公告日<br>調達案件名称<br>技術提案書提出締切日時<br>入札開始日時<br>入札書提出締切日時<br>入札書提出締切日時<br>内訳書開封予定日時<br>開札予定日時 | 012345678901234501421000         平成XX年XX月XX日         〇〇案件14         平成XX年XX月XX日 XX時XX3         平成XX年XX月XX日 XX時XX3         平成XX年XX月XX日 XX時XX3         平成XX年XX月XX日 XX時XX3         平成XX年XX月XX日 XX時XX3         平成XX年X月XX日 XX時XX3         平成XX年XX月XX日 XX時XX3         平成XX年X月XX日 XX時XX5         平成XX年X月XX日 XX時XX5         平成XX年X月XX日 XX時XX5         上位〇者に該当 | 200001<br>නි<br>නි<br>නි<br>නි<br>නි                                                                                                    |  |  |

## 【上位〇者に該当しない場合】

|                    |                                  | 一次審査結                  | 果通知書                          |
|--------------------|----------------------------------|------------------------|-------------------------------|
| 企業ID<br>企業名称<br>氏名 | 987654321098<br>ムムムム会社<br>電入次郎 殿 | 37002                  | △△△△△□担当官<br>○○地方整備局長<br>電入花子 |
| 下記の調達案件;           | こついて、食社より提出                      | とされた技術資料に<br>としたい業者による | つき一次審査を行った結果を以下のとおり通知する。      |
| なの、坐上∌にの           | いては上山の者に該言                       | ヨレイみい来有による/<br>ミコ      | <れは無X)となることに留息されたい。           |
|                    |                                  | ēC.                    |                               |
| 通知書番号              | 0123456                          | 6789012345014210       | 0000002                       |
| 公告日                | 平成XX4                            | 年XX月XX日                |                               |
| 調達案件名称             | <br>〇〇案作                         | <b>#</b> 14            |                               |
| 技術提案書提出網           | 新日時 平成XXX                        | 年XX月XX日 XX時X           | X分                            |
| 入札開始日時             | 平成XXX                            | 年XX月XX日 XX時X           | X分                            |
| 入札書提出締切E           | ]時 平成XX3                         | 年XX月XX日 XX時X           | X分                            |
| 内訳書開封予定E           | ]時 平成XX4                         | 年XX月XX日 XX時X           | X分                            |
| 開札予定日時             |                                  | 年XX月XX日 XX時X           | X分                            |
|                    | 上位〇君                             | 割に該当しない                |                               |
| 審査結果               | 入力欄                              | 入力欄                    |                               |

### ・ 一次審査結果通知書(表示)画面の表示内容と同様のものが表示されます。

## 2.2 検証機能

•

## 2.2.1 【検証機能】入札結果画面

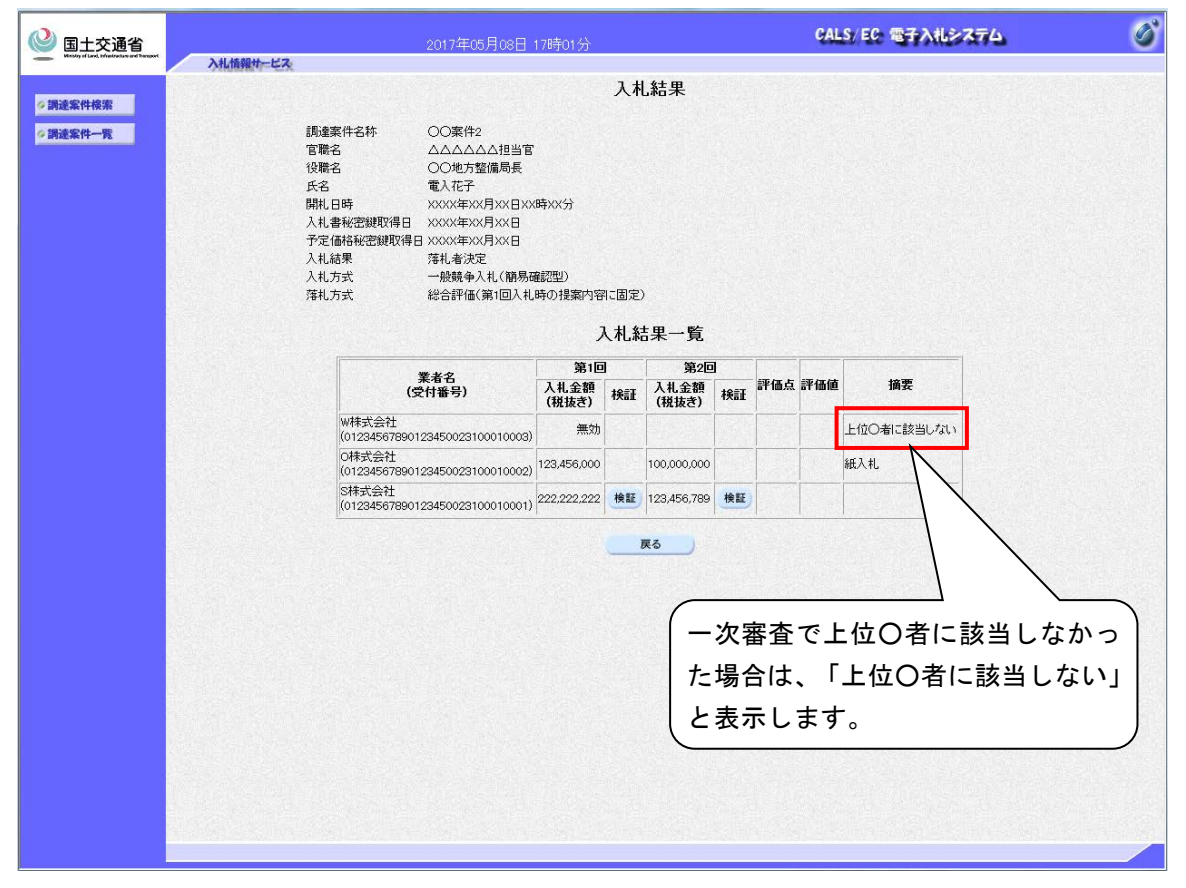

本改良適用以前に一次審査結果通知書を発行し選抜業者順位が登録されていない案件の 場合は「非選抜」の表示のままとなります。

## 2.3.1 一次審查結果通知書

【上位〇者に該当する場合】

|                                                                                                    | 一次番업                                                                                                    | 結果通知書                                                                                                    |
|----------------------------------------------------------------------------------------------------|----------------------------------------------------------------------------------------------------|----------------------------------------------------------------------------------------------------|
| 企業ID 9876<br>企業名称 oood<br>氏名 電入;                                                                                                  | 543210987001<br>>会社<br>太郎 殿                                                                                                    | △△△△△□当官<br>○○地方整備局長<br>電入花子                                                                                      |
| 下記の調達案件について、負                                                                                                    | またした<br>それた技術資料                                                                                                    | 料につき一次審査を行った結果を以下のとおり通知する                                                                                         |
| なの、本土争にのいては 上15                                                                                                    | !0者に該当しない耒者によ<br>:                                                                                                    | る人札は無刈となることに留息はれたい。<br>in                                                                                         |
|                                                                                                    |                                                                                                    | iC                                                                                                    |
| 通知書番号                                                                                                    | 012345678901234                                                                                                    | 50142100000001                                                                                                    |
|                                                                                                    |                                                                                                    |                                                                                                    |
| 公告日                                                                                                    | 平成XX年XX月X                                                                                                    | ХВ                                                                                                    |
| 公告日<br>調達案件名称                                                                                                    | 平成XX年XX月X<br>○○案件14                                                                                                    |                                                                                                    |
| 公告日<br>調達案件名称<br>技術提案書提出締切日                                                                                                    | 平成XX年XX月X<br>○○案件14<br>時 平成XX年XX月X                                                                                                    | x日<br>x日<br>x田 xx時xx分                                                                                             |
| 公告日<br>調達案件名称<br>技術提案書提出締切日<br>入札開始日時                                                                                             | 平成XX年XX月X<br>○○案件14<br>時 平成XX年XX月X<br>平成XX年XX月X                                                                                                    | X日<br>X日<br>X日 XX時XX分<br>X日 XX時XX分                                                                                |
| 公告日<br>調達案件名称<br>技術提案書提出締切日<br>入札開始日時<br>入札書提出締切日時                                                                                | <ul> <li>平成XX年XX月X</li> <li>○○案件14</li> <li>○○案件14</li> <li>平成XX年XX月X</li> <li>平成XX年XX月X</li> <li>平成XX年XX月X</li> </ul>                                                                                                    | X日       X日 XX時XX分       X日 XX時XX分       XX日 XX時XX分                                                               |
| <ul> <li>公告日</li> <li>調達案件名称</li> <li>技術提案書提出締切日</li> <li>入札開始日時</li> <li>入札書提出締切日時</li> <li>内訳書開封予定日時</li> </ul>                 | 平成XX年XX月X           ○○案件14           甲成XX年XX月X           甲成XX年XX月X           甲成XX年XX月X           甲成XX年XX月X           甲成XX年XX月X           甲成XX年XX月X           甲成XX年XX月X                                                             | XH     X       XXH     XX時XX分       XXH     XX時XX分       XXH     XX時XX分       XXH     XX時XX分       XXH     XX時XX分 |
| <ul> <li>公告日</li> <li>調達案件名称</li> <li>技術提案書提出締切日</li> <li>入札開始日時</li> <li>入札書提出締切日時</li> <li>内訳書開封予定日時</li> <li>開札予定日時</li> </ul> | 平成XX年XX月X           ○○案件14           甲成XX年XX月X           甲成XX年XX月X           甲成XX年XX月X           甲成XX年XX月X           甲成XX年XX月X           甲成XX年XX月X           甲成XX年XX月X           甲成XX年XX月X           甲成XX年XX月X           甲成XX年XX月X | X日       X田 XX時XX分       XX日 XX時XX分       XX日 XX時XX分       XX日 XX時XX分       XX日 XX時XX分                            |
| 公告日       調達案件名称       技術提案書提出締切日       入札開始日時       入札書提出締切日時       内訳書開封予定日時       開札予定日時                                       | 平成XX年XX月X       ○○案件14       平成XX年XX月X       平成XX年XX月X       平成XX年XX月X       平成XX年XX月X       平成XX年XX月X       平成XX年XX月X       上位○者に該当                                                                                               | X日       XIII       XX時XX分       XX日 XX時XX分       XX日 XX時XX分       XX日 XX時XX分       XX日 XX時XX分                    |

### 【上位〇者に該当しない場合】

|                     |                          | 一次番                                 | 查結果通知書                   | 3                           |                   |
|---------------------|--------------------------|-------------------------------------|--------------------------|-----------------------------|-------------------|
| 企業ID                | 987654321                | 0987002                             |                          | △△△△△△担当官                   |                   |
| 企業名称<br>氏名          | △△△△会<br>電入次郎↓           | △△△△会社<br>電入次郎 殿                    |                          | ○○地方整備局長<br>電入花子            |                   |
| 下記の調達案(             | 用こついて、貴社より               | 提出された技術                             | 資料につき一次審                 | 査を行った結果を以下の                 | のとおり通知する          |
| なお、本工事に             | おいては上位。者に                | 該当しない業者                             | こよる入札は無効な                | となることに留意されたい                | ۱.                |
|                     |                          |                                     | 53                       |                             |                   |
| 通知書番                | 号                        | 012345678901                        | 234501421000000          | 02                          |                   |
| 公告日                 |                          | 平成XX年XX                             | 月XX日                     |                             |                   |
| 調達案件                | 名称                       | ○○案件14                              |                          |                             |                   |
| 技術提案                | 書提出締切日時                  | 平成XX年XX                             | 月XX日 XX時XX               | 分                           |                   |
| 入札開始                | 日時                       | 平成XX年XX                             | 月XX日 XX時XX               | 分<br>分                      |                   |
| 入札書提                | 出締切日時                    | 平成XX年XX                             | 平成XX年XX月XX日 XX時XX分       |                             |                   |
| 内訳書開                | 封予定日時                    | 平成XX年XX                             | 月XX日 XX時XX               | 分                           |                   |
| 開札予定                | 日時                       | 平成XX年XX月XX日 XX時XX分                  |                          |                             |                   |
| 安本社里                |                          | 上位。者に該計                             | 当しない                     |                             |                   |
| 御且施木                |                          | 入力欄 入力                              | け関                       |                             |                   |
| なお、上位。者に<br>説明を求める場 | i該当しないと通知さ<br>合は、平成XX年XX | れた方は、当職<br>(月 <mark>XX</mark> 日までに・ | こ対して審査結果現<br>っっ課 へその 旨を討 | 里由の説明を求めること<br>記載した書面を提出して。 | が出来ます。この<br>ください。 |

・ 一次審査結果通知書(表示)画面の表示内容と同様のものが表示されます。

### 3. 説明要求機能等の表示変更

応札者が閲覧可能な説明要求機能、応札者機能、応札者宛に送付するお知らせメールで「/ 非選抜」と表示されている文言を「/一次審査結果」と表示されるように改良します。

### 3.1 電子入札システム

### 3.1.1 調達案件概要画面

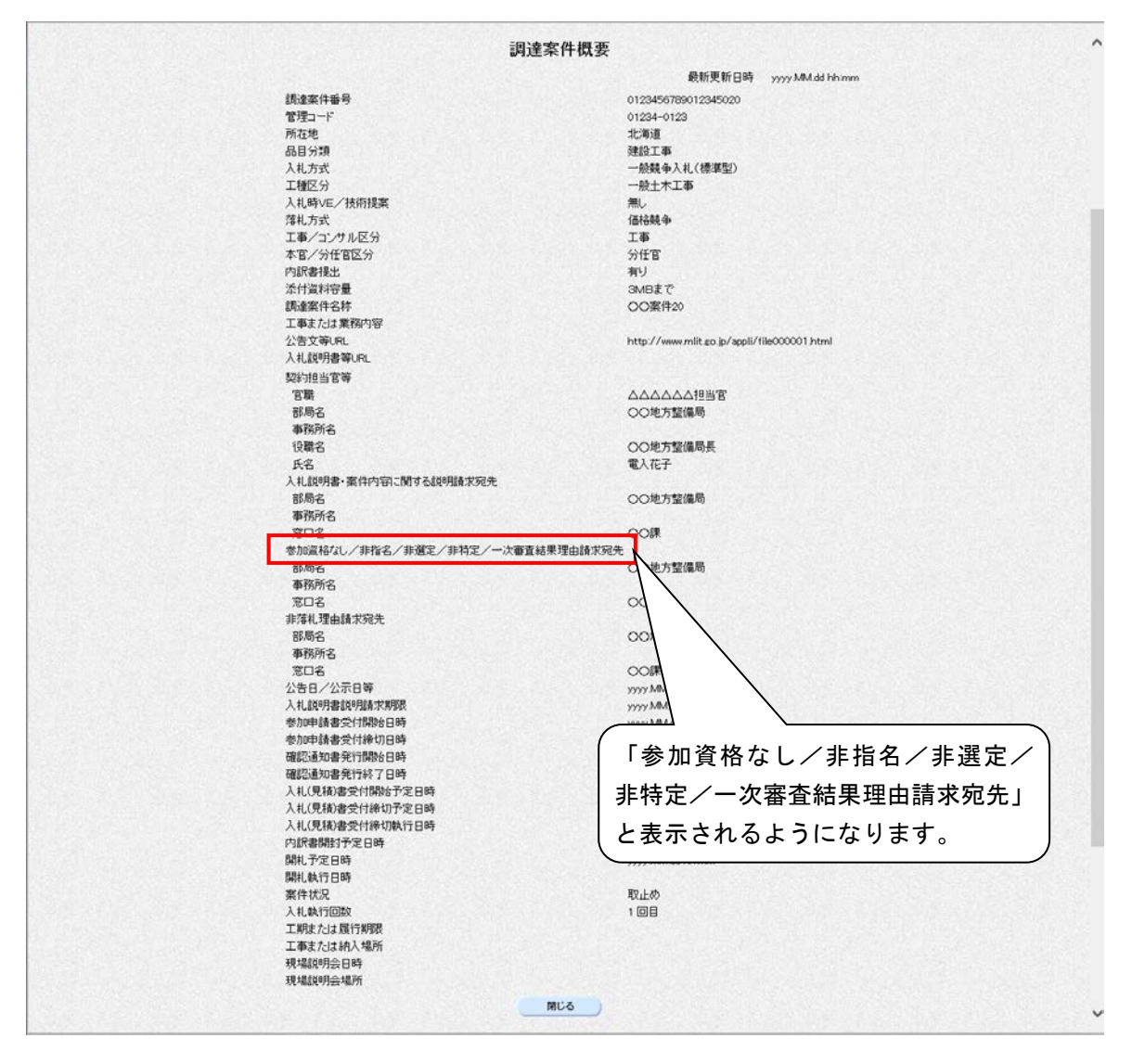

以下のとおり変更となります。

(変更前)「参加資格なし/非指名/非選定/非特定/非選抜理由請求宛先」

(変更後)「参加資格なし/非指名/非選定/非特定/一次審査結果理由請求宛先」
## 3.2 説明要求機能

3.2.1 【説明要求】「参加資格なし/非指名/非選定/非特定/一次審査結果」調 達案件一覧画面

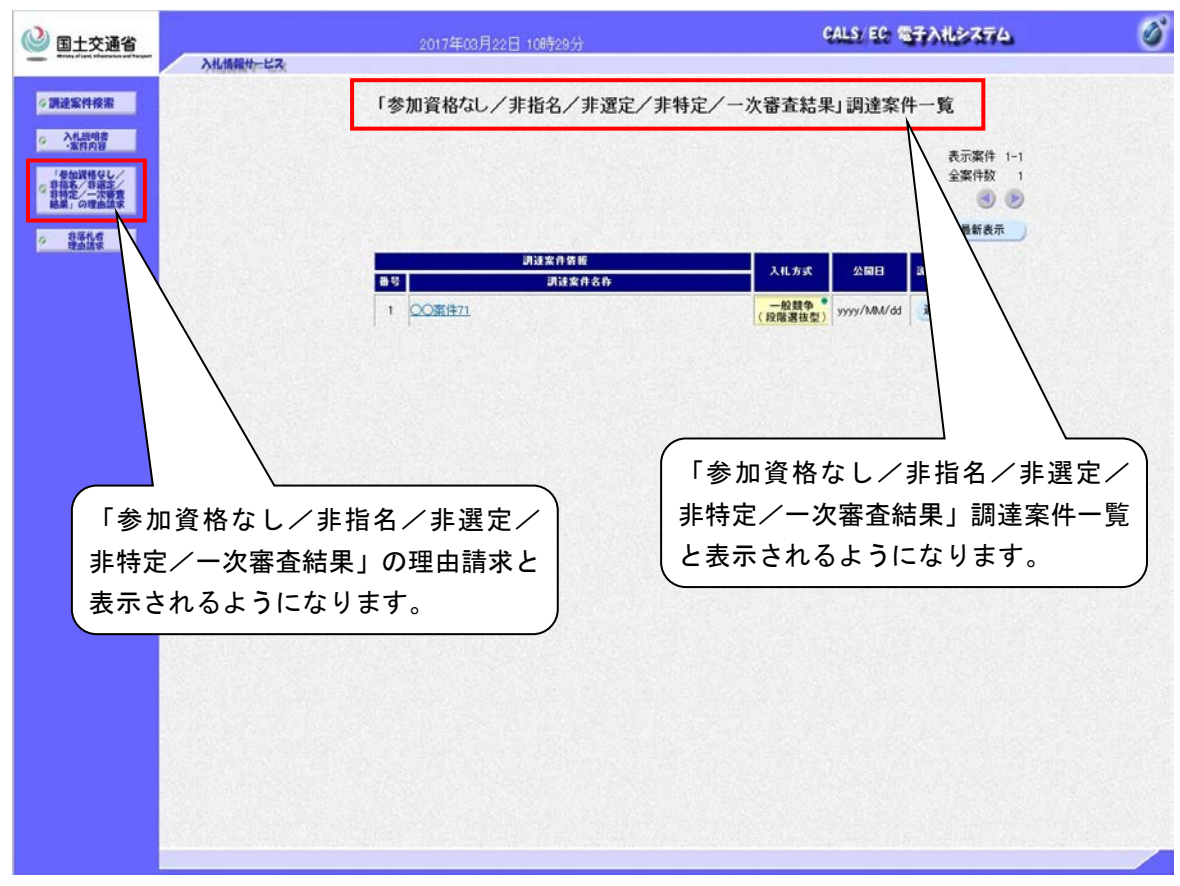

3.2.2 【説明要求】「参加資格なし/非指名/非選定/非特定/一次審査結果」理 由請求および回答一覧画面

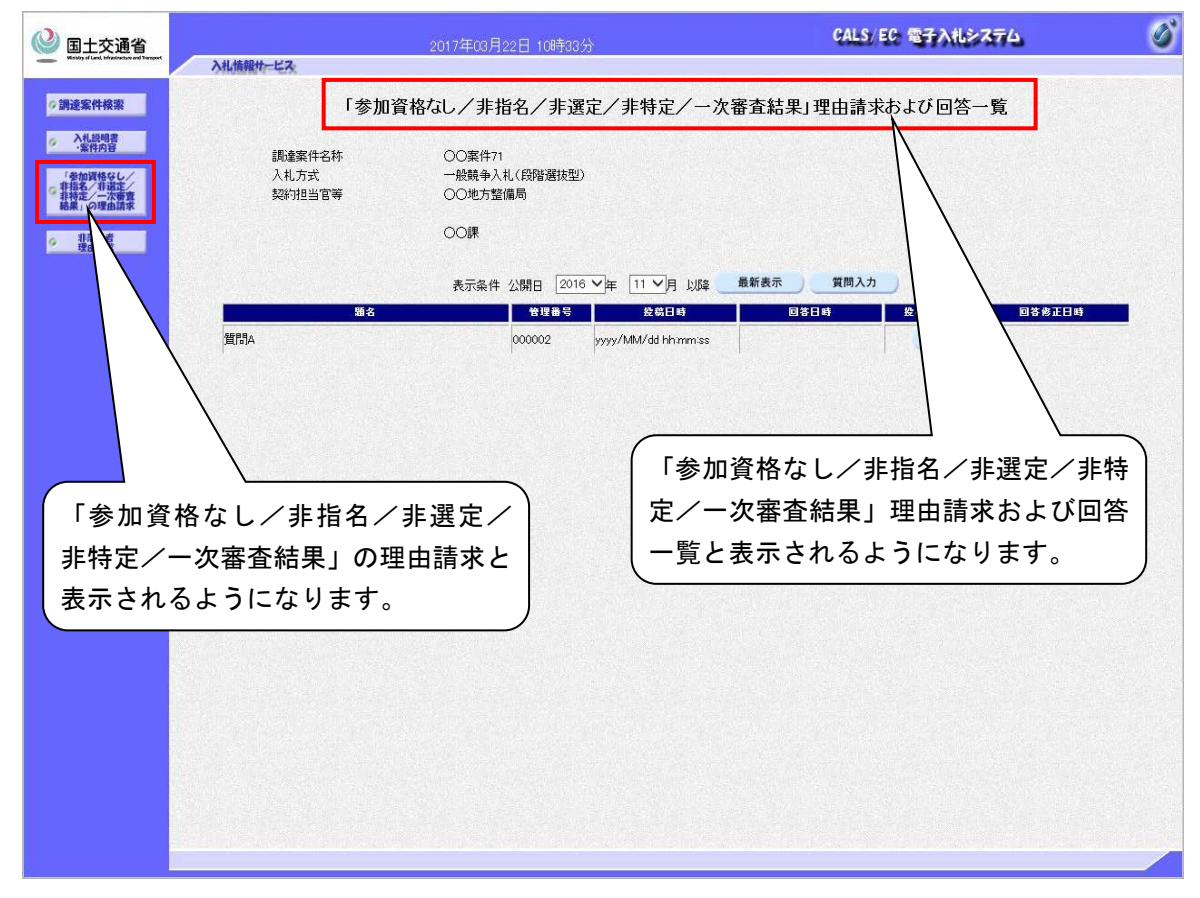

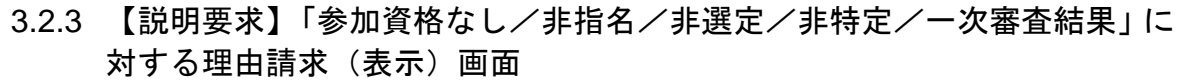

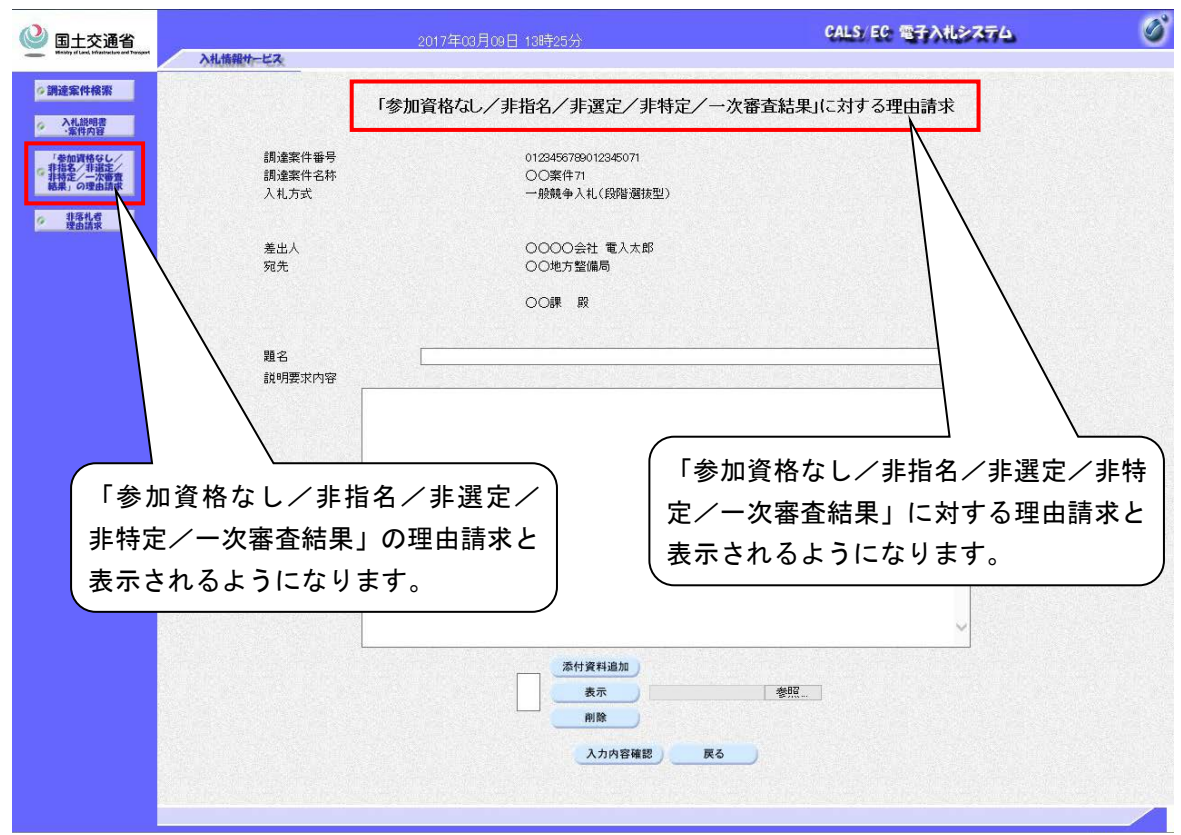

3.2.4 【説明要求】「参加資格なし/非指名/非選定/非特定/一次審査結果」に 対する理由請求(確認)画面

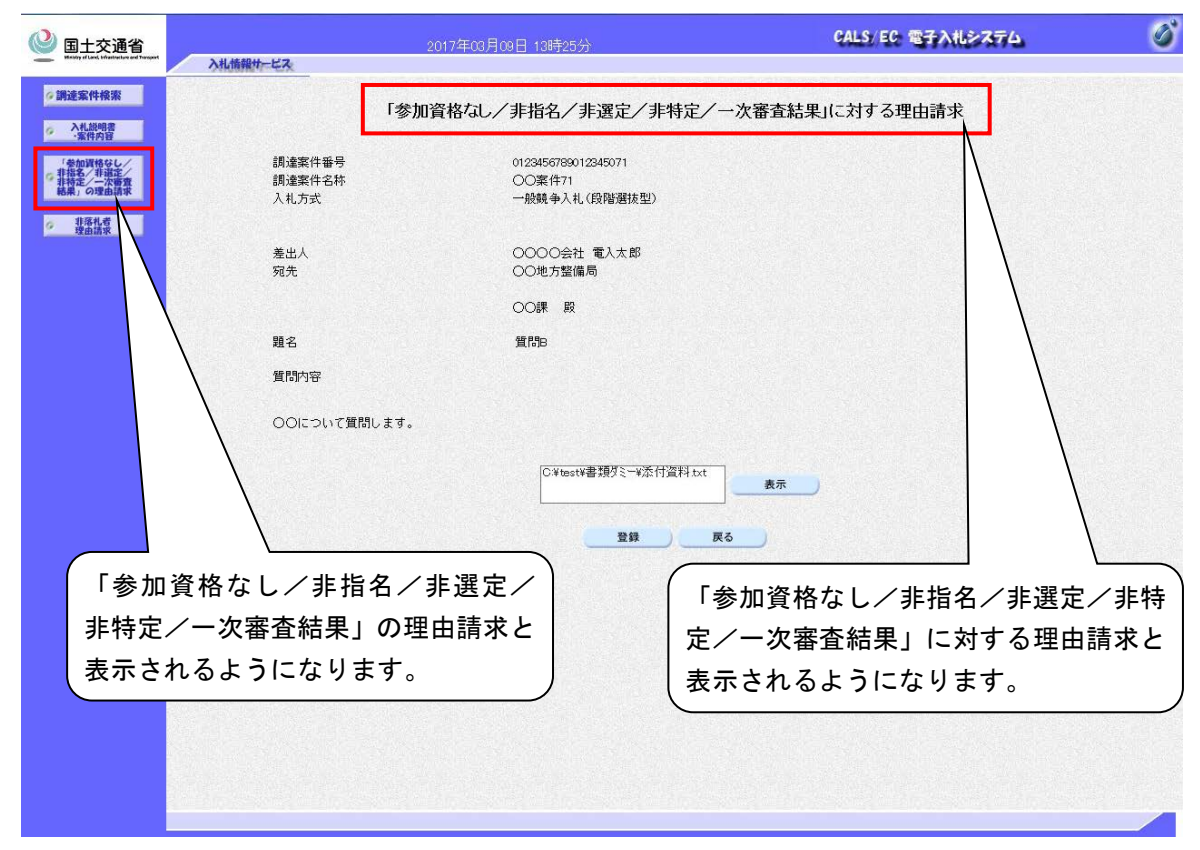

3.2.5 【説明要求】「参加資格なし/非指名/非選定/非特定/一次審査結果」に 対する理由請求および回答内容画面

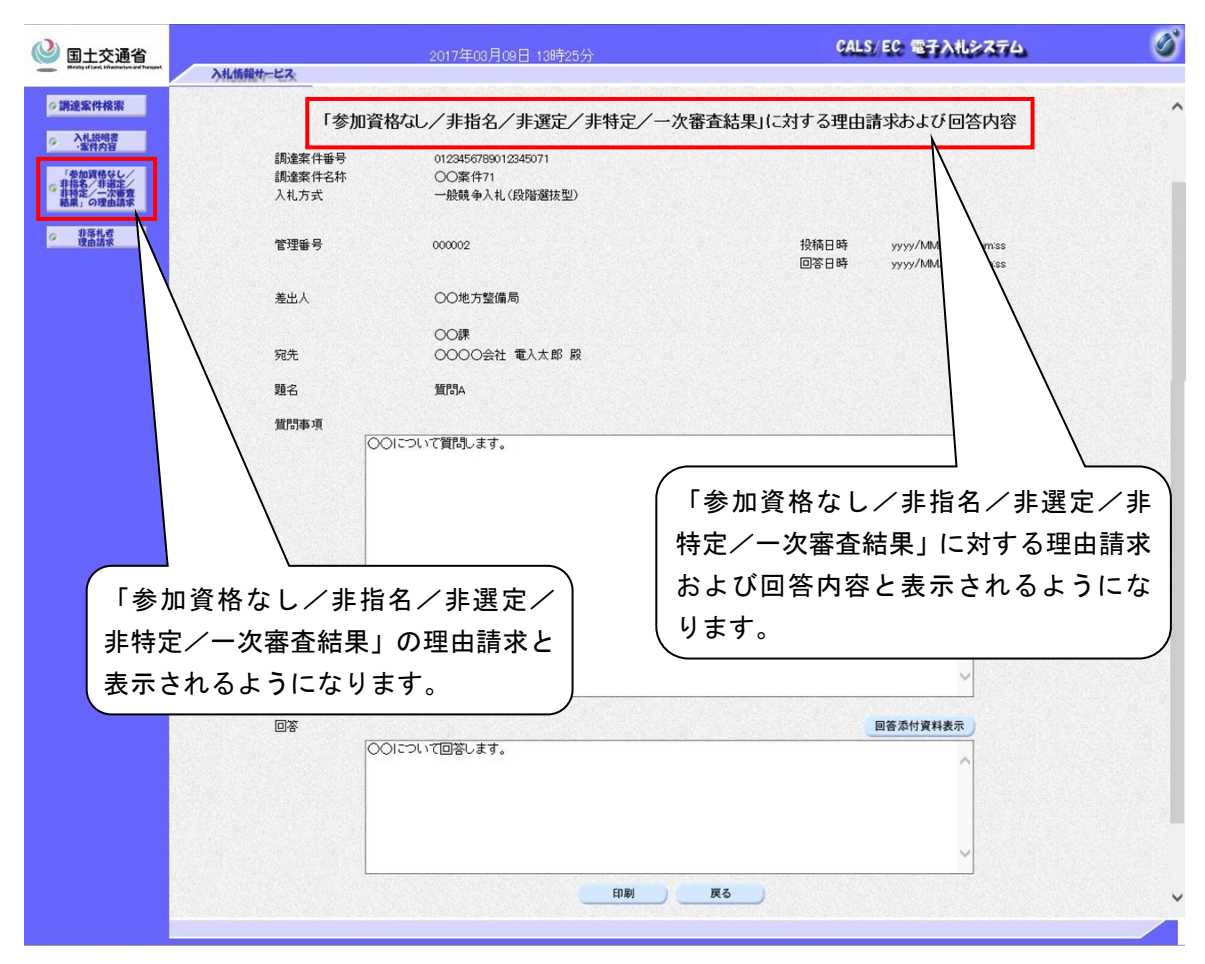

3.2.6 【説明要求】「参加資格なし/非指名/非選定/非特定/一次審査結果」に 対する理由請求および回答内容(印刷)画面

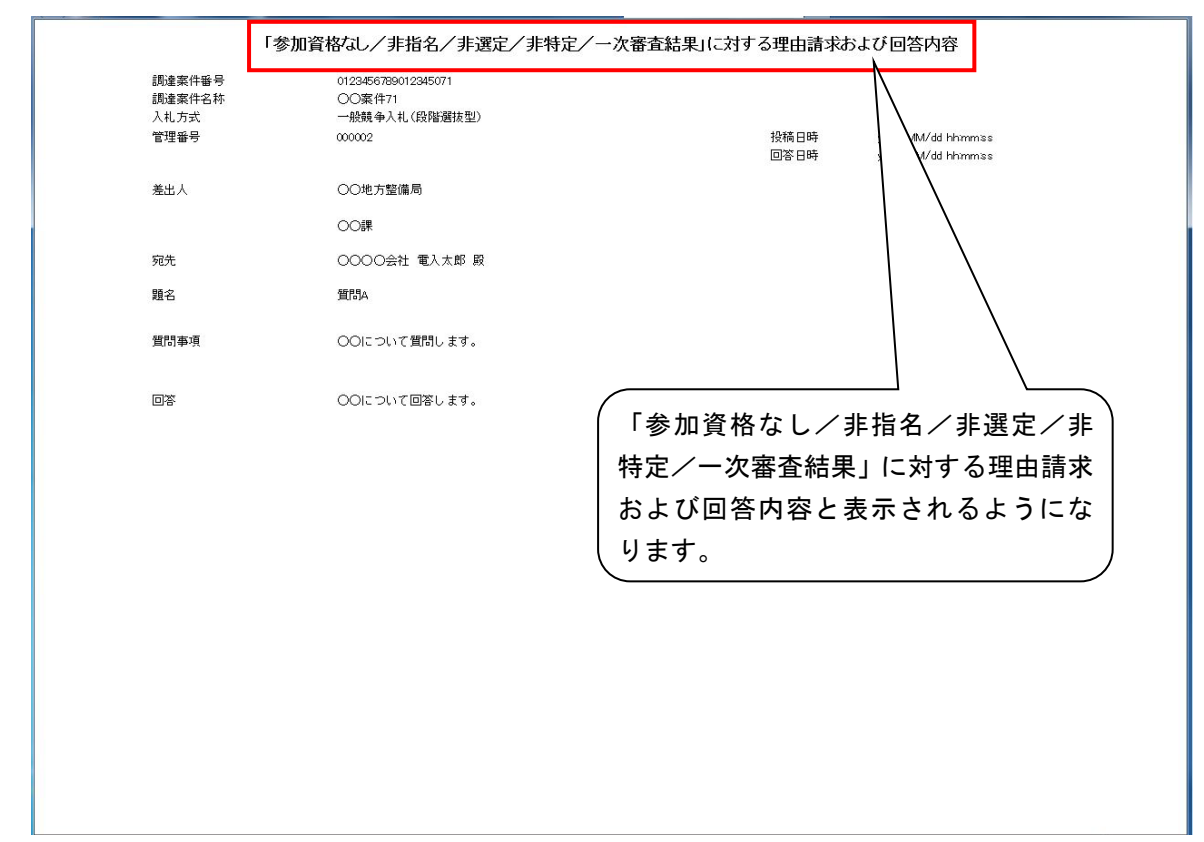

## 3.2.7 【説明要求】調達案件概要画面

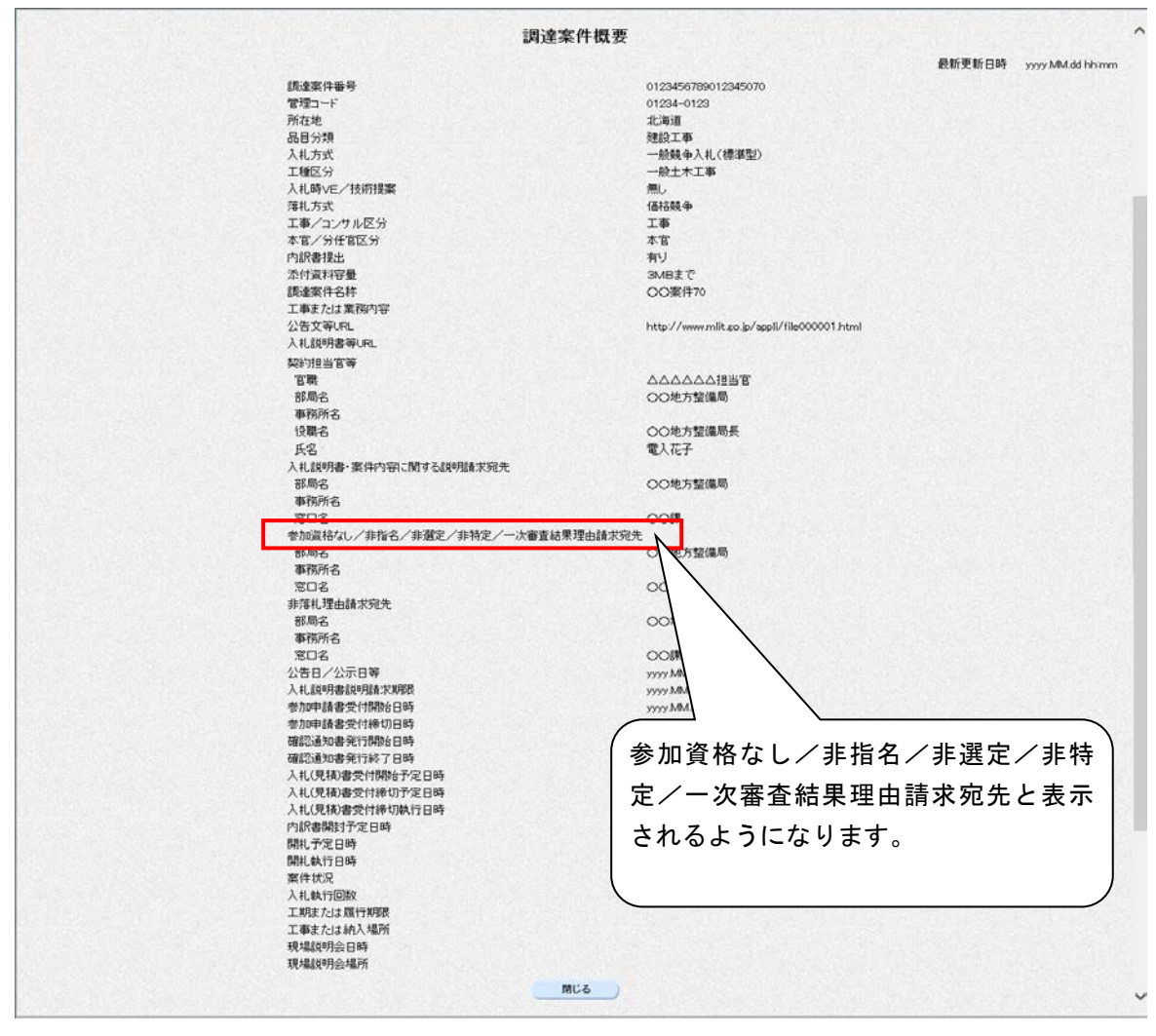

## 3.2.8 【説明要求】調達案件検索画面

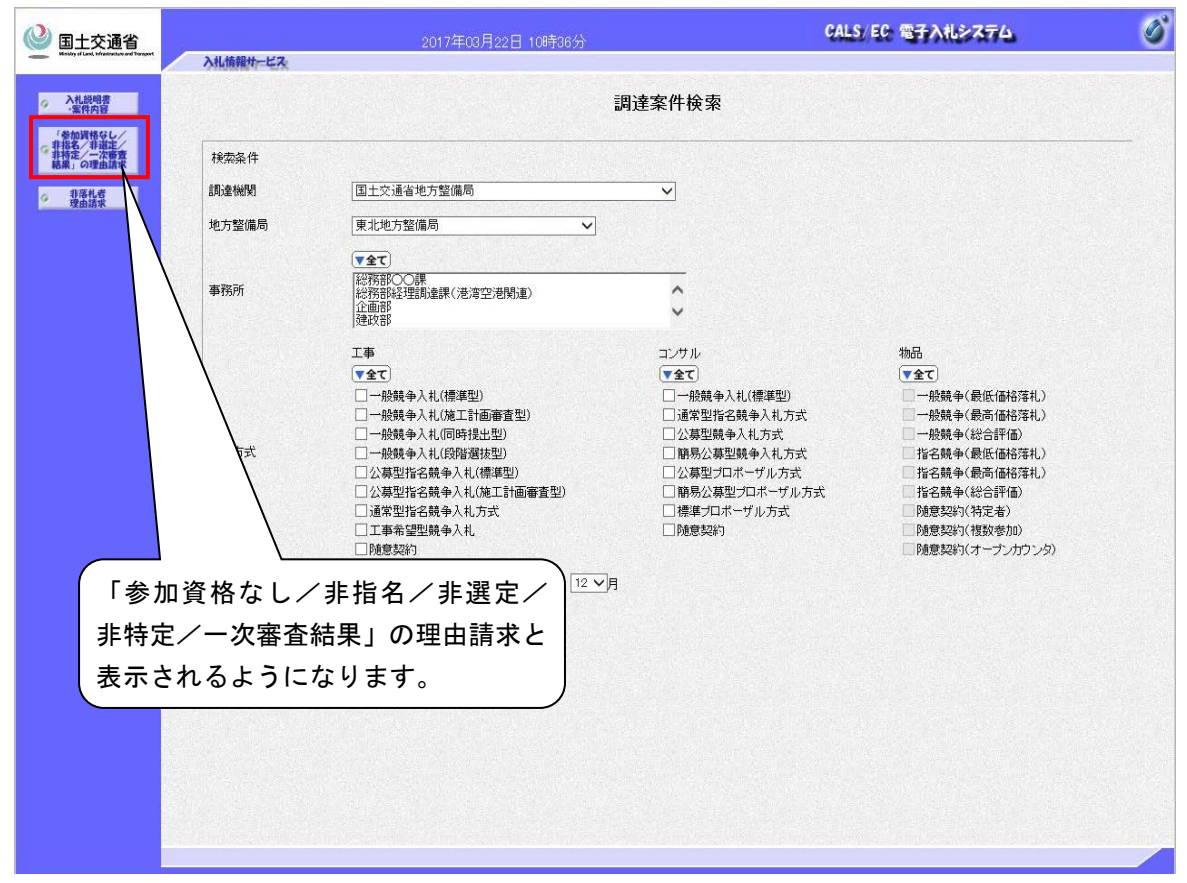

- 3.3 お知らせメール
- 3.3.1 回答登録のお知らせ
- (1) 「参加資格なし/非指名/非選定/非特定/一次審査結果」理由請求に対する回答登録のお知らせ

|                                                                                                    | - 次番倉結果」 理田請求に対する回答登録のお知らせ            |
|----------------------------------------------------------------------------------------------------|---------------------------------------|
| 宛先                                                                                                    |                                       |
| 下記案件への質問に対して回答内容が登録されましたので<br>お知らせ致します。<br>電子入札システムにて回答内容を確認してください。                                                                                                    |                                       |
| 調達案件番号:2102090010120160062<br>調達案件名称:○○■■工事<br>入札方式名称:一般競争入札(段階選抜型)<br>調造機問名称:国本語通俗地方整件局                                                                                                    |                                       |
| 詞建碼與名称·国工义通有地力證備局<br>部局名 :九州地方整備局<br>事務所名 :総務部契約課                                                                                                    |                                       |
| 回答登録日時:平成29年03月21日 11時34分                                                                                                    |                                       |
| ************************************                                                                                                    | 「参加資格なし/非指名/非選定/<br>非特定/一次審査結果」と表示される |
| E-mail :<br>ヘルプデスク E-mail:<br>ヘルプデスク URL :                                                                                                    | ようになります。                              |
| ****************                                                                                                    |                                       |
|                                                                                                    |                                       |
| 3.3.2 回答修正のお知らせ                                                                                                    |                                       |
| (2) 「参加資格なし/非指名/非選定/非特                                                                                                    | 定//一次審査結果」理由請求に対する回答修                 |
| 正のお知らせ                                                                                                    | //                                    |
|                                                                                                    | //                                    |
|                                                                                                    | //                                    |
| ○「参加資格なし/非指名/非選定/非特定/<br><sup>宛先</sup>                                                                                                    | -次審査結果」理由請求に対する回答修正のお知らせ              |
| 「参加資格なし/非指名/非選定/非特定/     宛先     で記案件への質問に対して回答内容が修正されましたので     お知らせ致します。     電子入札システムにて回答内容を確認してください。                                                                                                    | -次審査結果」理由請求に対する回答修正のお知らせ              |
| 京先   下記案件への質問に対して回答内容が修正されましたので お知らせ致します。   電子入札システムにて回答内容を確認してください。   調達案件番号:2102090010120160062   調達案件名称:○○■■工事   入札方式名称:一般競争入札(段階選抜型)   管理報号:000001                                                                                                    | 次審査結果」まま由請求に対する回答修正のお知らせ              |
| <ul> <li>「参加資格なし/非指名/非選定/非特定/</li> <li>宛先</li> <li>下記案件への質問に対して回答内容が修正されましたので<br/>お知らせ致します。</li> <li>電子入札システムにて回答内容を確認してください。</li> <li>調達案件番号:2102090010120160062</li> <li>調達案件名称:○○■■工事</li> <li>入札方式名称:一般競争入札(段階選抜型)</li> <li>管理番号:000001</li> <li>調達機関名称:国土交通省地方整備局</li> <li>部局名:九州地方整備局</li> <li>事務所名:総務部契約課</li> </ul>                                                                                                    | -次審査結果」ま 由請求に対する回答修正のお知らせ             |
| ⑦先<br>マ先<br>マ先<br>下記案件への質問に対して回答内容が修正されましたので<br>お知らせ致します。<br>電子入札システムにて回答内容を確認してください。<br>調達案件番号:2102090010120160062<br>調達案件名称:○○■■工事<br>入札方式名称:一般競争入札(段階選抜型)<br>管理番号:000001<br>調達機関名称:国土交通省地方整備局<br>部局名:九州地方整備局<br>事務所名:総務部契約課<br>回答修正日時:平成29年03月21日11時45分                                                                                                    | -次審査結果」まま中請求に対する回答修正のお知らせ             |
| <ul> <li>「参加資格なし/非指名/非選定/非特定/</li> <li>宛先</li> <li>下記案件への質問に対して回答内容が修正されましたので<br/>お知らせ致します。</li> <li>電子入札システムにて回答内容を確認してください。</li> <li>調達案件番号:2102090010120160062</li> <li>調達案件名称:○○■■工事</li> <li>入札方式名称:一般競争入札(段階選抜型)</li> <li>管理番号:000001</li> <li>調達機関名称:国土交通省地方整備局</li> <li>部局名:九州地方整備局</li> <li>部所名:北州地方整備局</li> <li>事務所名:北州地方整備局</li> <li>事務所名:北米米米米米米米米米米米米米米米米</li> <li>国答修正日時:平成29年03月21日11時45分</li> <li>************************************</li></ul> | -次審査結果」まま由請求に対する回答修正のお知らせ             |